Федеральное агентство по образованию

Беккерман Е.Н. Жексенаев А.Г. Ковригина Е.В. Литвинова А. В. Машковцев И.В. Мищук Б.Р. Немчанинова Ю.П. Пьяных Е.Г.

## Обзор некоторых образовательных программ в ОС Linux на примере KdeEdu и Gcompris (Обзор образовательных пакетов)

Учебное пособие

Москва 2008

### Беккерман Е.Н. Жексенаев А.Г. Ковригина Е.В. Литвинова А. В. Машковцев И.В. Мищук Б.Р. Немчанинова Ю.П.Пьяных Е.Г.

H 508

Обзор некоторых образовательных программ в ОС Linux на примере KdeEdu, Gcompris (Обзор образовательных пакетов) / Под ред. Немчаниновой Ю.П. — Москва, 2008. — 103с.

Настоящее учебное пособие включает в себя краткий обзор образовательных программ из пакетов KdeEdu и GCompris. Рассмотрены основные возможности этих программ, приведены примеры их использования. Рекомендуется учителям-предметникам, школьникам и их родителям.

# Оглавление

| Предисловие          | 4  |
|----------------------|----|
| Введение             | 5  |
| BlinKen              | 7  |
| KGeography           | 11 |
| KTouch               | 17 |
| Kalzium              | 19 |
| KStars               | 25 |
| Kbruch               | 28 |
| Kpercentage          | 33 |
| Kig                  | 36 |
| KmPlot               | 42 |
| Keduca               | 47 |
| Редактор Кедиса      | 47 |
| Экзаменатор KDE      | 54 |
| KTurtle              | 58 |
| Раздел Языки         | 60 |
| KAnagram             | 60 |
| KHangMan             | 63 |
| KLettres             | 65 |
| KVerbos              | 66 |
| KWordQuiz            | 67 |
| KVocTrain            | 68 |
| KLatin               | 71 |
| KIten                | 74 |
| GCompris             | 76 |
| Задания на смекалку  | 78 |
| Головоломки          | 80 |
| Цвета, звуки, память | 83 |
| Работа с компьютером | 84 |
| Стратегические игры  | 88 |
| Развлечения          | 91 |
| Задания на чтение    | 93 |
| Глоссарий            | 95 |
| Список литературы    | 98 |

### Предисловие

При переводе образовательного процесса на платформу свободно распространяемого программного обеспечения неизбежно возникает ряд проблем. Одной из главных проблем по мнению педагогов является проблема наличия образовательных компьютерных программ.

В данном пособии рассматривается ряд программ, входящих в пакет ПСПО, использование которых в образовательном процессе если не снимает проблему полностью, то по крайней мере снижает ее остроту.

В учебном пособии «Обзор образовательных программ» приводится описание двух образовательных пакетов, входящих в состав дистрибутива Linux — KdeEdu и GCompris.

Пакет GCompris представляет собой набор задач для детей от 3 до 8 лет, решение которых научит обращаться с клавиатурой и мышью, читать, рисовать, в увлекательной форме посвятит в основы естественных наук (математика, физика, география) и некоторых популярных игр.

Пакет KdeEdu включают в себя набор обучающих программ по различным учебным дисциплинам (математике, химии, астрономии, языкам и др.), клавиатурный тренажер, простой и функциональный редактор для составления тестов и средства для обучения программированию школьников. Следует отметить, что практически все программы имеют очень простой и интуитивно понятный интерфейс. Освоение работы с этими программами не потребует длительного обучения педагогов, что очень важно на переходном этапе.

В пособии содержится описание основных принципов работы с программами, описаны основные возможности программ, приведены примеры использования в образовательном процессе.

Пособие рекомендуется учителям-предметникам и преподавателям педагогических вузов, а так же родителям. В пособии содержится список дополнительных ресурсов, позволяющих читателю более подробно рассмотреть заинтересовавшие вопросы.

При подготовке пособия использовались справочные материалы к пакету KDEEdu.

Свои замечания и предложения по содержанию учебного пособия, а также сообщения об ошибках и опечатках направляйте, пожалуйста, по адресу spo\_method\_support@armd.ru.

### Введение

В дистрибутиве Linux Мастер доступ к пакетам образовательных программ осуществляется следующим образом. Для запуска пакета GCompris нужно в меню Пуск выбрать пункт Прочие и далее — GCompris.

Доступ к образовательным программам из пакета выбрать раздел **Образование** в меню **Пуск** (рис.1).

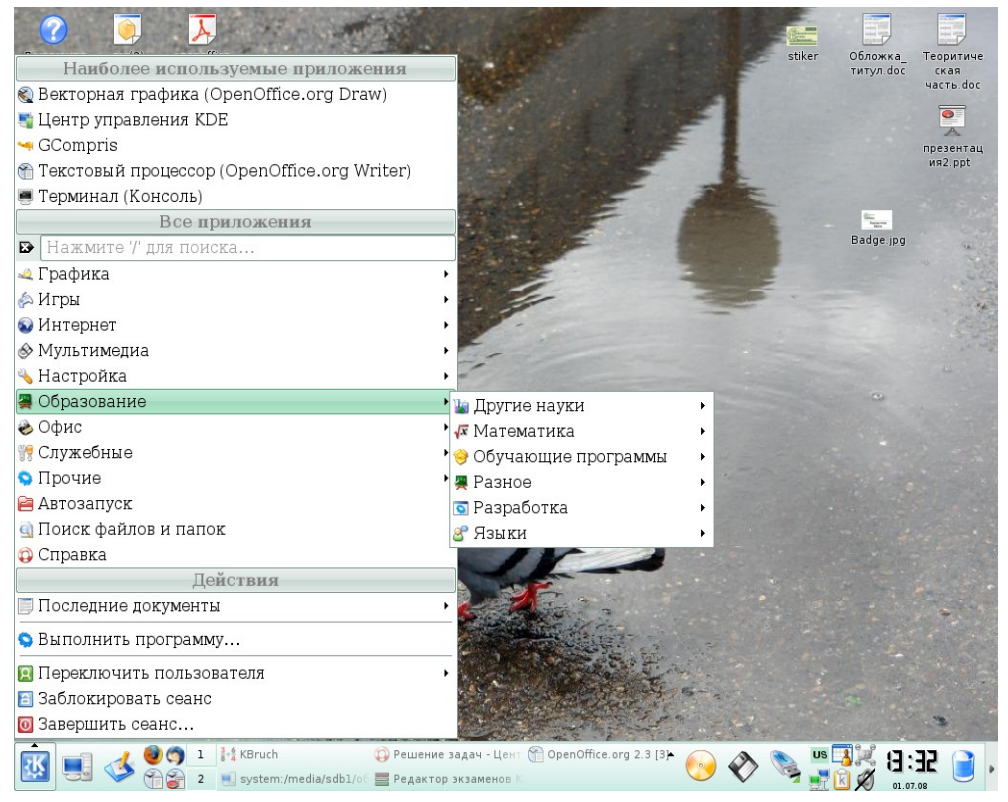

Рис. 1

#### Список программ

Подраздел Другие науки содержит следующие пакеты:

- Chemtool
- Celestia
- K-stars (настольный планетарий)
- Kalzium (периодическая система элементов Менделеева)

Подраздел Математика содержит пакеты:

- Scilab
- графическая оболочка Maxima
- KMPlot
- Кід (интерактивная геометрия)
- KBruch
- KPercentage

Подраздел Разное включает в себя

- BlinKen
- KTouch
- KGeography
- KEduca редактор
- Экзаменатор КDE
- KTurtle

Подраздел Языки включает в себя пакеты

- KAnagram
- KHangMan
- KIten
- KLatin
- KLettres
- KVerbos
- KVocTrain, KWordQuiz

## BlinKen

**BlinKen** — КDE-версия игры «Саймон сказал», входящая в пакет образовательных программ KDE Edutainment Project. Распространяется согласно GNU General Public License.

Blinken основана на электронной игре, выпущенной 1978 году, которая проверяет способность игрока запоминать определенные последовательности постоянно увеличивающейся длинны. Основой интерфейса являются четыре разноцветные кнопки, каждая из которых имеет свой собственный. Кнопки загораются случайным образом создавая последовательность, которую должен повторить игрок. Если игрок успешно выполнил задание и правильно запомнил последовательность, он переходит на следующий шаг, где ему предлагается идентичная последовательность с одним дополнительным элементом. Если игрок ошибается, игра останавливается, и надо начинать сначала. Цель игры набрать как можно больше очков, каждый новый элемент последовательности дает больше очков.

На рисунке 2 вы видите стартовый экран BlinKen, на примере которого мы рассмотрим основной интерфейс приложения. Основную часть окна занимают четыре цветные кнопки, с элементами контроля и управления в центре (счетчик набранных очков, кнопка «Старт»). Текущий статус приложения отображается на листке бумаги в левом нижнем углу.

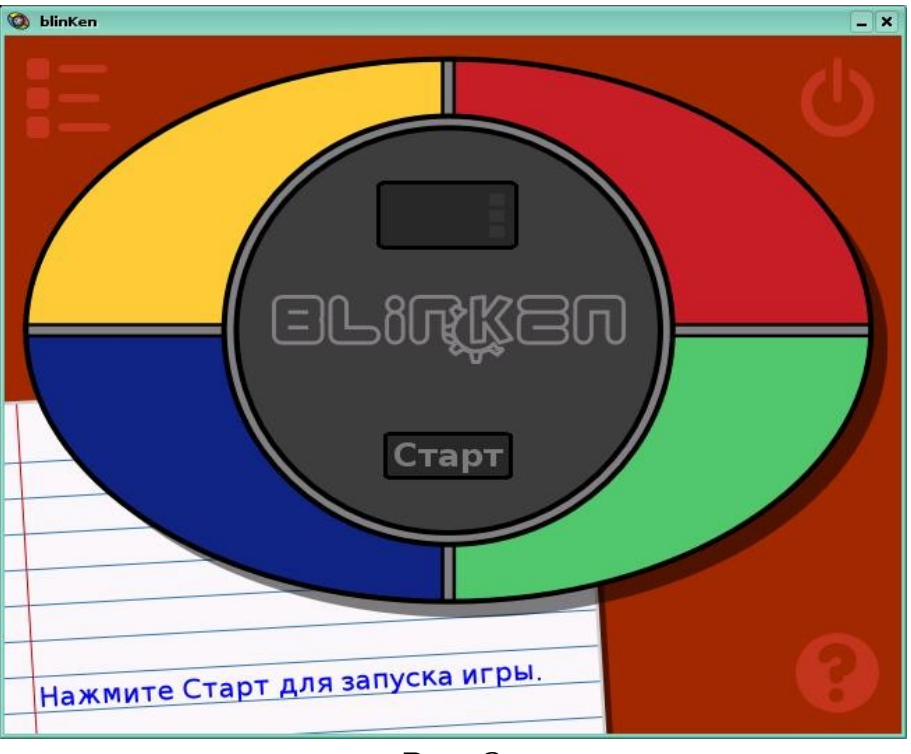

Рис. 2

По углам основного окна вы можете видеть три кнопки:

Кнопка Рекорды открывает окно с таблицами рекордов для каждого из трех уровней сложности (Таблица рекордов также доступна при щелчке на счетчике очков) (рис. 3.1).

Закрыть приложение можно при помощи кнопки, изображенной на рис. 3.2.

Рис. 3.1. Счетчик очков

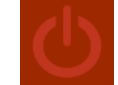

Рис. 3.2. Кнопка закрытия приложения

Кнопка Помощь здесь необычная, она имеет три дополнительных кнопки. Эти кнопки доступны при наведении курсора мыши на кнопку помощи, и предоставляют доступ к Справке по BlinKen и диалогам **О BlinKen** и **О КDE** (рис. 4)

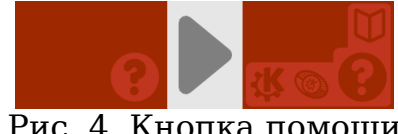

Рис. 4. Кнопка помощи

Начинаем играть

Игра начинается нажатием кнопки **Старт** в центре окна программы. Это действие «включает» игру, что выражается в том, что загорается счетчик очков. Теперь вы должны выбрать один из уровней сложности (рис. 5):

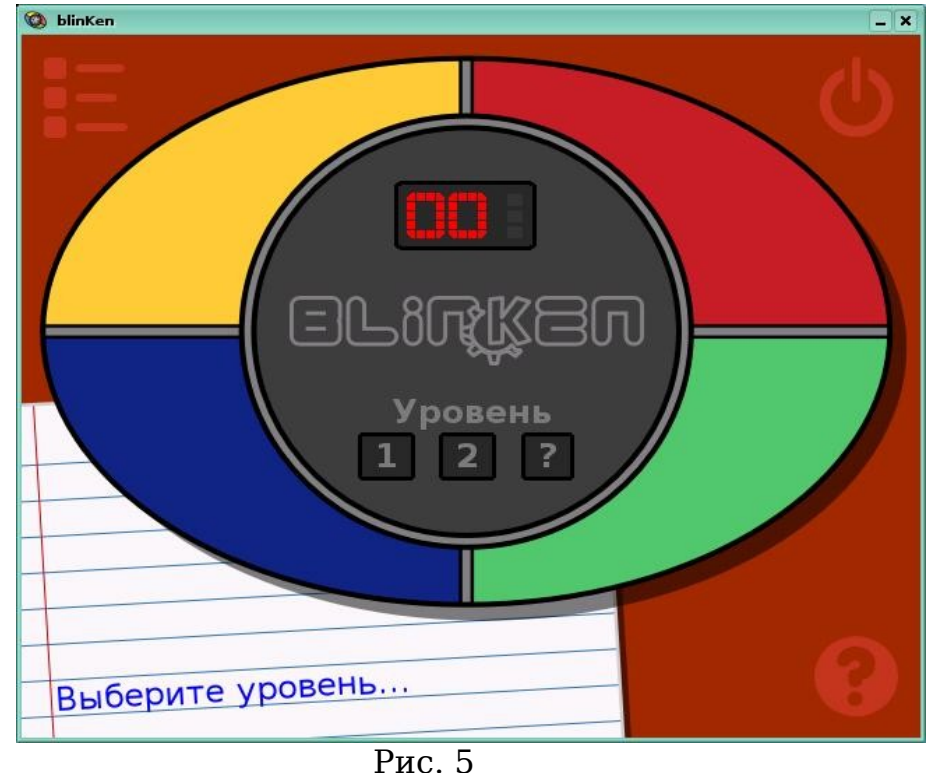

1 MC. 5

В BlinKen имеется три уровня сложности:

Уровень 1 — это простейший уровень, на нем самое большое время между игровыми последовательностями.

Уровень 2 — это средний уровень. Он идентичен предыдущему, но имеет меньшее время между игровыми последовательностями.

Уровень 3— наиболее сложный уровень игры. Временные задержки такие же как на уровне 2, но каждая последовательность случайна, а не следует из предыдущей, как обычно происходит в стандартной игре.

В случае если игрок набирает максимальное число очков («устанавливает рекорд»), появляется стандартное диалоговое окно для ввода его имени, которое будет отображаться в таблице рекордов.

Поскольку BlinKen является игрой, направленной на развитие памяти, данная игра может быть использоваться в качестве тренажера по развитию памяти практически для любых категорий слушателей, начиная с учеников младших классов и заканчивая учителями и преподавателями. Отметим, что простота интерфейса и самой игры может являться плюсом для работы с младшими школьниками, но по этим же причинам может не заинтересовать учеников средних и старших классов.

Задания для самоконтроля

- 1. Как изменить уровень сложности в игре?
- 2. Как получить помощь по работе с программой?
- 3. Как просмотреть список рекордов?

# KGeography

КGeography — образовательное программное обеспечение, входящее в пакет образовательных программ KDE Edutainment Project. Распространяется на условиях GNU General Public License.

КGeography обучает географии. Оно дает знания о политическом делении определенных стран и регионов (регионы, столицы регионов и их флаги). Основной сайт программы — http://kgeography.berlios.de/. По следующему адресу http://kgeography.berlios.de/maps.php вы сможете найти карты стран, которые могут отсутствовать в установленном у вас варианте.

После запуска KGeography первое, что вам надо сделать — это выбрать карту, которую мы будем изучать, после чего в главном окне KGeography вы увидите выбранную карту (рис. 6, 7), на первом рисунке выбрана отдельная страна, на втором — регион (Европа):

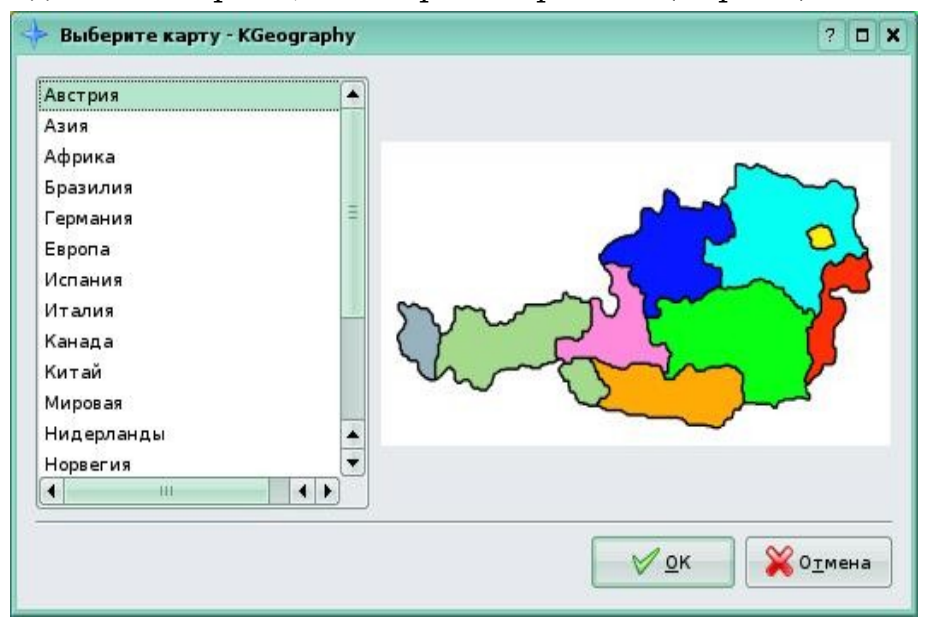

Рис. 6

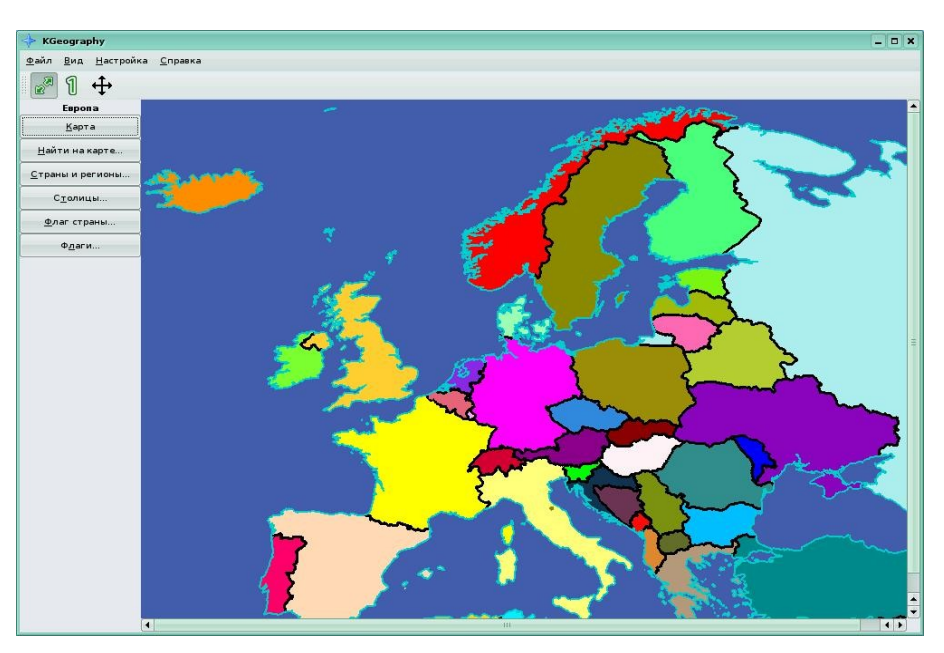

Рис. 7

Основное меню для работы с программой и выбранной картой расположено в левой части окна программы. Вы можете выбрать, что вы будете делать с этой картой, изучать или проходить по ней тесты (рис. 8):

|   | Европа                   |  |  |  |  |
|---|--------------------------|--|--|--|--|
| · | <u>К</u> арта            |  |  |  |  |
|   | <u>Н</u> айти на карте   |  |  |  |  |
|   | <u>С</u> траны и регионы |  |  |  |  |
| 0 | С <u>т</u> олицы         |  |  |  |  |
|   | <u>Ф</u> лаг страны      |  |  |  |  |
|   | Ф <u>л</u> аги           |  |  |  |  |

Рис. 8

Выбранная по умолчанию кнопка «Карта» активирует режим изучения выбранной карты. Карта выбранного региона укрупняется и на ней отображается административное деление региона (Рис. 9).

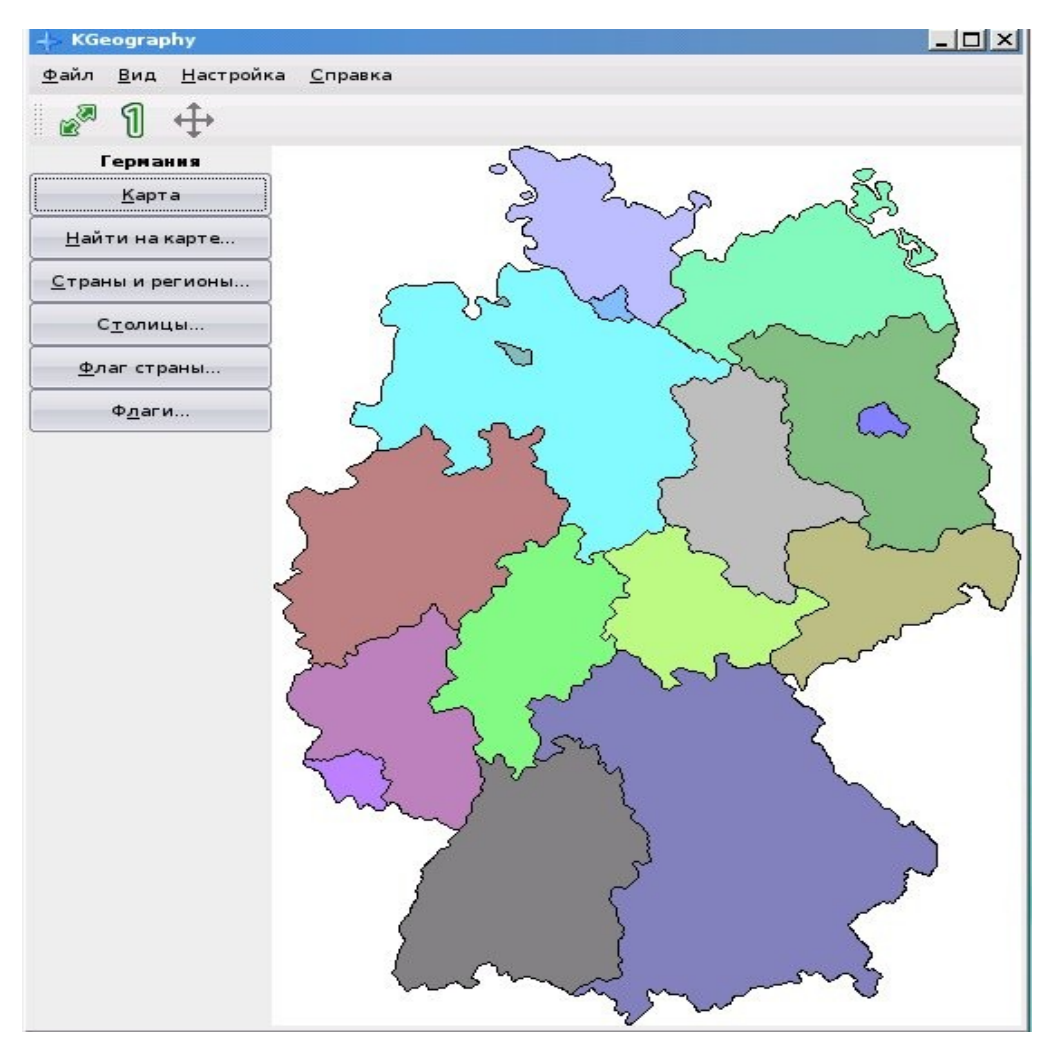

Рис. 9

Щелчок левой кнопкой мыши на какой-либо области покажет вам информацию о выбранном регионе — название региона, столицу и флаг. (Рис 10.)

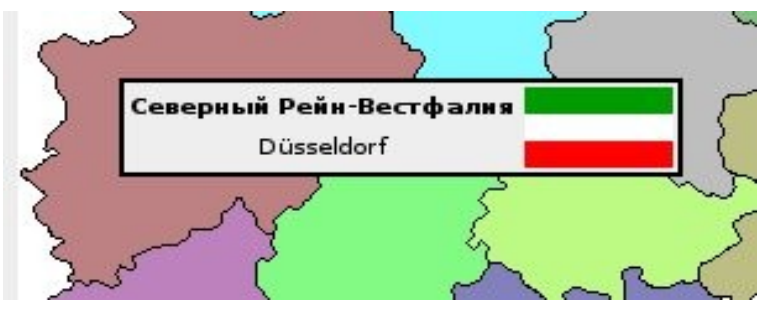

Рис. 10

В случае если у вас установлена одна из последних версий программы, окне с информацией добавлена то В еще одна информационная иконка. Если вы кликните на иконке в окошке с на информацией, попадете страницу интернет-энциклопедии вы Wikipedia, посвященную выбранному объекту (для отображения используется браузер, установленный в системе по умолчанию) (рис. 11):

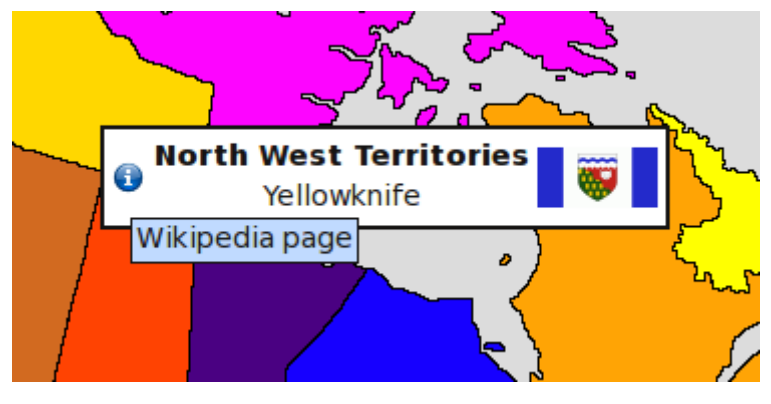

Рис. 11

Другие разделы меню на Рис. 8 посвящены различным вариантам тестирования, отвечающим наименованию кнопок меню. Так к примеру, «Найти на карте...» - найти на карте регион по его названию, «Фла-ги» - выбрать регион по изображению флага.

Вначале вы выбираете число вопросов (рис. 12)

| Сколько воп | оосов вы хотите? (от | 1 до 40) |
|-------------|----------------------|----------|
| -           |                      | 1        |
| 2           |                      | -        |
|             | Max                  |          |
|             | VOK                  | Отмена   |

Рис. 12

Затем вы будете отвечать на тест из выбранного числа вопросов. Когда вы закончите, в новом окошке вы увидите правильные и неправильные ответы (рис. 13, 14) первый рисунок демонстрирует результат теста типа «Найти на карте...», второй - «Флаги»:

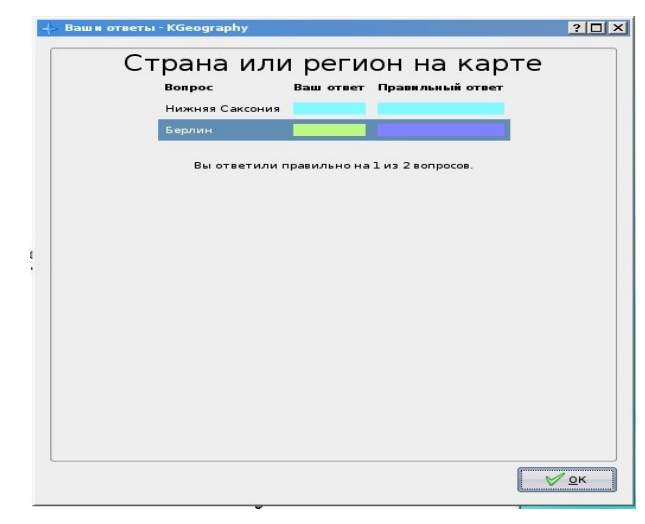

Рис. 13

| Вопрос            | Ваш отве            | ет Правильный отв |
|-------------------|---------------------|-------------------|
|                   | омерания            |                   |
|                   |                     |                   |
| Шлезвиг-Гольштейн |                     |                   |
| Вы ответили       | правильно на 0 из 3 | 3 вопросов.       |
|                   |                     |                   |
|                   |                     |                   |
|                   |                     |                   |
|                   |                     |                   |

Рис. 14

На рисунке 15 представлены результаты тестирования.

| 🔁 Your Ar | nswers Were - KGe     | eography         |               | ? • ×    |
|-----------|-----------------------|------------------|---------------|----------|
|           | Divisi                | on in l          | Мар           |          |
| Qu        | uestion               | Your Answer      | Correct Ans   | wer      |
| Yu        | kon Territory         |                  |               |          |
| Pri       | ince Edward Island    |                  |               |          |
| All       | berta                 |                  |               |          |
| Ne        | wfoundland            |                  |               |          |
| Sa        | iskatchewan           |                  |               |          |
| Qu        | Jebec                 |                  |               |          |
| Ma        | anitoba               |                  |               |          |
| No        | orth West Territories |                  |               |          |
| Bri       | itish Columbia        |                  |               |          |
| Ne        | w Brunswick           |                  |               |          |
|           | You answered co       | rrectly 2 out of | 10 questions. |          |
|           |                       |                  |               | <u> </u> |

Рис. 15

Программа Kgeography может быть использована в качестве дополнительного средства обучения на уроках географии или политической географии, в том числе для проведения тестирования по вышеуказанным предметам.

#### Задания для самоконтроля

- 1. Как выйти в режим тестирования?
- 2. Какие получить помощь по работе с программой?
- 3. Как выбрать нужную для изучения карту?
- 4. Как выбрать изучение столиц?

# KTouch

**KTouch** — клавиатурный тренажёр, входящий в пакет образовательных программ KDE Edutainment Project. Распространяется согласно GNU General Public License.

КТоисh обучает методу слепой печати.

Возможности программы

- Поддержка различных раскладок клавиатур.
- Возможность добавления новой раскладки.
- Редактирование упражнений.

• Детальная статистика по результатам выполняемых упражнений.

- Подсчет скорости и качества (аккуратности) печати.
- Различные цветовые схемы интерфейса (рис. 16)

| # KTouch                                                                                    | _ <b>-</b> ×                       |
|---------------------------------------------------------------------------------------------|------------------------------------|
| Файл <u>У</u> пражнение <u>Н</u> астройка <u>С</u> правка                                   |                                    |
| 😹 🛯 🖸                                                                                       |                                    |
| Уровень<br>Скорость<br>Скорость<br>Сочность набора<br>Достаточ<br>Достаточ                  | а этом уровне<br>ІНО ДЛЯ НАЧАЛА    |
| Это небольшое упражнение для начал                                                          | па.                                |
|                                                                                             |                                    |
| Ë 1 2 3 4 5 6 7 8 9 0                                                                       | - = \                              |
| К Е Н Г Ш Щ З                                                                               | ХЪ                                 |
| Ф Ы В А П Р О Л Д Х                                                                         | К Э 🖵                              |
| О Я Ч С М И Т Ь Б Ю                                                                         | ·                                  |
| Ctrl Alt Npo6en                                                                             | Alt Gr Ctrl                        |
| Начало упражнения: ожидание первого нажатия кУровень: правильно: 0, всего: 0, слов: 0. Сеан | с: правильно: 0, всего: 0, слов: 0 |

Рис. 16

Обучение на KTouch напоминает аркадную игру. Курс для выбранного вами языка будет разделен на множество уровней, на каждом из которых добавляется по две изучаемых клавиши. Перейти на следующий уровень можно только если вы достигли заданной скорости набора (120 символов в минуту) и заданного процента правильности (85%). Впрочем, эти параметры можно и поменять. (рис. 17).

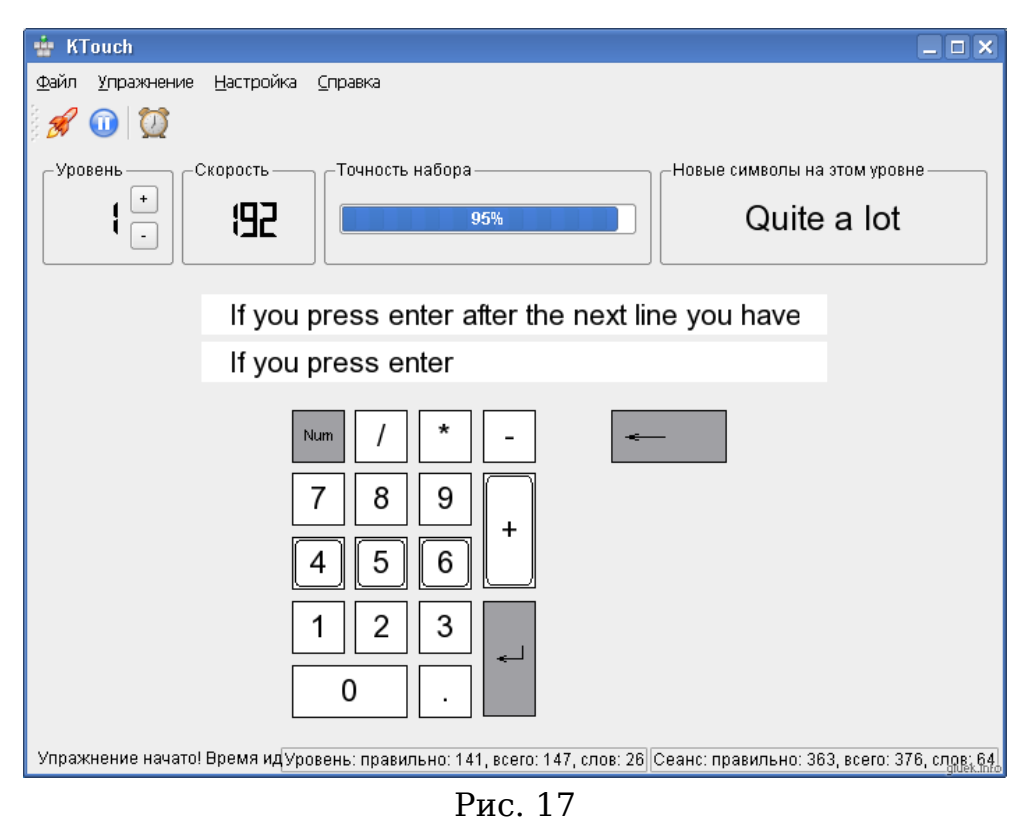

Имеется возможность изменить настройки, установить или убрать сигнал при ошибке, настроить изменение уровня, установив индивидуальные параметры. Так же можно изменить скорость прокрутки символов и установить или отменить подсветку клавиш. Все эти функции доступны из меню **Настройка** — **Настроить Ktouch**.

Эта программа может использоваться на уроках информатики в средней и старшей школе при изучении тем, связанных со знакомством с компьютером. Так же рекомендуется взрослым пользователям при начальном знакомстве с компьютером, а так же пользователям, желающим повысить скорость печати.

Задания для самоконтроля

1. Как изменить скорость печати, необходимую для перехода на следующий уровень?

2. Как добавить французскую раскладку клавиатуры?

3. Как установить подсветку печатаемых символов?

# Kalzium

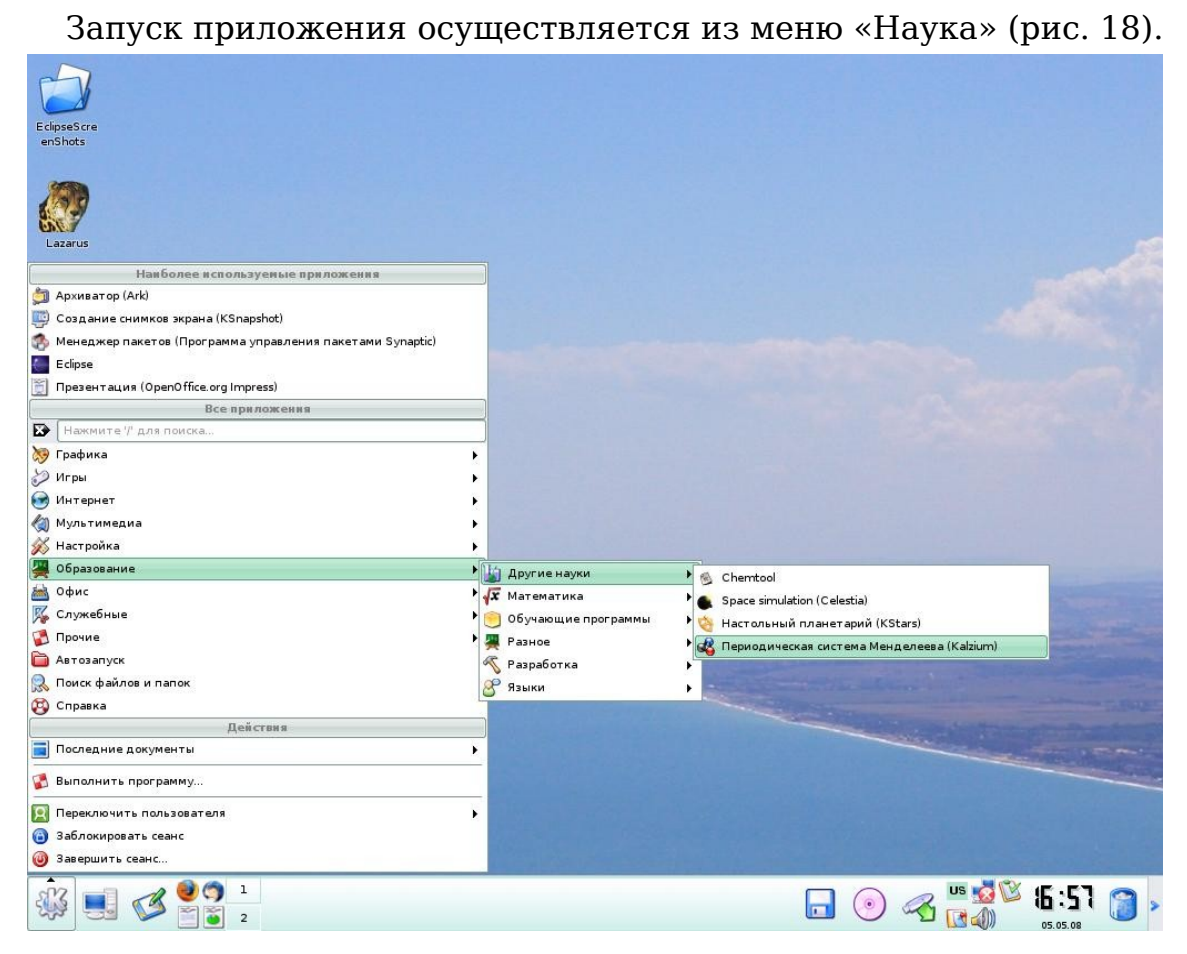

Рис. 18

Окно приложения разделено на две части, также имеет строку меню, панель инструментов и строку состояния (рис. 19). Рассмотрим эти элементы подробнее.

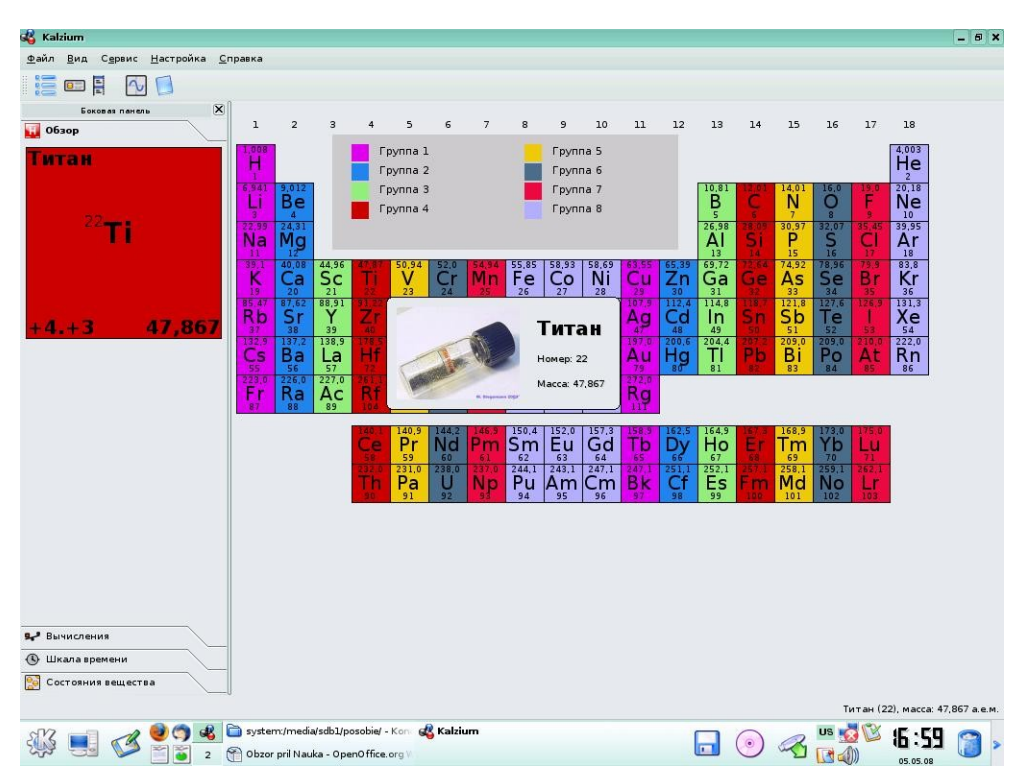

Рис. 19

Строка меню содержит пункты **Файл**, **Вид**, **Сервис**, **Настройка**, **Справка**.

Меню **Фай**л имеет единственный пункт — **Выход** (Ctrl + Q). Меню **Вид** содержит

• пункт **Классификация**, который переключает нумерацию периодов;

• пункт **Вид** — раскраска элементов в таблице по различным критериям: кислотности, семейства, структуре кристаллов, температуре плавления и пр.

• Включение/отключение показа в окне легенды, подсказки, боковой панели (рис. 20). Эти же три переключателя вынесены по умолчанию на панель инструментов.

Меню Сервис содержит два пункта:

• График. На графике точки — это химические элементы. На оси X отмечены по возрастанию номера химических элементов, а ось Y выбирается пользователем (масса, средняя масса, плотность и пр.). В левом верхнем углу окна отображаются минимальное, максимальное и среднее значения характеристики элементов по выбранному критерию на графике.

Опционально можно соединить точки. Например, график электроотрицательности с соединенными точками наглядно показывает разделение элементов по группам (рис. 20). Также можно отображать названия элементов на графике. Это рационально делать, когда диапазон элементов небольшой. Диапазон же регулируется двумя полями **Первый** и **Последний элемент**. По умолчанию на графике 111 элементов. Для отображения изменений данных полей используйте кнопку **Обновить** (правый нижний угол окна). Рядом кнопка **Закрыть** для закрытия окна графика.

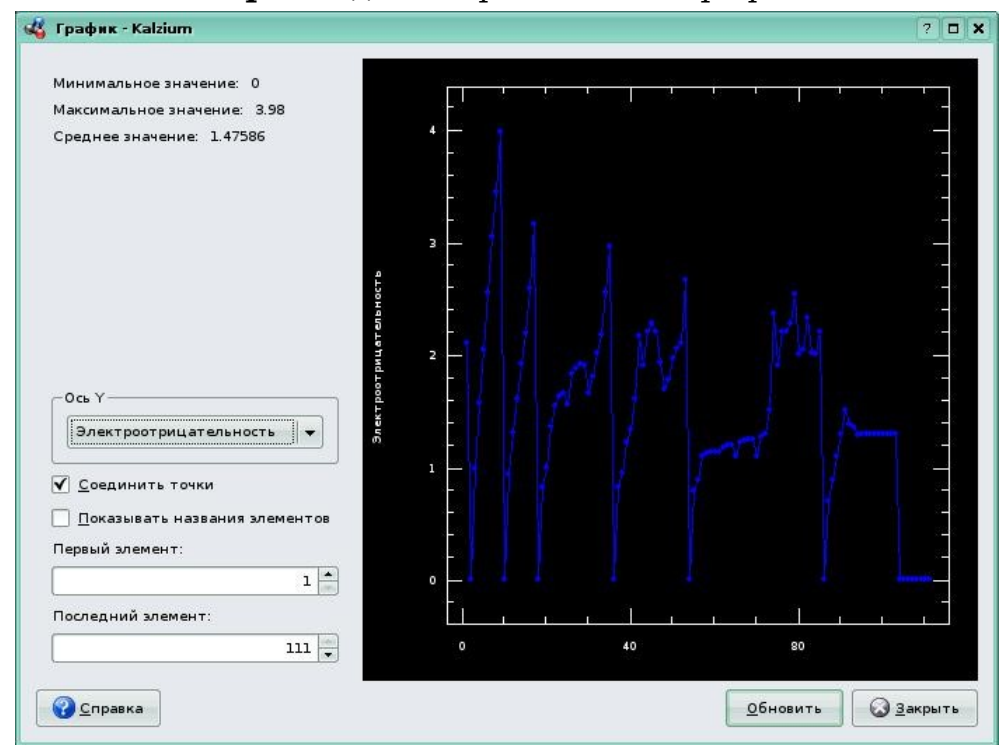

Рис. 20

Глоссарий (рис. 21) разбит на две части: Инструменты, использующиеся в химической лаборатории (описание и фотография) и Термины. Обе группы содержат понятия на английском и русском языках.

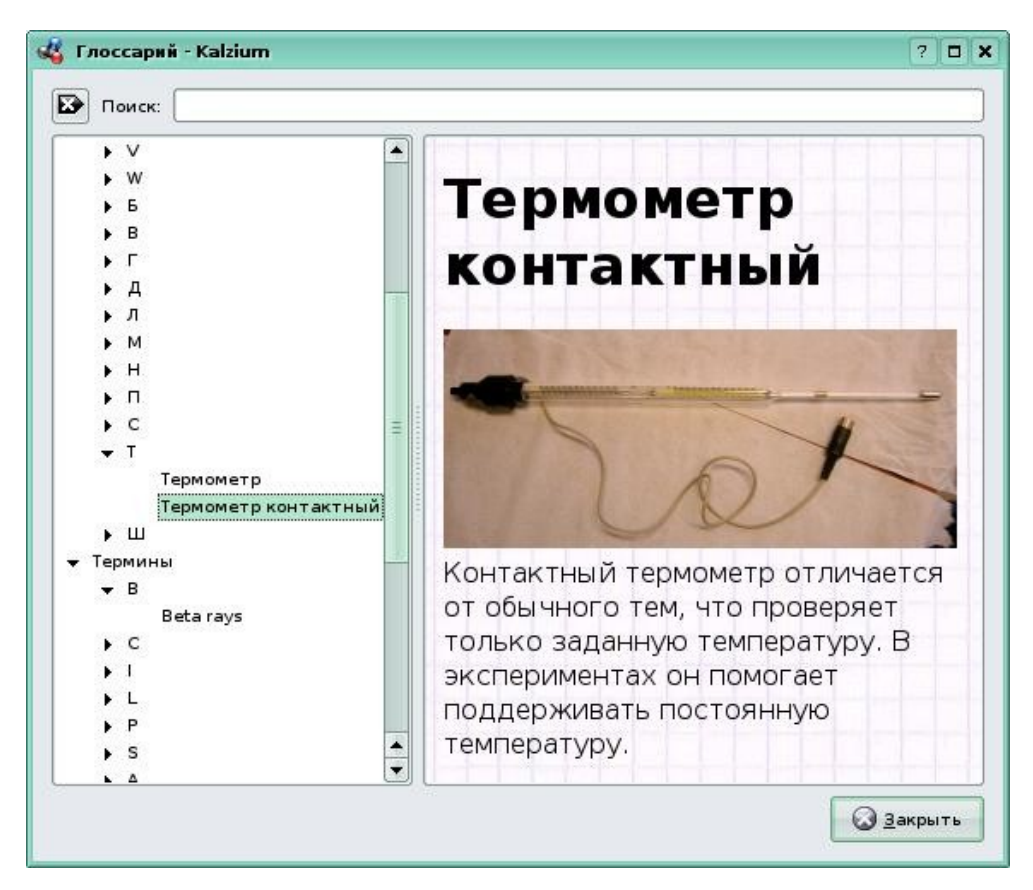

Рис. 21

Меню **Настройка** позволяет добавить или убрать кнопки с панели инструментов, скрыть панель инструментов, назначить комбинации клавиш, настроить цветовое оформление элементов в таблице и другие параметры отображения.

Меню **Справка** содержит ссылки на Руководство пользователя (F1), о программе «Kalzium» с информацией об авторах, переводчиках, версии программы, о среде KDE.

Основное окно программы содержит собственно таблицу Менделеева. При наведении курсора мыши на элемент появляется (при включенной опции) подсказка с фотографией вещества (если имеется), порядковым номером и массой. Строка состояния несет ту же информацию.

В верхней части окна имеется легенда — пояснение раскраски элементов, относительно выбранного вида (меню **Вид** → **Вид**).

Боковая панель имеет четыре вкладки:

Обзор. Увеличенная ячейка таблицы с информацией о названии химического элемента, его номере, валентности и массе.

**Вычисление**. Вычисление молекулярной массы соединения элементов. Например, масса H<sub>2</sub>O = 18.0153 (1.00794\*2+15.9994) с точностью до четырех знаков после запятой. В поле необходимо ввести H2O и нажать кнопку **Вычислить**.

Шкала времени позволяет передвигать бегунок с 1650 до 2005 года. При этом на таблице элементы закрашиваются цветом.

Вкладка **Состояния вещества** так же состоит из бегунка, передвижение которого меняет температуру с 0 до 5000 К (температура указана в Кельвинах, настройки позволяют переключить на другие единицы — градусы Цельсия, Фаренгейта и др.).

При нажатии на элемент появляется окно (рис. 22) с подробной справочной информацией: обзор, фотография (если имеется), модель атома, химические данные, энергия, разное и спектр.

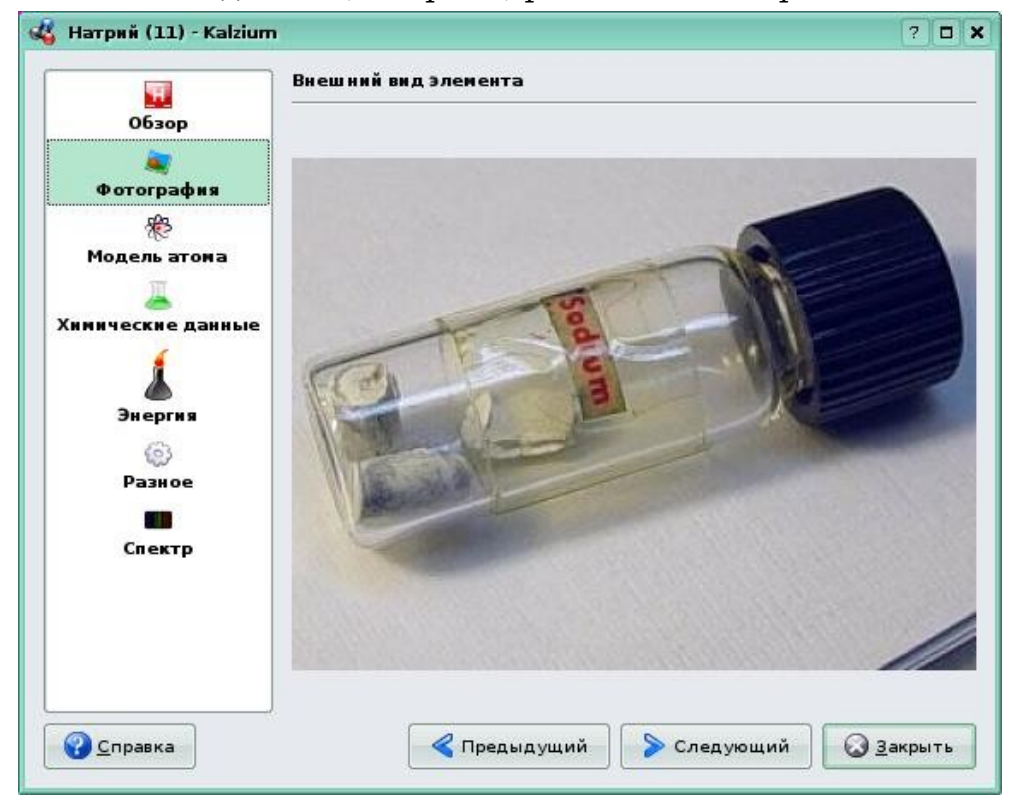

Рис. 22

Приложение Kalzium может использоваться учителем химии на уроке для учащихся средних и старших классов общеобразовательной школы, если в кабинете имеется компьютер, проектор и экран. Так же можно предложить учащимся установить приложение на домашний компьютер и использовать его как справочник или базу данных по химии.

В Интернете имеются аналогичные программы, свободные для скачивания, созданные в Macromedia Flash или работающие в режиме просмотра сайта. Например, они доступны по следующей ссылке: http://touchspin.com/chem/DisplayTable.html

#### Задания для самоконтроля

1. Как вычислить молекулярную массу вещества?

2. Как получить справочную информацию о конкретном элементе таблицы Менделеева?

3. Как можно ознакомиться с оборудованием химической лаборатории?

### KStars

**KStars** — приложение для исследования звездного неба. На рисунке 23 вы видите картину звездного неба с настроенным временем и местоположением.

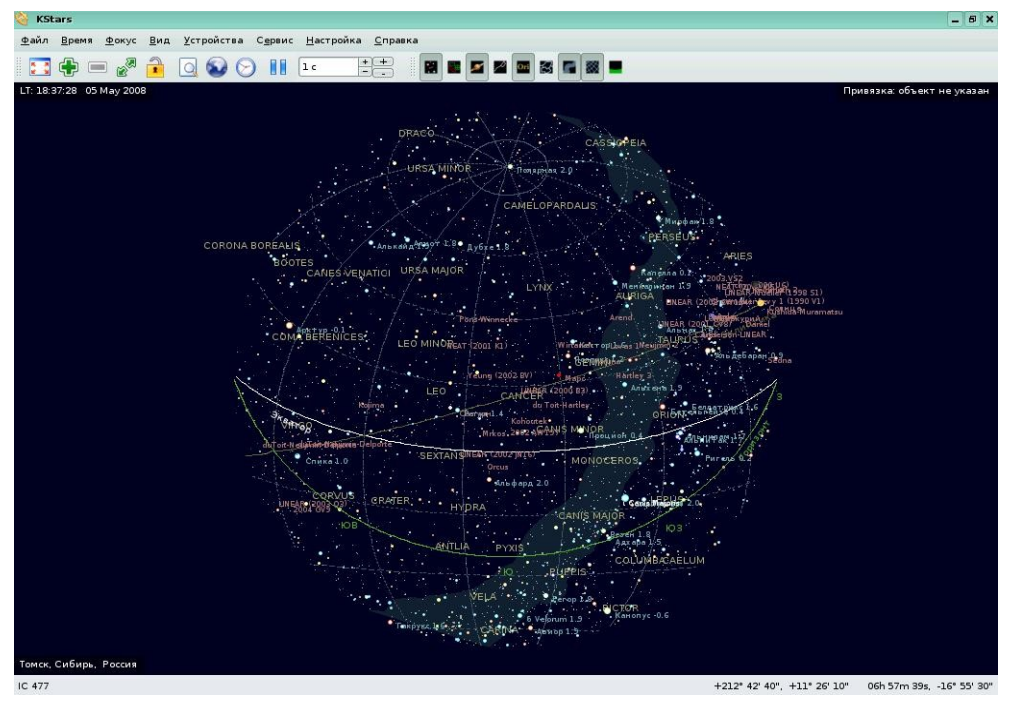

Рис. 23

При первом запуске KStars запустится мастер настройки, который поможет установить ваше географическое местоположение. Эти данные будут отображаться в левом верхнем и нижнем углах окна (при соответствующей настройке).

Меню **Файл** позволяет открыть (**Ctrl+N**) еще окно просмотра, закрыть его (**Ctrl+W**), обновить данные с сервера, сохранить изображение звездного неба (**Ctrl+I**) в распространенных форматах JPEG, GIF, PNG, BMP, а так же отправить на печать (**Ctrl+P**).

Меню **Время**, **Фокус**, **Вид**, **Устройства**, **Настройки** позволяют изменять и настраивать внешний вид звездного неба и окна программы.

Так же увеличение масштаба осуществляется в меню **Вид**, соответствующими кнопками на панели инструментов, клавишами «+» и «-» на клавиатуре или вращением колесика мыши. При нажатой левой клавиши мыши и двигая манипулятор, можно разворачивать звездное небо.

Панель инструментов состоит из главной панели инструментов и панели инструментов просмотра.

Главная панель инструментов позволяет работать с масштабом неба, останавливать слежение, изменять настройки времени и географического местоположения, устанавливать шаг по времени (поставив шаг в несколько минут, можно наглядно увидеть движение звезд и других небесных объектов; увидеть вид звездного неба следующей ночью, либо любое другое время).

Панель инструментов просмотра включает/отключает отображение на небе:

- звезд;
- дальних объектов;
- объектов Солнечной системы;
- линий, названия,контуров созвездий;
- млечного пути;
- координатной сетки;
- земли.

Всегда отображаются линии экватора, горизонта и эклиптики. Эклиптика — это воображаемая граница большого круга на небесной сфере вдоль которой лежит путь Солнца в течение года.

При наведении на звезду появляется название или просто пояснение: звезда.

Контекстное меню при нажатии на небесном объекте дает детальную справочную информацию о нем (рис. 24), позволяет получить снимок телескопа Хаббла, дает ссылки на различные веб-ресурсы о данном объекте.

|                           |               |                    | 21 24       |               |             |            |    |
|---------------------------|---------------|--------------------|-------------|---------------|-------------|------------|----|
| бщие Пози                 | ция           | Ссылки             | Журнал      |               |             |            |    |
|                           |               |                    | Коорди      | наты          |             |            |    |
| ПВ (2008,3                | ): 08         | h 00 <b>m 3</b> 9s |             |               | Азимут:     | 208° 37' 5 | 9" |
| СКЛ (2008                 | 3): <b>22</b> | ° 23' 03"          |             | I             | Высота:     | 53° 24' 44 | •0 |
| Угловой час: +01h 12m 13s |               |                    | В           | оздушна       | я масса: 1, | 25         |    |
|                           |               | 1                  | Восход/зака | т/транзит     |             |            |    |
| Время вос                 | кода:         | 08:46              |             | Азимут при во | осходе:     | 45° 04' 55 | -  |
| Время тра                 | нзита:        | 17:25              | 1           | Зысота при тр | анзите:     | 55° 53' 24 | 7  |
| Время:                    |               | 02:01              | 2           | Азимут при за | кате:       | 314° 31' 1 | 8" |
|                           |               |                    |             |               |             |            |    |

Рис. 24

Для более детального изучения данного приложения используйте Руководство «KStars» (**F1**), а также подключение к интернет.

Приложение KStars можно использовать для проведения урока астрономии для старших классов общеобразовательной школы в компьютерном классе, когда каждому ученику будут предоставлены инструменты управления приложением.

Задания для самоконтроля

1. Как сохранить изображение звездного неба?

2. Как отключить или включить отображение на небе Млечного Пути?

3. Как увеличить масштаб изображения?

# Kbruch

**КВгисh** — программа, создающая задачи на вычисление дробей. В данном приложении собраны все виды заданий для получения навыков работы с дробями. На рисунке 25 показано окно Kbruch, с левой стороны предлагается выбрать действие, производимое над дробями, затем поле для решения предложенной задачи (ввод значений, в зависимости от действия это ввод числителя и знаменателя, знака сравнения и так далее), справа приведена статистика (количество предложенных задач, количество верно (неверно) решенных задач и их процентное соотношение). После введения решения необходимо сделать проверку и перейти к следующему заданию, нажав кнопку **Далее**. Для обновления статистики нажать кнопку **Сброс**.

Для усложнения вычислений можно использовать параметры:

- условия количества дробей в условии (от двух до пяти);
- максимальный знаменатель (от десяти до пятидесяти);

• операции — действия, которые могут быть использованы в задаче (сложение и вычитание, умножение и деление или все операции).

Как только пользователь изменяет число дробей в условии, настройка максимального значения знаменателя сбрасывается в значение по умолчанию, поэтому сначала нужно выбрать число дробей в условии, и только потом — максимальное значение знаменателя.

|                                                                                                    |                                                                                                    | - 0                                             |
|----------------------------------------------------------------------------------------------------|----------------------------------------------------------------------------------------------------|-------------------------------------------------|
| адача <u>Н</u> астройка <u>С</u> правк                                                                                                    | a                                                                                                    |                                                 |
| Условия: 4 - Макс                                                                                                    | знаменатель: 20 👻 Операции: Умножение и деление 🛛 👻                                                                                                    |                                                 |
|                                                                                                    | 1                                                                                                    |                                                 |
| 2 <sub>+</sub> 5                                                                                                    |                                                                                                    |                                                 |
| 7'3                                                                                                    |                                                                                                    |                                                 |
| Вычисление                                                                                                    |                                                                                                    |                                                 |
| 2 5                                                                                                    |                                                                                                    |                                                 |
| <b>5</b> <5                                                                                                    |                                                                                                    |                                                 |
| 1 3                                                                                                    |                                                                                                    |                                                 |
| сравнение                                                                                                    |                                                                                                    | Задач: 6                                        |
| 03=1                                                                                                    | BEPHO                                                                                                    | Верных: 6 (100 %                                |
| 45 3                                                                                                    | 2 1 2 2                                                                                                    | Henepular: 0 (0 %)                              |
| Преобразование                                                                                                    |                                                                                                    |                                                 |
|                                                                                                    |                                                                                                    |                                                 |
| 21=?                                                                                                    |                                                                                                    |                                                 |
|                                                                                                    |                                                                                                    |                                                 |
| азложение на иножители                                                                                                    |                                                                                                    |                                                 |
|                                                                                                    | Guine                                                                                                    |                                                 |
|                                                                                                    | Далее                                                                                                    | Сброс                                           |
|                                                                                                    |                                                                                                    |                                                 |
|                                                                                                    |                                                                                                    |                                                 |
| KBruch                                                                                                    |                                                                                                    | - 0                                             |
| 🛔 KBruch<br>Задача Настройка Справн                                                                                                    | Ka                                                                                                    | - 0                                             |
| <b>КВписh</b><br>Задача <u>Н</u> астройка <u>С</u> прави                                                                                                    | xa                                                                                                    | - 0                                             |
| КВгисћ<br>Вадача Настройка Справи<br>Садача Настройка Справи<br>Коловия: Аларана Макс                                                                                           | ка<br>с. значенатель: 10 — Операции: Словника социались —                                                                                                    | - 0                                             |
| КВгисћ<br>Вадача <u>Н</u> астройка <u>С</u> прави<br>условия: Накс<br>2 5                                                                                                    | ка<br>с. значенатель: 10 — Операции: Слонтист солостит — —                                                                                                    | - 0                                             |
| КВгисћ   јадача <u>Н</u> астройка <u>С</u> прави   условия:   2+5                                                                                                    | ка<br>с. значенатель: 10 - Ф. Операции: Слонение в солости                                                                                                    | -                                               |
| КВгисћ<br>Вадача <u>Н</u> астройка <u>С</u> прави<br>условия: — Макс<br>2+5<br>7+3                                                                                              | ка<br>с. знаменатель: 10 - Операции: Слантись в сыпатания                                                                                                    | -                                               |
| КВгисћ<br>адача <u>Н</u> астройка <u>С</u> прави<br>условия: — Макс<br>2+5<br>3<br>Вычисление                                                                                   | ка<br>с. значенатель: 10 - Операции: Слантись в сыпатания                                                                                                    | -                                               |
| КВгисћ<br>адача <u>Н</u> астройка <u>С</u> прави<br>условия: — Макс<br>2+5<br>7+3<br>Вычисление<br>2-5                                                                          | ка<br>с. знаменатель: 10 - Операции: Слантись в сыпатания                                                                                                    |                                                 |
| КВлисн<br>Вадача <u>Н</u> астройка <u>С</u> прави<br>Условия: — Макс<br>2+5<br>7+3<br>Вычисление<br>2<5<br>3                                                                    | ка<br>с. значенатель: 10 - Операции: Слантись в сыпатания                                                                                                    |                                                 |
| КВгисћ<br>Дадача <u>Н</u> астройка <u>С</u> прави<br>условия: Макс<br>2+5<br>7+3<br>Вычисление<br>2<5<br>7-3<br>Сравнение                                                       | ка<br>с. знаменатель: 10 - Операции: Слантинска сыластанис                                                                                                    | адач: 5                                         |
| КВлисн<br>Дадача <u>Н</u> астройка <u>С</u> прави<br>Условия: — Макс<br>2+5<br>7+3<br>Вычисление<br>2-5<br>7-3<br>Сравнеене                                                     | ка<br>с. значенатель: 10 + Операции: Слонение и сылистиние                                                                                                    | Задач: 5                                        |
| КВгисћ<br>задача <u>Настройка Справи</u><br>Условия: Макс<br>2+5<br>7+3<br>Вичисление<br>2<5<br>Сравневие<br>03=1                                                               | ка<br>с. знаменатель: 10 - Операции: Словение и сылистично                                                                                                    | Задач: 5<br>Верных: 5 (100                      |
| КВгисћ<br>Вадача <u>Н</u> астройка <u>С</u> прави<br>Условия: Макс<br>2+5<br>3<br>Вычисление<br>2<5<br>3<br>Сравиение<br>Q3=1<br>3                                              | ка<br>с. значенатель: 10 - Операции: Словение в солист нике                                                                                                    | Задач: 5<br>Верных: 5 (100<br>Неверных: 0 (0 %) |
| КВгисћ<br>Вадача <u>Н</u> астройка <u>С</u> прави<br>Условия: — Макс<br>2+5<br>3<br>Вычисление<br>2<5<br>3<br>Сравнение<br>Q3=1<br>3<br>Преобразование                          | ка<br>с. энеменатель: 10 - Операции: Словение с сонистиние                                                                                                    | Задач: 5<br>Верных: 5 (100<br>Неверных: 0 (0 %) |
| КВгисћ<br>адача <u>Н</u> астройка <u>С</u> прави<br>Условия: П Макс<br>2+5<br>3<br>Вычисление<br>2<5<br>7-3<br>Сравнемие<br>Q3=1<br>3<br>Преобразование                         | ка<br>с. зноченатель: 10 - Операции: Словината социалания                                                                                                    | Задач: 5<br>Верных: 5 (100<br>Неверных: 0 (0 %) |
| КВгисћ<br>Дадача <u>Настройка Справи</u><br>Условия: — Макс<br>2+5<br>7+3<br>Вычисление<br>2<5<br>7-3<br>Сравнеение<br>Q3=1<br>Преобразование<br>21=?                           | ка<br>с. зноченатель: 10 - Операции: Словитись селистично                                                                                                    | Задач: 5<br>Верных: 5 (100<br>Неверных: 0 (0 %) |
| КВгисћ<br>Вадача <u>Настройка справи</u><br>Условия: — Макс<br>2+5<br>7+3<br>Вычисление<br>2<5<br>7-3<br>Сравнешие<br>03=1<br>Преобразование<br>21=?<br>Разложение на иножители | ка<br>с. зноченатель: 10 - Операции: Словината селистина                                                                                                    | адач: 5<br>Верных: 5 (100<br>Неверных: 0 (0 %)  |
| КВгисћ   Задача Настройка Справи   Условия:   2+5   7+3   Въчисление   2<5                                                                                                    | Ка<br>с. зноченатель: 10 — Операции: Спортно социались — — — — — — — — — — — — — — — — — — —                                                                                                    | адач: 5<br>Верных: 5 (100<br>Неверных: 0 (0 %)  |
| КВгисћ   јадача <u>Настройка Справи</u> у Условия:   2+5   Бъчнсление   2<5                                                                                                    | Ка<br>с. зноменатель: 10 0 перации: Спорти социались социались социалист социались социались социались социались социались социались социались социались социались социались социались социались социались социались социались социались социались социались социались социались социались социались социались социались социалис | Задач: 5<br>Верных: 5 (100<br>Неверных: 0 (0 %) |

Рис. 25

Если пользователь не решил текущую задачу и нажал **Проверить**, она будет засчитана как решенная неверно. Чтобы избежать этого, сначала нужно решить текущую задачу и, не переходя к новой, изменяйте настройки.

Выбранные настройки будут сохранены при выходе из KBruch и восстановлены при следующем запуске.

Еще раз рассмотрим некоторые тонкости при решении задач.

После того, как вы решили задачу, вам нужно ввести ответ в два поля ввода: в верхнее — числитель, в нижнее — знаменатель.

Если результат отрицателен, вы можете поставить минус перед числителем или знаменателем. Если результат равен нулю, вы можете оставить оба поля пустыми. Если знаменатель равен единице, нижнее поле можно оставить пустым. После того, как вы ввели ответ, нажмите кнопку **Прове-** **рить** под полями ввода. КВruch проверит введенный ответ и покажет правильный результат. При вводе ответа дробь рекомендуется сокращать., Если введён правильный ответ, но дробь не сокращена, КBruch покажет вам сообщение.

Рассмотрим все виды предлагаемых заданий.

Первый блок задач предполагает различные вычисления с дробями (сложение, вычитание, умножение, деление)(рис. 26).

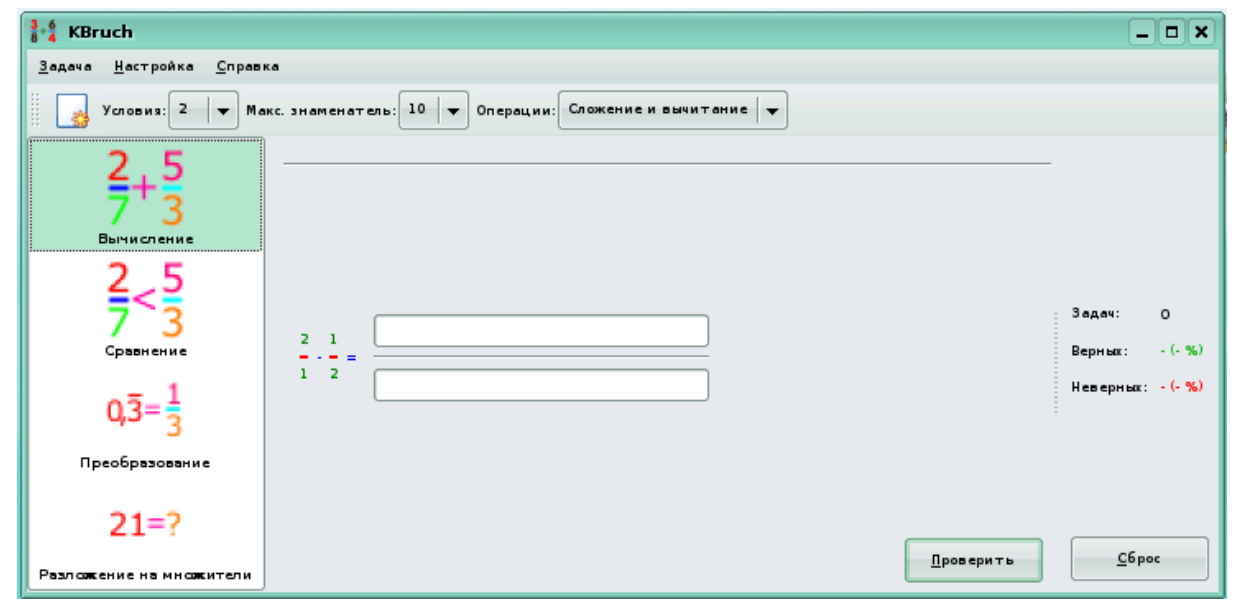

Рис. 26

Второй блок — это сравнение дробей. При выполнении вводим знак (рис. 27).

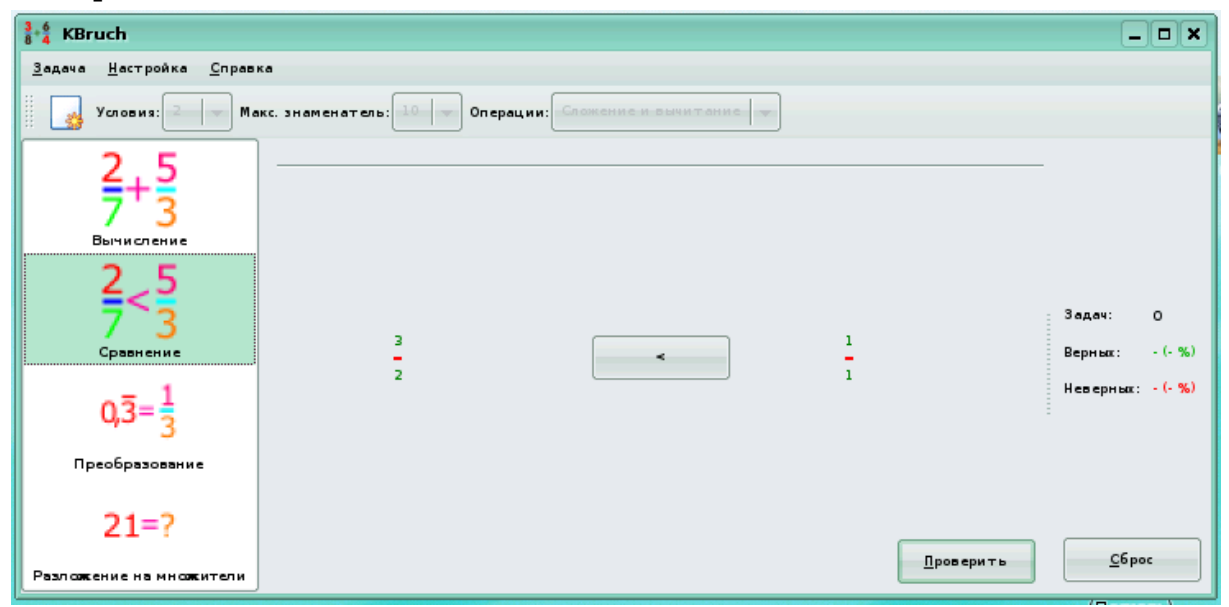

Рис. 27

Третий блок задач рассматривает преобразование дробей из десятичной дроби в обыкновенную (в том числе и периодические)(рис. 28).

| <sup>3</sup> / <sub>8</sub> + <sup>6</sup> / <sub>4</sub> KBruch |                                                    | _ 🗆 🗙                            |
|------------------------------------------------------------------|----------------------------------------------------|----------------------------------|
| <u>З</u> адача <u>Н</u> астройка <u>С</u> прави                  | (a                                                 |                                  |
| Условия:                                                         | кс. знаменатель: 10 операции: Сложение и вычитание |                                  |
| 2+5<br>7+3<br>Вычисление<br>2<5                                  |                                                    | Задач: О                         |
| Сравнение<br>0,3=1<br>Преобразование                             | 0,1 =                                              | Верных: -(-%)<br>Неверных: -(-%) |
| 21=?<br>Разлажение на мнажители                                  | Проверить                                          | <u>С</u> брос                    |

Рис. 28

Четвертый блок — разложение числа на простые множители (рис. 29).

| KBruch                                                                         |      |   |   |                  |                           |  |  |
|--------------------------------------------------------------------------------|------|---|---|------------------|---------------------------|--|--|
| <u>З</u> адача <u>Н</u> астройка <u>С</u> прави                                | ка   |   |   |                  |                           |  |  |
| Условия: 2 Условия: 2 Макс. знаменатель: 10 - Операции: Сложение и вычитание - |      |   |   |                  |                           |  |  |
| 2+5                                                                            | 54 = |   |   |                  | -                         |  |  |
| <mark>2 5</mark><br>7 3<br>Сравнение                                           | 2    | 3 | 5 | 2                | Задач: О<br>Верных: -(-%) |  |  |
| Q,3=1<br><u>11</u><br><u>13</u><br><u>17</u><br><u>19</u><br><u>Несер</u>      |      |   |   |                  |                           |  |  |
| Преобразование                                                                 |      |   |   |                  |                           |  |  |
| 21=?                                                                           |      |   |   | <u>Проверить</u> | <u>С</u> брос             |  |  |
| Разложение на множители                                                        |      |   |   |                  |                           |  |  |

Рис. 29

Рассмотрим пример. Перед учащимися стоит задача сложения или вычитания трёх дробных чисел. Учитель задаёт следующие параметры параметры:

Условие — 3; Максимальный знаменатель — 20;

#### Операция — сложение и вычитание.

Учащиеся открывают Kbruch, выбирают в левой части окна Вычисление и выставляют заданные параметры. В пункте меню Задача выбираем Новая задача. После этого учащийся решает предложенную задачу, вводя числитель и знаменатель. Затем нажимаем кнопку Проверить — для проверки введённого ответа и кнопку Далее — для решения следующей задачи. Справа видят статистику решённых задач.

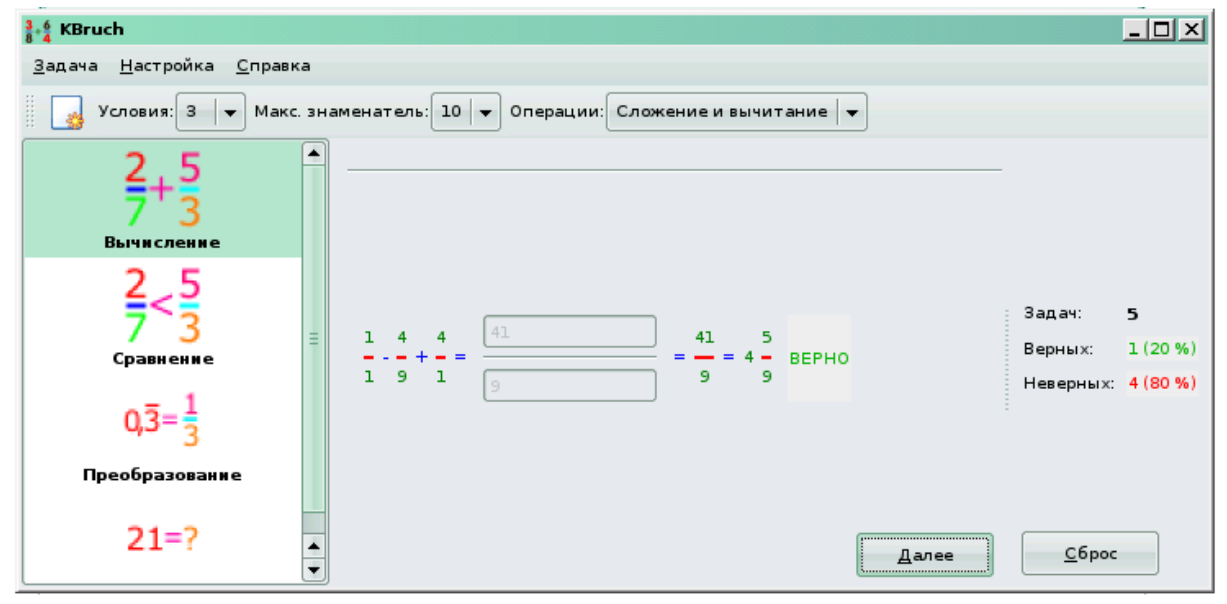

Рис. 30

Введение дробных чисел в школьном курсе связано с необходимостью более точного измерения величин, с делением чисел. Изучение обыкновенных дробей в общей школе начинается в четвёртом, пятом классе на уроках математики. При этом в начальной школе идёт знакомство с долями, записью долей, сравнением дробей, нахождение доли числа, затем все полученные знания переносят на дроби. Данное приложение позволяет научиться производить операции над дробями, сравнивать их, что уже необходимо в начальной школе при изучении математики. Третий и четвертый блок заданий поможет при изучении дробей в 5-6 классах, а также в старшей школе.

Задания для самоконтроля

- 1. Как выполнить сравнение дробей?
- 2. Как преобразовать дробь из десятичной в обыкновенную?
- 3. Как сложить две дроби с разными знаменателями?

#### Kpercentage

Ещё одной из программ раздела математика является KPercentage. Это небольшое приложение, которое помогает улучшить навыки решения простых уравнений с процентами.

Во время обучения можно выбрать любой из трех основных типов задач. Так же для проверки всех навыков можно выбрать режим работы, где используются все три типа задач. На рисунке 31 показан интерфейс Kpercentage.

| % kpercentage       |                 |     |          | ? _ X    |
|---------------------|-----------------|-----|----------|----------|
| Количество упр      | ажнений:        | 4.  | Уровень: | лёгкий – |
| ատեսություն         |                 |     |          |          |
| Тип упражнений      | ă:              |     | F        |          |
| 0( of 22 - 11)      | 2204 07 14      |     |          |          |
| % <u>0</u> 1 ff = y | (1% 01 <u>X</u> | = y |          |          |
| х% от <u>у</u> = ?? | ??              |     |          | <u> </u> |
|                     |                 |     |          |          |

Рис. 31

До начала упражнения необходимо выбрать тип упражнения, нажав одну из четырех кнопок (из надписей на кнопках можно понять, какое именно значение будет неизвестным), число задач (за один раз можно выполнить от 1 до 10 упражнений), уровень сложности задач.

Типы упражнений:

ты;

Уровни сложности:

• Легкий — необходимые расчеты выполняются легко;

• Обычный — необходимые расчеты усложняются, возможны значения, большие 100%;

• Сложный — возможны значения до 200% (но все значения остаются целыми).

Также вы можете воспользоваться Справкой для разрешения возникших вопросов.

После выбора упражнения приступаете к его выполнению. В окне с задачей доступно только одно поле ввода из трех, куда вам необходимо ввести свой ответ и нажать **Enter** или кнопку **Применить** (рис. 32).

| % kpercentage     |                    | ? - *                    |
|-------------------|--------------------|--------------------------|
| Упражнение 2:     | бот 1500           | = 15                     |
| Вы выполнили 1 из | 5 упражнений.      | ✓ Применить              |
| 20                | 0%                 |                          |
| 100%<br>правильно | 0%<br>не правильно | <b>Х</b> О <u>т</u> мена |

Рис. 32

Так же в окне есть два индикатора выполнения задач (количество выполненных заданий из общего числа и соотношение правильных и неправильных ответов в процентах). Ошибки ввода (ввод букв, пробелов и т.д.) не засчитываются.

После нажатия кнопки **Применить** появится сообщение, из которого вы узнаете, правилен ли ваш ответ (рис. 33).

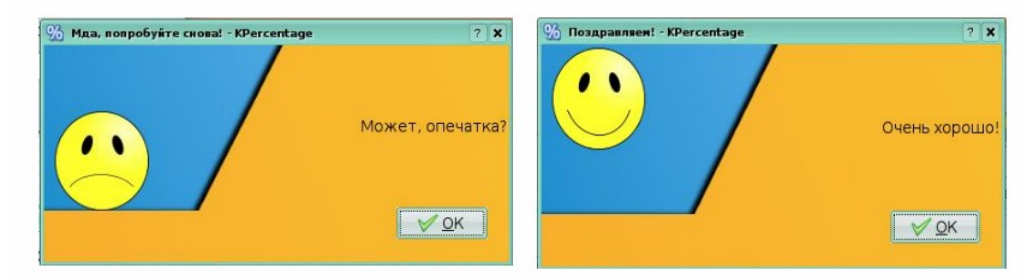

Рис. 33

При выполнении задания появляются не только окна с сообщениями о правильном или неправильном ответе, но и ведётся подсчёт процентов в окне с упражнением, с каждым неправильно введённым ответом количество процентов правильно введённых ответов уменьшается.

В любой момент времени вы можете закрыть это окно, нажав на кнопку **Отмена**. Вы вернетесь в основное окно. Там вы можете выбрать другой тип задач или завершить работу программы.

Тему «проценты» нельзя отнести к легко усваиваемой учениками. Она традиционно изучается в курсе математики 5-6 класса.

Отметим, что при изложении темы «проценты» реализуются многие общие методические особенности, характерные для курса в целом.

Впервые о процентах учащиеся узнают в 5 классе. Там проценты рассматриваются, как правило, дважды: в начале учебного года, то есть до изучения десятичных дробей (при повторении и систематизации материала, связанного с обыкновенными дробями ), а затем в середине учебного года после изучения десятичных дробей. Если в первом случае тема проценты затрагивается поверхностно, то во втором случае при изучении десятичных дробей идет уже более глубокое, осмысленное изучение темы.

Задания для самоконтроля

- 4. Как изменить уровень сложности в программе?
- 5. Как можно вычислить процент от некоторого числа?

6. Как вычислить число, от которого был взят определенный процент?

### Kig

Kig — это программа интерактивной геометрии для построения математических функций и встраивания их в другие документы. Данное приложение имеет встроенные инструменты для построения различных объектов по заданным параметрам, например, построение окружности по трём точкам (рис. 34).

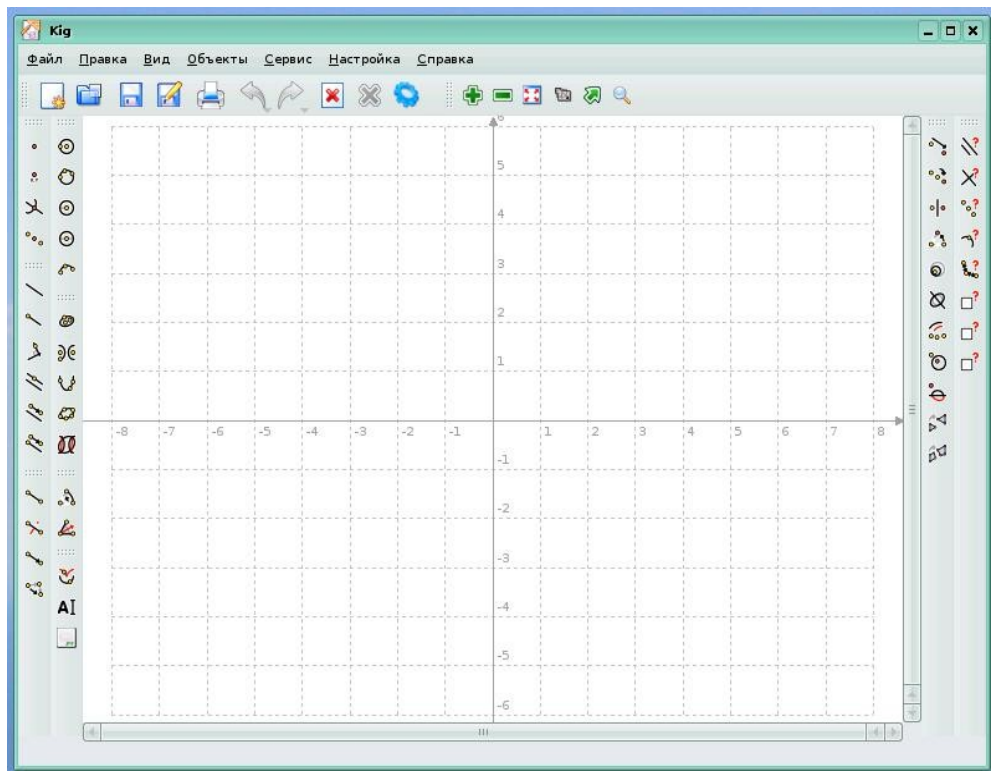

Рис. 34

Рабочая область имеет вид координатной плоскости (систему координат можно изменять через контекстное меню на полярную или евклидову), по краям окна расположены панели с инструментами.

Для построения объекта необходимо выбрать его из меню **Объекты** или нажать на одну из кнопок панели инструментов. Все объекты требуют указания параметров. Например, если вы выбрали построение окружности по центру и точке, вы должны указать две точки — для центра и радиуса. Для этого нужно поместить курсор мыши над объектом, который вы хотите использовать. Если этот объект может быть использован для построения, появится изображение с видом объекта. Для объектов, которым требуются точки как аргументы, вы можете построить новую точку в текущей позиции курсора и выбрать её нажатием левой кнопки мыши. Отменить построение нового объекта можно нажатием на клавишу **Еsc** или кнопку **Отменить** панели инструментов. На рисунках 35 и 36 показано построение окружности.
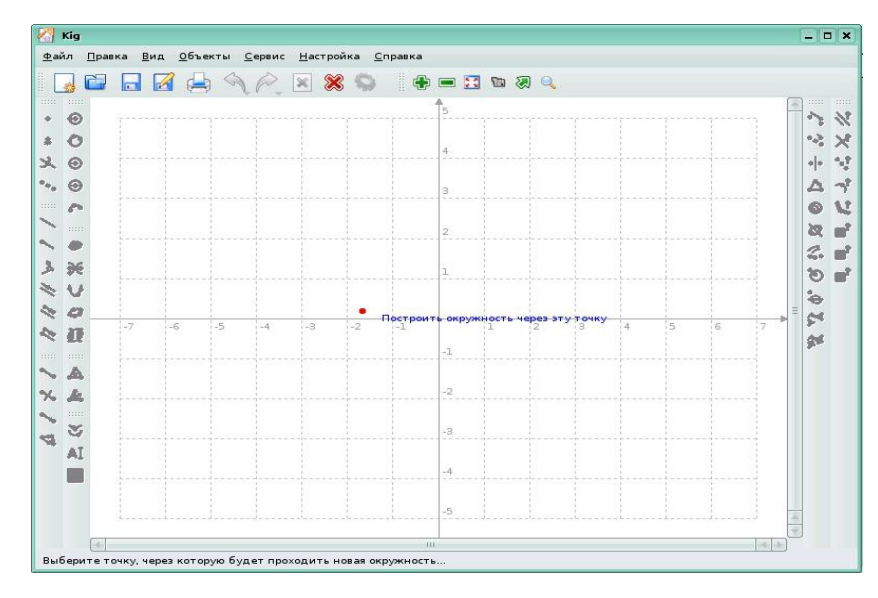

Рис. 35

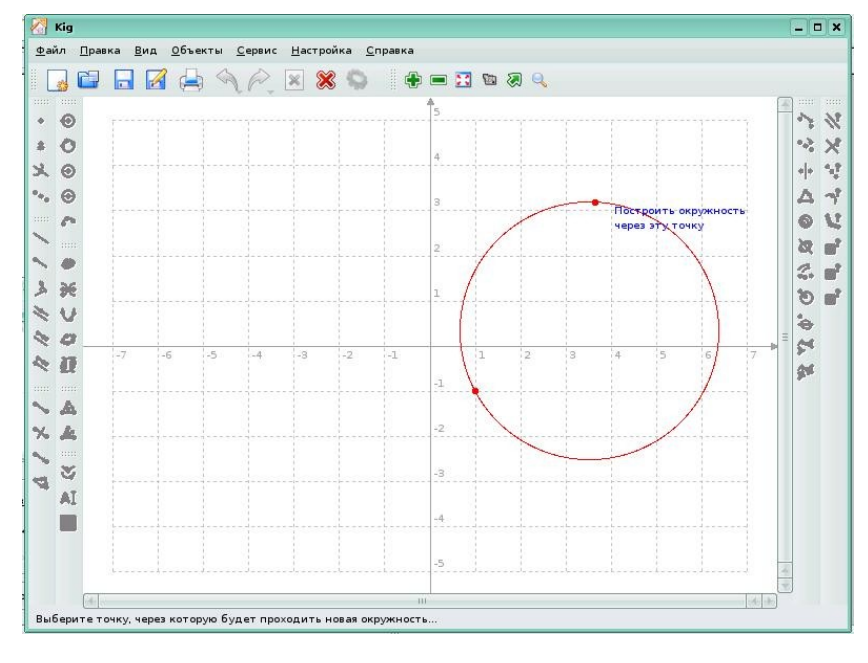

Рис. 36

Рассмотрим некоторые основы работы в Kig.

**Выбор объектов**: щелкнуть на объекте, при этом, чтобы предыдущее выделение не снималось, нажмите **Ctrl** при щелчке; щелкните по пустой области окна и, не отпуская кнопки мыши, переместите курсор, при этом появится «прямоугольник», а объекты, попадающие в него, будут выбраны.

**Перемещение объектов**: выбрать объекты и, не отпуская левую кнопку мыши, перетащите их; щелкнуть правой кнопкой мыши на выбранном объекте, выбрать в контекстном меню **Переместить**, любое перемещение мыши приведет и к перемещению объекта. Чтобы прекратить перетаскивание, щелкните левой кнопкой мыши. Перемещение некоторых объектов (особенно сложных геометрических мест точек), может быть медленным, т.к. при этом делаются необходимые расчеты.

Скрытие объектов: выберите пункт меню Скрыть в контекстном меню объекта, чтобы показать все скрытые объекты, выберите пункт меню Правка → Показать все. Также контекстное меню содержит команды построения, установки цветов, перемещения и удаления объектов. Кроме того, некоторые объекты имеют дополнительные специфические пункты (например вы сможете изменять точки их построения).

## Возможности Кід.

Кід содержит возможность полноэкранного режима. Чтобы воспользоваться ею, нажмите соответствующую кнопку на панели инструментов или выберите пункт меню **Настройка** → **Полный экран**. Чтобы выйти из полноэкранного режима, щёлкните правой кнопкой мыши на пустом месте документа и выберите в выпадающем контекстном меню **Полноэкранный режим** или просто нажмите клавишу Esc.

Ещё одной немаловажной возможностью Kig является запись макротипов. С помощью макротипов вы можете ускорить процесс создания объектов, которые вы часто используете.

Например, вам нужно сделать макротип, который бы создавал окружность по трём точкам на ней. Вам нужно построить три точки, и используя перпендикуляры и середины отрезков, найти центр окружности, а затем построить окружность по её центру и точке.

После этих действий вам нужно определить макротип. Выберите Запись макротипа из меню Сервис или нажмите на соответствующей кнопке на панели инструментов. В появившемся мастере вам будет предложено выбрать входные объекты. В нашем случае, это три точки (для выбора щёлкните на них). Нажмите Далее и выберите выходной объект (окружность). Нажмите Далее. Введите имя и описание вновь созданного типа, затем нажмите Готово.

Для использования макротипа, нажмите кнопку на панели инструментов, или выберите его из меню **Объекты**. Его значок будет выглядеть как выходной объект. Вы можете выполнять над макротипами такие же действия, как и с обычными объектами. Для разрешения возникших вопросов можете обратиться к справке прграммы, нажав **F1** или пункт меню **Справка** → **Руководство Kig**. Программа интерактивной геометрии Кід поддерживает геометрическое место точек (ГМТ). Геометрическим местом точек называется фигура, которая состоит из всех точек плоскости, обладающих определённым свойством.

Рассмотрим следующее геометрическое построение: строим окружность и точку на ней, которая может перемещаться по его поверхности расположением курсора мыши на окружности и нажатием средней кнопки мыши. При этом, если вы попытаетесь переместить эту точку, вы не сможете убрать её с окружности. Затем мы создаём отрезок из той точки к центру окружности и его серединную точку. Теперь, если вы будете перемещать точку, присоединённую к окружности, вторая точка будет перемещаться вместе с ней. Если вы переместите первую точку по окружности, будет нарисована новая окружность размером в два раза меньше существующей. Путь, по которому идёт вторая точка при перемещении первой по окружности, есть её ГМТ.

Для построение ГМТ нажмите на соответствующей кнопке на панели инструментов или через меню **Объекты** → **Другие** → **ГМТ**. Затем выберите бегущую точку (если вы поместите курсор мыши над ней, появится текст Бегущая точка), и зависимую. После этого появится ГМТ (рис. 37).

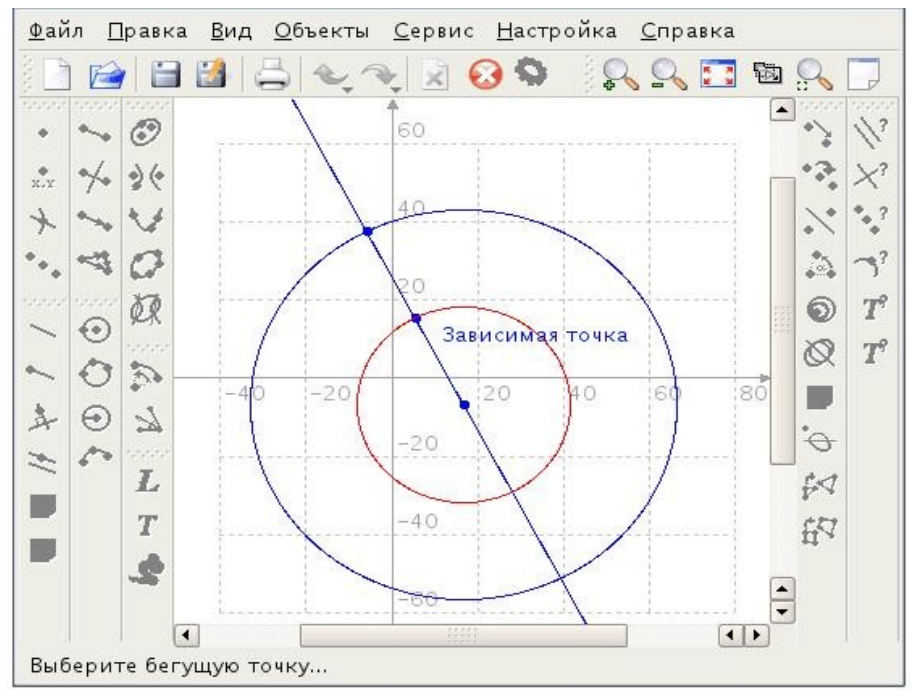

Рис. 37

Вы имеете возможность подписывать построения. Для создания надписи нажмите соответствующую кнопку на панели инструментов, или в меню **Объекты** → **Другие** → **Надпись**. Затем вам нужно выбрать

расположение новой надписи. Для этого щёлкните на области экрана, где должна находится надпись, или выберите в контекстном меню какого-либо объекта действие добавления к нему надписи. Теперь мы перешли к диалогу надписи. Здесь введите текст, и нажмите **Готово**. В документе появится новая надпись (рис. 38, 39).

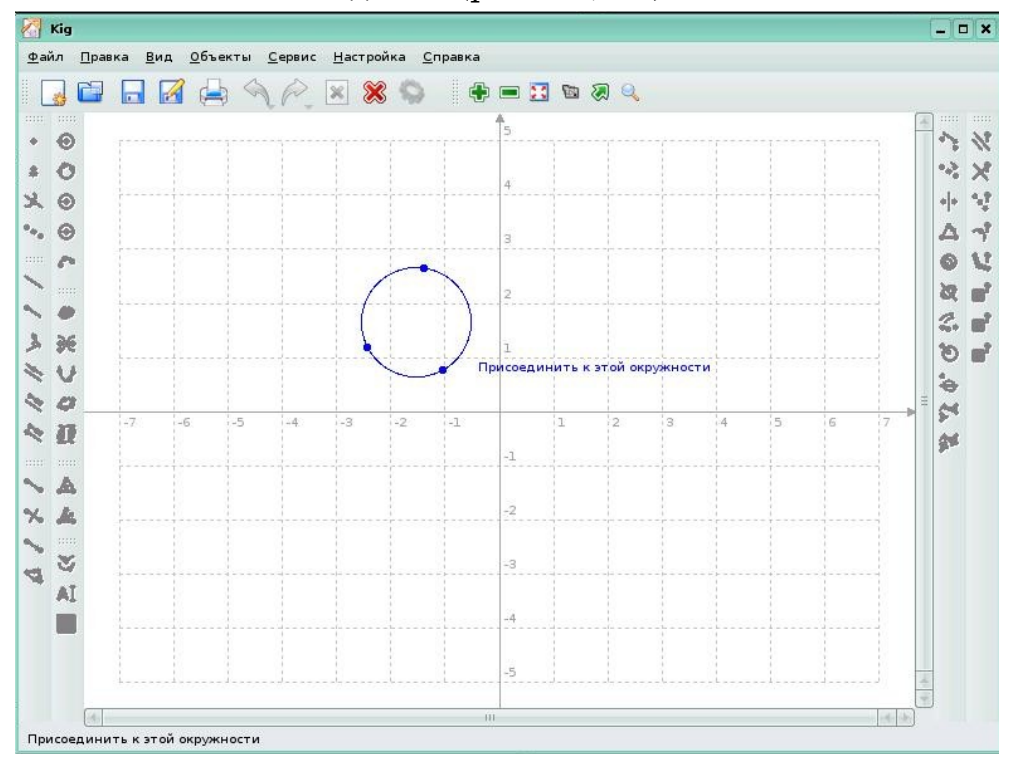

Рис. 38

| 📍 Создать надпись                                                  |                                                                                         | ? 🗖 :    |
|--------------------------------------------------------------------|-----------------------------------------------------------------------------------------|----------|
| екст надписи                                                       |                                                                                         |          |
| Введите текст надпи<br>Для отображения пер<br>(например "Длина от; | си и нажмите "Далее >".<br>еменных введите %1, %2,в нужном месте<br>резка %1 единиц."). |          |
| окружность                                                         |                                                                                         |          |
|                                                                    |                                                                                         |          |
|                                                                    |                                                                                         |          |
|                                                                    |                                                                                         |          |
| Показывать текст                                                   | в рамке                                                                                 |          |
|                                                                    |                                                                                         |          |
| 🖓 Справка                                                          | 🖗 Неред 🛛 🗸 Готово                                                                      | 💥 Отмена |

Рис. 39

В надписях поддерживаются шаблоны. Например, вы можете ввести текст «Сегмент имеет длину %1 см.», где %1 будет динамически заменяться (в данном случае) на длину.

Программа рекомендуется к использованию при изучении школьных курсов предметов естественно-научного цикла, на уроках геометрии в средней и старшей школе, рекомендуется так же как инструмент для проведения исследовательских работ школьников.

#### Задания для самоконтроля

- 1. Как построить график квадратичной функции?
- 2. Как скрыть на графике какой-либо объект?
- 3. Как подписать график функции?

## **KmPlot**

KmPlot — графопостроитель алгебраических функций для интегрированной среды KDE (рис. 40). Он имеет встроенный мощный интерпретатор. Предназначен для построения разных функции одновременно и комбинирования их выражения для построения новых функций.

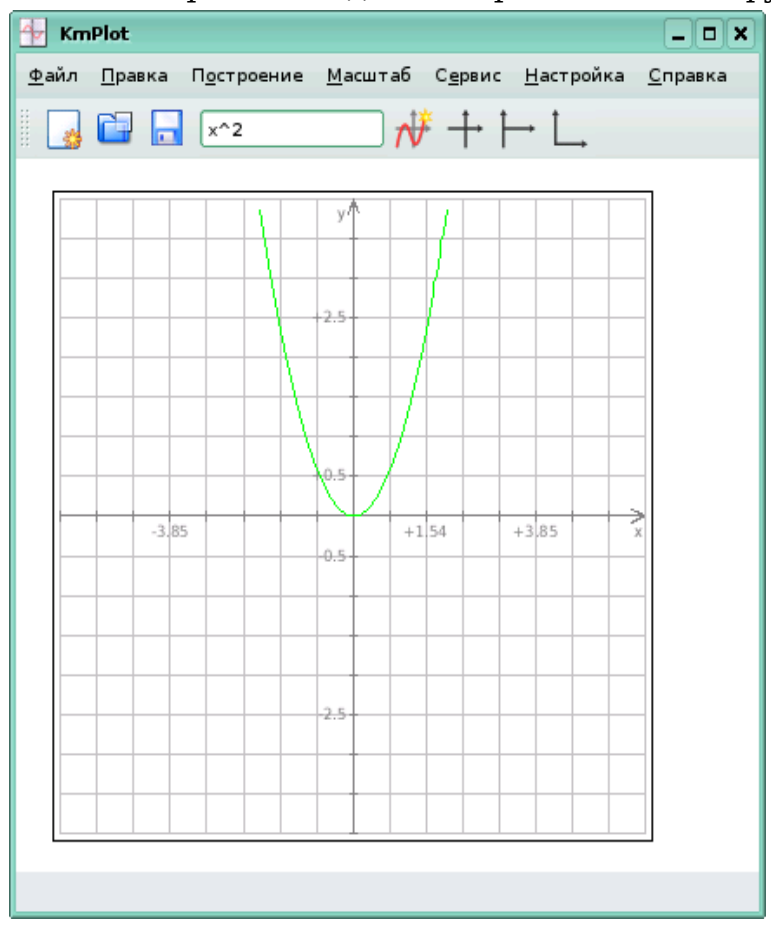

Рис. 40

KmPlot поддерживает возможности построения явно заданных функций, функций с параметрами и функций в полярных координатах. Пользователю предоставляется возможность работать с несколькими режимами координатной сетки. Графики могут быть построены с большой точностью в правильном масштабе. Диалог с программой осуществляется через меню и панель инструментов. По умолчанию однозначно задаваемые функции строятся по всей видимой части оси X. KMPlot подсчитывает значение функции для каждого пикселя на оси X. Если значение вмещается в область построения, текущая и предыдущая точки соединяются линией.

Параметрические функции строятся для значений параметров от 0 до 2п. Диапазон построения можно также установить в настройках.

После построения графика функции у пользователя есть возможность изменить параметры построения: изменить интервал построения, цвет и толщину линии, построить график производной и первообразной исходной функции. Для этого необходимо выбрать Построение — Изменить построение, далее выбрать нужную функцию и нажать кнопку Изменить. Появится диалоговое окно, в котором необходимо задать нужные параметры (рис. 41).

| 🚹 Изменить постр | осение функции - KmPlot ? 🗆 🗙                     |
|------------------|---------------------------------------------------|
|                  | Функция                                           |
| Функция          | Определение                                       |
| E'               | <u>У</u> равнение:                                |
| J                | f(x)=x^2                                          |
| Производные      |                                                   |
| $\int f$         | Скрыть                                            |
| Первообразная    |                                                   |
|                  | <ul> <li>Выключить значения параметров</li> </ul> |
|                  | О Значения из списка Измениты список              |
|                  | О Использовать Ползунок № 1 —                     |
|                  | Минимальное значение:                             |
|                  | <u>М</u> инимум:                                  |
|                  | М <u>а</u> ксимальное значение:                   |
|                  | Максимум:                                         |
|                  | Толщина линии: 4 💌 0.1мм                          |
|                  | Цвет:                                             |
| <u>Справка</u>   | <u> О</u> К <u></u> О <u>т</u> мена               |

Рис. 41

С целью демонстрации возможностей программы приведем несколько примеров построения графиков функции.

**Пример 1**. Построим график функции y=sin(x). В основном рабочем окне задаем функцию sin(x) и нажимаем **Enter**. Результат изображен на рис. 42.

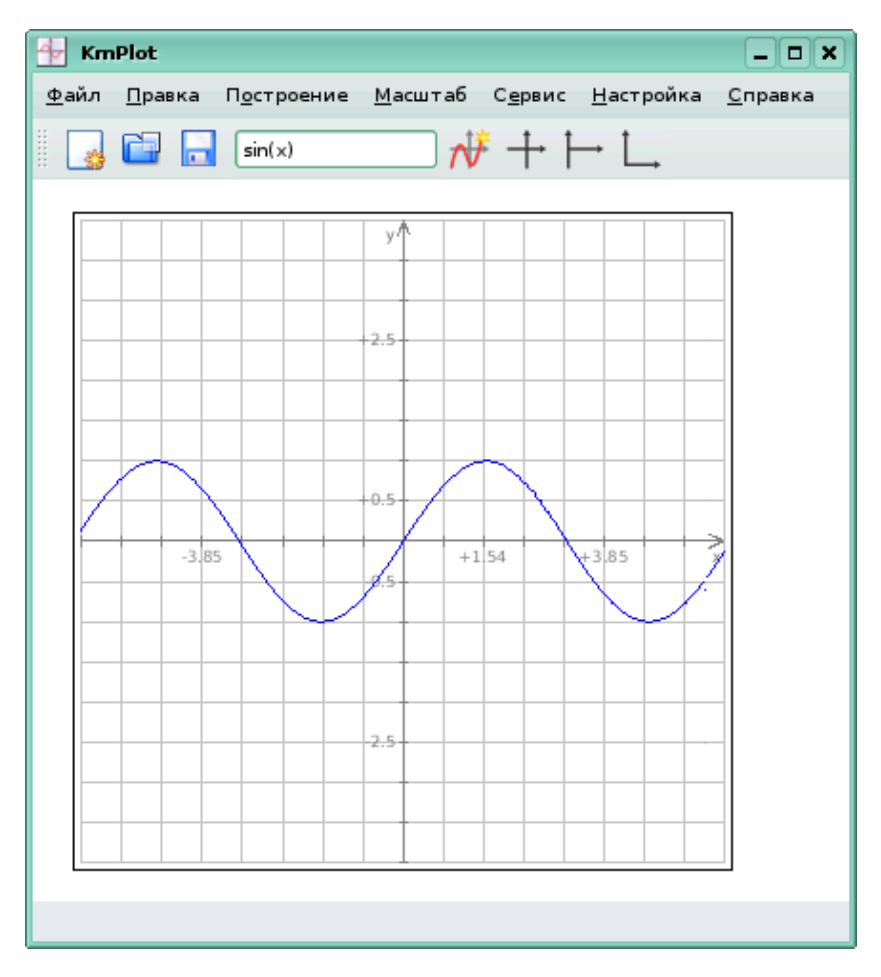

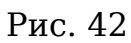

**Пример 2.** Построим окружность, заданную параметрически. Открываем пункт меню **Построение**, выбираем команду **Новое параметрическое построение..** Появляется диалоговое окно, в котором мы задаем параметрические уравнения (рис. 43).

| 🖶 Новое п                | араметричес   | кое по          | строение   |              | ? 🗆 🕽 | ĸ |
|--------------------------|---------------|-----------------|------------|--------------|-------|---|
| _Определ                 | ение          |                 |            |              |       |   |
| Имя:                     | g             |                 |            |              |       |   |
| $\times \mathbf{g}(t) =$ | 3*cos(t)      |                 |            |              |       |   |
| y <b>g</b> (t) =         | 3*sin(t)      |                 |            |              |       |   |
| - P actual part          |               |                 |            |              |       |   |
| Скры                     | ть            |                 |            |              |       |   |
|                          |               |                 |            |              |       |   |
|                          |               |                 |            |              |       |   |
|                          |               |                 |            |              |       |   |
| 🗌 Мини                   | мальная грани | ица <u>t</u> -д | иапазона   | построе      | ния:  |   |
| <u>М</u> иниму           | м:            |                 |            |              |       |   |
| 🗌 Макс                   | имальная гран | ицаt-д          | иапазона   | построе      | ния:  |   |
| <u>М</u> аксиму          | им:           |                 |            |              |       |   |
|                          |               |                 |            |              |       |   |
| Толщина                  | алинии:       |                 | 1 📥 0.1r   | 4M           |       |   |
| liser.                   |               |                 |            |              |       |   |
|                          |               |                 |            |              |       |   |
| <u>С</u> правк           | a             |                 | <u>о</u> к | Ο <u>τ</u> Μ | ена   |   |

Рис. 43

После задания все параметров нажатия по кнопке **ОК**, получаем (рис. 44):

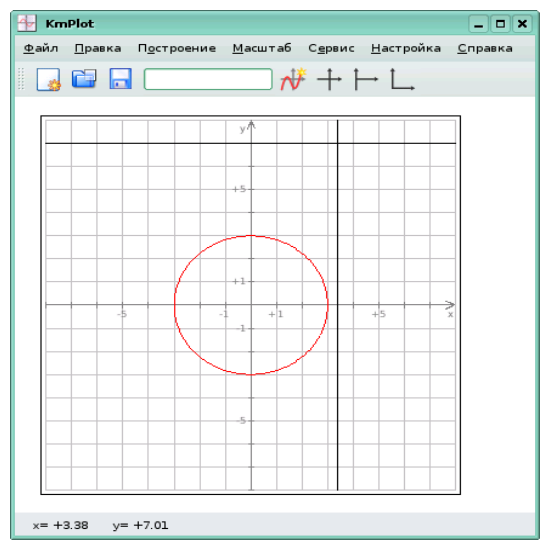

Рис. 44

Таким образом, приведенные примеры демонстрируют возможности программы. Программа рекомендуется к использованию при изучении школьных курсов предметов естественно-научного цикла, особенно на уроках геометрии, алгебры и начал анализа.

#### Задания для самоконтроля

- 1. Как построить график функции y=cos(x)?
- 2. Как построить кривую, заданную в полярных координатах?

3. Как можно установить нужный диапазон построения графика?

## Keduca

## Редактор Keduca

Редактор **KEduca** предназначен для создания интерактивных тестов на основе бланков. Редактор не поддерживает возможность создания тестов открытого вида. К достоинствам данной программы можно отнести очень простой и удобный интерфейс. KEduca позволяет создавать тесты, в которых очки начисляются за факт ответа на вопрос, есть возможность задать разным вопросам разный вес в баллах, а так же начислять баллы за конкретные ответы. Имеется возможность добавления иллюстраций к вопросам. Редактор может использоваться для текущего и итогового контроля успеваемости учащихся. Простота в использовании делает его доступным не только учителям информатики (в арсенале у которых достаточно других средств для создания более сложных тестов, см., например, пособие №19 из комплекта учебных пособий, «ПО для объектно-ориентированного программирования и разработки приложений на языке Java»), но и учителям-предметникам.

Для создания тестов используется **Редактор KEduca**.

Работа с редактором Keduca

После запуска программы появляется окно редактора(рис. 45).

| 📕 Редактор - начало работы           |              | ? 🗆 X         |
|--------------------------------------|--------------|---------------|
|                                      |              |               |
| ○ <u>О</u> ткрыть документ:          |              |               |
|                                      |              |               |
| ○ Открыть <u>н</u> едавний документ: |              |               |
|                                      |              |               |
| 🔿 Открыть набор тестов из Интернета  |              |               |
| Начать новый документ                |              |               |
|                                      |              |               |
|                                      |              |               |
|                                      |              |               |
| <u>С</u> правка                      | <u>o</u> k o | <u>т</u> мена |

Рис. 45

Здесь можно выбрать одно из следующих действий: открыть готовый документ (для дальнейшего редактирования), открыть недавний документ (как правило, последний использованный), открыть набор тестов из интернета или создать новый документ. Если выбрать **Открыть набор тестов из Интернета**, появится возможность загрузить на свой компьютер готовый тест с одного из специальных серверов (рис. 46).

| 📕 Набор тестов       |         |                                     |                 | ? 🗆 🗙           |
|----------------------|---------|-------------------------------------|-----------------|-----------------|
| Имя:                 |         | Адрес:                              |                 |                 |
|                      |         |                                     | <u>д</u> об     | авить сервер    |
| Серверы 🗸 🖌          | ∖дре    | Описание 🗸                          | Язык            | Категория 📥     |
| KEduca Main Server h | ittp:// | Computer                            | de              | Computer        |
|                      |         | Derecho Civil español               | es              | Derecho         |
|                      |         | Erdkunde                            | de              | Erdkunde 🗉      |
|                      |         | Figuras                             | es              | Infantil        |
|                      |         | Figures                             | en              | Children        |
|                      |         | Geschichte                          | de              | Geschichte      |
|                      |         | Historía General (Historía Antigua) | es              | Historia        |
|                      |         | IPTables                            | es              | Ordenadores     |
|                      |         | Kultur                              | de              | Kultur          |
|                      |         | Kunst Literatur                     | de              | Kunst Literati  |
|                      |         | Musik                               | de              | Musik           |
|                      |         | OpenSSH                             | es              | Ordenadores     |
|                      |         |                                     |                 |                 |
| <u>С</u> правка      |         | (                                   | <u>О</u> ткрыть | О <u>т</u> мена |

Рис. 46

Меню Файл основного окна включает следующие пункты:

#### Файл - Открыть

Открыть существующий файл теста.

#### Файл - Открыть недавние

Открыть недавно использованный файл теста.

#### Файл - Закрыть

Закрыть текущий файл теста.

#### Файл - Выхол

Выйти из KEduca

Меню Файл окна редактирования включает:

## Файл - Новый

Создать новый тест

#### Файл - Открыть

Открыть существующий файл теста.

Для создания своего теста нужно выбрать Начать новый документ

В открывшейся карточке свойств документа можно заполнить все или некоторые поля. Эти сведения не повлияют на дальнейшую работу теста, но будут отображаться в его свойствах. (рис. 47)

| 📕 Сведения о | документе - Редактор экзаменов КDE ? 🗆 🗙 |
|--------------|------------------------------------------|
| Сведения     | Описание и правила проекта.              |
| Описание —   |                                          |
| Название:    |                                          |
| Категория:   | Компьютеры                               |
| Тип:         | Тест 🔍 Уровень: Лёгкий 💌                 |
| Язык:        | Карибские острова 🗸 🗸                    |
| Картинка —   |                                          |
| Картинка по  | умолчанию:                               |
| Автор —      |                                          |
| Им           | ия:                                      |
| E-m          | ail:                                     |
| Веб-страниц  | ta:                                      |
|              | ✓ <u>О</u> К ХОТмена                     |

Рис. 47

Если в выпадающем списке поля **Категория** пока не существует нужной вам категории, ее можно просто впечатать в это поле. Русский язык находится в группе Восточная Европа. Если вы не заполните часть нужных сведений сразу, в дальнейшем у вас будет возможность вернуться к этой карточке (рис. 48).

| 📕 Сведения о            | документе - Редактор экзаменов КDE ? 🗆 🗙      |
|-------------------------|-----------------------------------------------|
| Сведения                | Описание и правила проекта.                   |
| <sub>Г</sub> Описание — |                                               |
| Название:               | Сложение с переходом через десяток            |
| Категория:              | Математика                                    |
| Тип:                    | Тест с очками за вопросы 🔻 Уровень: Средний 🖛 |
| Язык:                   | 💻 Россия (ru) 🗐                               |
| -Картинка —             |                                               |
| Картинка по             | умолчанию:                                    |
| Автор —                 |                                               |
| Им                      | ия: Немчанинова Юлия Павловна                 |
| E-m                     | ail: nem@tspu.edu.ru                          |
| Веб-страни              | ua: pp.tspu.edu.ru                            |
|                         | ✓ <u>О</u> К ХО <u>т</u> мена                 |

Рис. 48

Интерфейс программы представлен на рисунке 49. Создание и редактирование теста осуществляется при помощи кнопок редактирования или при помощи меню. Вопрос добавляется из меню **Правка** →

Добавить, или при помощи кнопки 🖃 (рис. 50).

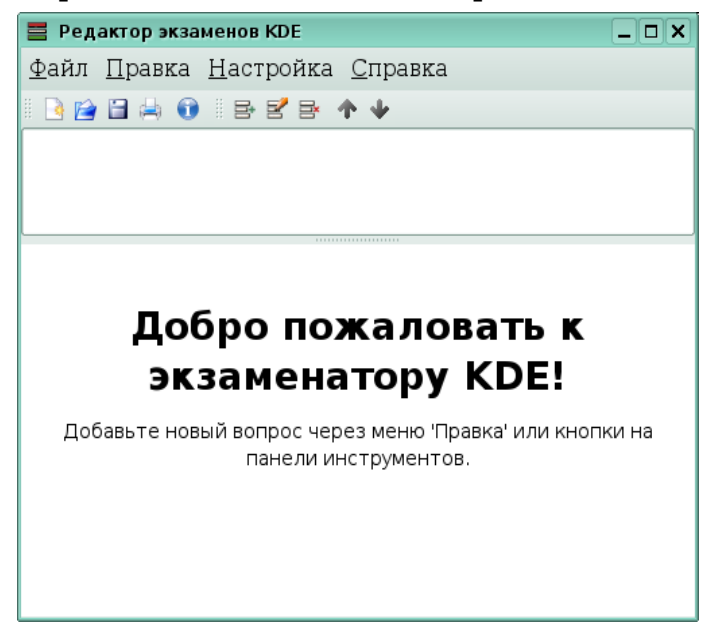

Рис. 49

| 📕 Добавить вопр           | oc                                | ? 🗆 🗙                                                                                    |
|---------------------------|-----------------------------------|------------------------------------------------------------------------------------------|
| Вопрос                    |                                   |                                                                                          |
|                           | <u>В</u> опрос:                   | По берегу гуляет 6 пингвинов.<br>Сколько пингвинов нужно<br>добавить, чтобы их стало 12? |
|                           | <u>К</u> артинка:                 |                                                                                          |
| Вопрос                    | <u>т</u> ип:                      | Тест с очками за вопросы 🛛 🚽                                                             |
|                           | <u>О</u> чков:                    | 3 •                                                                                      |
| Требуется                 | В <u>р</u> емя:                   | 0                                                                                        |
| только                    | <u>П</u> одсказка:                |                                                                                          |
| формулировка<br>вопроса и | По <u>я</u> снение:               |                                                                                          |
| тип.                      |                                   |                                                                                          |
|                           |                                   |                                                                                          |
|                           | <b>— <del>(</del> <u>Н</u>ава</b> | <u>а</u> <u>→В</u> перед <u>×От</u> мена                                                 |

Рис. 50

В поле Вопрос нужно ввести вопрос, в поле Тип — выбрать нужный тип теста. В случае, если выбран тест с очками — указать в поле Очков вес вопроса. Поле Время можно не изменять (по умолчанию там находится значение 0), тогда на обдумывание вопроса дается неограниченное время. Если указать отличное от нуля значение (в секундах), вводятся ограничения на время ответа(К сожалению, эта возможность недостаточно удачно реализована в программе, т к до начала ответа тестируемый все равно имеет возможность видеть вопрос, и фактически имеет неограниченное время для размышлений). В поле Картинка имеется возможность загрузить иллюстрацию к вопросу. В качестве иллюстрации может использоваться фотография или рисунок, выполненный автором в любом графическом редакторе. Следует учесть, что редактор тестов не содержит никаких внутренних средств редактирования изображений, поэтому картинку перед добавлением нужно обработать, установив требуемый размер (как это сделать, описано в учебном пособии №15 «Основы работы в растровом редакторе Gimp» из комплекта пособий к ПСПО). Для того, чтобы добавить к тесту картинку, нужно открыть диалог файлов, нажав на пиктограмму с изображением папки в правой части поля Картинка. В открывшемся окне необходимо указать местоположение файла с рисунком на вашем компьютере. Результат добавления картинки к тесту можно видеть на рис. 51.

| 📕 Добавить вопр                   | oc                    | ? 🗆 X                                                                                    |
|-----------------------------------|-----------------------|------------------------------------------------------------------------------------------|
| Вопрос                            |                       |                                                                                          |
|                                   | <u>В</u> опрос:       | По берегу гуляет 6 пингвинов.<br>Сколько пингвинов нужно<br>добавить, чтобы их стало 12? |
| <u>k 42 W</u>                     | <u>К</u> артинка:     | азовательный пакет/pin.jpg) 👔                                                            |
| Вопрос                            | <u>т</u> ип:          | Тест с очками за вопросы 🛛 🚽                                                             |
|                                   | <u>О</u> чков:        | 3 🖌                                                                                      |
| Требуется                         | В <u>р</u> емя:       | 0                                                                                        |
| только                            | <u>П</u> одсказка:    |                                                                                          |
| формулировка<br>вопроса и<br>тип. | По <u>я</u> снение:   |                                                                                          |
|                                   | <b>4</b> <u>H</u> asa | д <u>Эв</u> перед <mark>Х</mark> О <u>т</u> мена                                         |

Рис. 51

Можно так же заполнить поля **Подсказка** и **Пояснение.** Когда редактирование вопроса закончено, следует нажать кнопку **Далее**.

Следующий экран (рис. 52) позволяет добавить нужное количество вариантов ответов.

| 📕 Добавить вопр           | oc ?                           |     |
|---------------------------|--------------------------------|-----|
| Ответ                     |                                |     |
| H H                       | <u>О</u> твет:                 |     |
| Ответы                    | <u>З</u> начение: Неверно      | -   |
|                           | <u>О</u> чков:                 |     |
| Требуется                 | Ответ  Значение  Очки          | гь  |
| только<br>формулировка    | Идалит                         |     |
| ответа и его<br>значение. | Выше                           |     |
|                           | Ниже                           |     |
|                           |                                |     |
|                           | ← Назад     ✓ Готово     ХОтме | ена |

Рис. 52

В случае, если был выбран тип теста «с очками за ответы» следует указать вес ответа. После окончания ввода вариантов нажать кнопку **Готово**.

На рисунке 53 представлен вид рабочей области после добавления вопроса и ответов. Правильный вариант ответа выделен зеленым.

| 📕 Редак               | тор экзаменов KDE 📃 🗆                                 | ×   |
|-----------------------|-------------------------------------------------------|-----|
| <u>Ф</u> айл <u>П</u> | [равка <u>Н</u> астройка <u>С</u> правка              |     |
| 8 🖪 😭 🗄               | i 🚔 🕦 🗄 🖻 🖻 🛧 🔶                                       |     |
| 🥐 По бер              | егу гуляет 6 пингвинов. Сколько пингвинов нужно добав | ΛTF |
|                       |                                                       |     |
| •                     | III                                                   | Þ   |
| Ответы                |                                                       |     |
|                       |                                                       |     |
|                       |                                                       |     |
| 10                    |                                                       |     |
| 6                     |                                                       | Ξ   |
| 3                     |                                                       |     |
| 4                     |                                                       |     |
|                       | Изображение к вопросу                                 |     |
|                       | /home/nem/Desktop/образовательный пакет/pin.jpg       |     |
|                       |                                                       | •   |
|                       |                                                       |     |

Рис. 53

Аналогичным способом добавляются остальные вопросы (рис. 54).

Если вопрос содержит ошибки, его можно отредактировать, выбрав пункт **Изменить** в меню **Правка**. После этого открывается окно редактирования вопроса, описанное выше. Выбрав пункт **Удалить** в меню **Правка**, можно удалить выделенный вопрос.

| 📕 Редак               | тор экзаменов KDE                                      | x   |
|-----------------------|--------------------------------------------------------|-----|
| <u>Ф</u> айл <u>Г</u> | Іравка <u>Н</u> астройка <u>С</u> правка               |     |
| l 🖪 😭 🕻               | 3 🚔 🕦 🗄 🖻 🖻 🗣 🛧 🗸                                      |     |
| 🥐 По бер              | егу гуляет 6 пингвинов. Сколько пингвинов нужно добави | ITE |
|                       |                                                        |     |
| •                     | III 4                                                  | Þ   |
| Ответы                |                                                        |     |
|                       |                                                        |     |
|                       |                                                        |     |
|                       |                                                        |     |
| 10                    |                                                        | _   |
| 6                     |                                                        | -   |
| 3                     |                                                        |     |
| 4                     |                                                        |     |
|                       | Изображение к вопросу                                  |     |
|                       | /home/nem/Desktop/образовательный пакет/pin.jpg        |     |
|                       |                                                        | -   |

Рис. 54

Готовый тест нужно сохранить, выбрав в меню **Файл** пункт **Сохранить.** При сохранении будет выдано предупреждение (рис. 54).

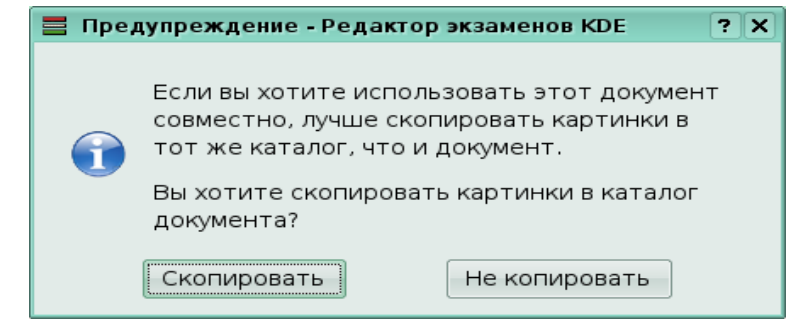

Рис. 55

Следует заметить, что целесообразнее заранее, еще до вставки изображений, поместить их в папку, в которой будет храниться тест. Если этого не было сделано, необходимо согласиться с предложением программы. Если тест не содержит картинок, предложение все равно выдается, но ответ на него принципиального значения не имеет.

## Экзаменатор КDE

Экзаменатор КDE предназначен для проведения тестов, подготовленных в редакторе Keduca. При запуске программы мы видим следующее окно (рис. 56).

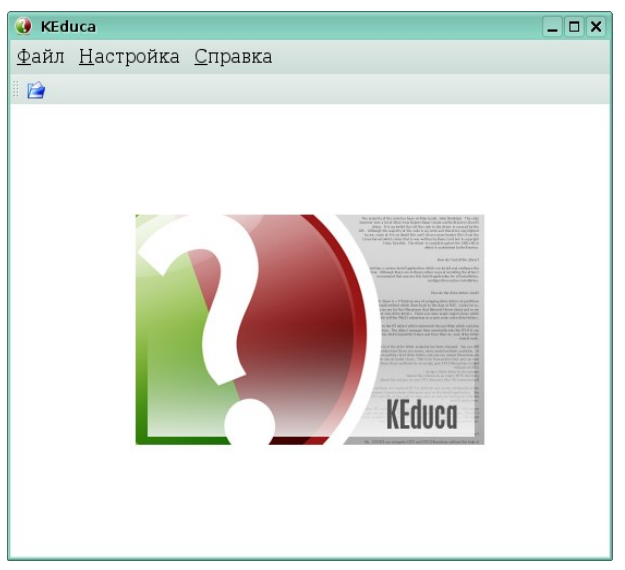

Рис. 56

## Открыть нужный текст можно из меню Файл.

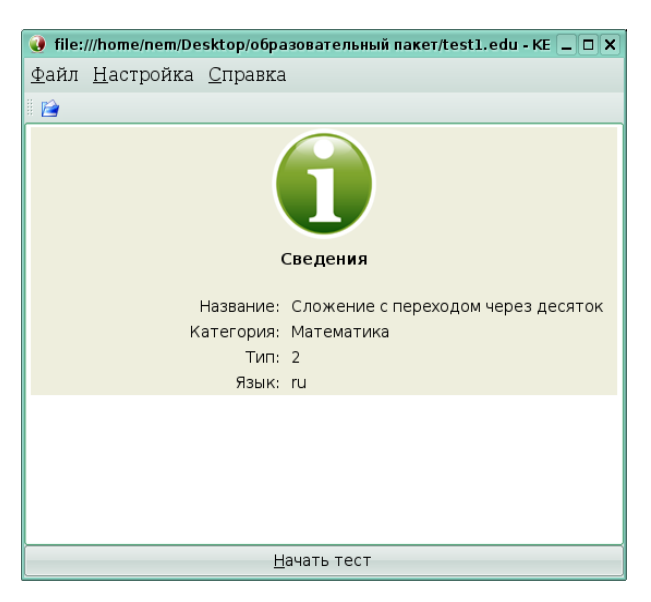

Рис. 57

Нажав кнопку **Начать тест** в нижней части окна, можно перейти непосредственно к тестированию (Рис. 58).

| 🜒 file:///home/nem/Desktop/образовательный пакет/test1.edu - KEduca                                                         |                 |  |  |  |  |  |
|----------------------------------------------------------------------------------------------------|-----------------|--|--|--|--|--|
| <u>Ф</u> айл <u>Н</u> астройка <u>С</u> правка                                                                              |                 |  |  |  |  |  |
|                                                                                                    |                 |  |  |  |  |  |
| <b>a a</b>                                                                                                    | Вопрос 2 0 Очки |  |  |  |  |  |
| Сколько чашек нужно добавит           Сколько чашек нужно добавит           Стол, чтобы их хватило для 14           гостей? |                 |  |  |  |  |  |
| <b>1</b>                                                                                                    |                 |  |  |  |  |  |
| Ответы                                                                                                    |                 |  |  |  |  |  |
| 06                                                                                                    |                 |  |  |  |  |  |
| 0.5                                                                                                    |                 |  |  |  |  |  |
| 0.1                                                                                                    |                 |  |  |  |  |  |
| 0 4                                                                                                    |                 |  |  |  |  |  |
| <u>Д</u> алее >                                                                                                    | >               |  |  |  |  |  |

Рис. 58

По окончанию тестирования выдается подробный, результат, который можно сохранить в формате html (рис. 59).

| 🔮 file:///home            | /nem/Desktop/oбpas                                         | овательный пакет/test1.edu - KEduca                                                                             | _ <b>– ×</b> |
|---------------------------|------------------------------------------------------------|----------------------------------------------------------------------------------------------------|--------------|
| <u>Ф</u> айл <u>Н</u> аст | ройка <u>С</u> правка                                      |                                                                                                    |              |
| 1 🖻                       |                                                            |                                                                                                    |              |
|                           |                                                            | Статистика                                                                                                    |              |
| Пр                        | авильных ответов:                                          | 2 Неправильных ответов: 0                                                                                       |              |
|                           |                                                            | Всего очков                                                                                                    |              |
| Очков за пр               | равильные ответы:                                          | 3 Очков за неправильные ответы: 0                                                                               |              |
|                           | То берегу гуляет 6<br>ответ:<br>Сколько чашек ну<br>остей? | е пингвинов. Сколько пингвинов нужно добавить,<br>? ( 3 очки )<br>жно добавить на стол, чтобы их хватило для 14 | ,            |
|                           |                                                            | <u>С</u> охранить результаты                                                                                    |              |

Рис. 59

Для корректного отображения результатов тестирования в формате html нужно выбрать кодировку Unicode UTF-8 (Вид-кодировка).

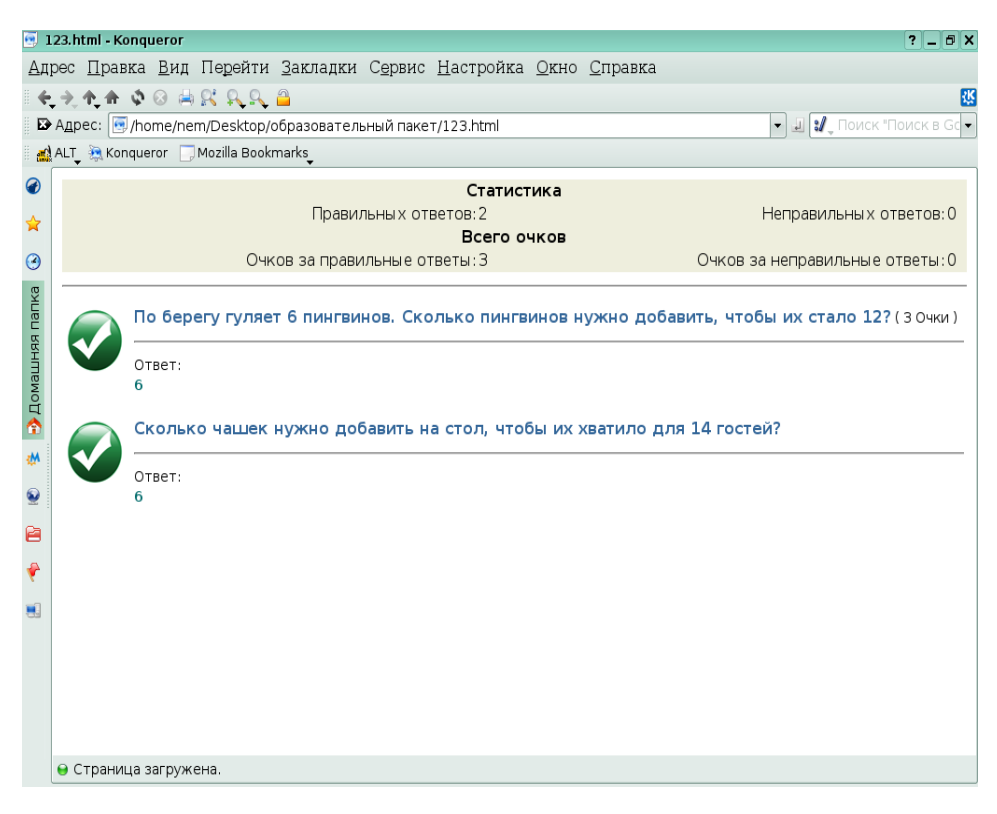

Рис. 60

Имеется возможность настроить экзаменатор таким образом, что вопросы и/или ответы будут появляться в случайном порядке. Это позволит тестировать группу учащихся единовременно с использованием одного теста. Для этого в меню **Настройка** нужно выбрать пункт **Настроить Keduka.** Там же можно указать способ показа результатов тестирования — сразу после каждого ответа или в конце тестирования.

#### Задания для самоконтроля

- 1. Как добавить новые вопросы к уже созданному тесту?
- 2. Как загрузить готовый тест из интернета?

3. Как добавить вариант ответа к вопросу в уже созданном тесте?

4. Как настроить экзаменатор на показ результатов тестирования после каждого вопроса?

# KTurtle

**KTurtle** - это образовательная программная оболочка для изучения языка программирования на языке **Logo**, которая позволяет программировать максимально легко и просто. Оболочка содержит визуального исполнителя, что позволяет сразу видеть результат выполнения программы. **KTurtle** может использоваться для обучения основам программирования детей как младшего, так и среднего школьного возраста. Имеется возможность писать команды как на английском, так и на русском языке.

**KTurtle** обладает замечательными особенностями, которые позволят начать программировать легко и непринуждённо.

1. Встроенный интерпретатор Logo устраняет необходимость скачивать и устанавливать дополнительные программы.

2. Выполнение можно замедлить и остановить в любое время

3. Мощный редактор команд Logo с подсветкой синтаксиса, нумерацией строк и многим другим.

4. Холст с результатами работы программы может быть сохранен как изображение или распечатан.

5. Холст имеет функцию переброса Черепашки на другой край, когда она достигнет первого.

6. Контекстная подсказка по всем командам Logo, которая вызывается простым нажатием F2.

7. Все Logo команды могут быть переведены на любой язык.

8. Имеется диалог с сообщениями об ошибках, облегчающий процесс отладки

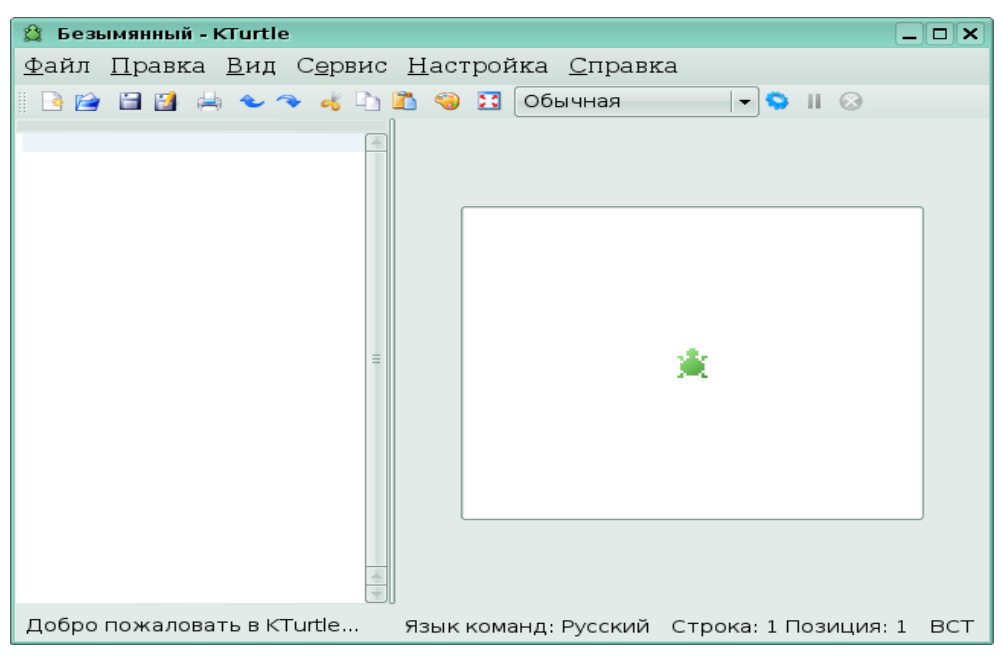

Рис. 50

**Kturtle** — прекрасное средство для обучения младших школьников основам алгоритмизации и программирования. Имеется возможность реализации основных алгоритмических конструкций. Работа в программе KTurtle подробно описана в учебном пособии «Алгоритмизация и основы программирования на базе KTurtle» из комплекта ПСПО.

## Раздел Языки

Раздел включает в себя программы, способствующие развитию мышления и словарного запаса обучающихся в родном и иностранных языках.

• **КАпадтат** — генератор анаграмм; программа переставляет буквы в слове, которое берет из заранее составленных словарей.

• **KHangMan** — известная игра в виселицу; предлагается отгадать слово буква за буквой, на отгадывание дается 10 попыток, слова берутся из заранее составленных словарей.

• **KLettres** — программа для изучения алфавита;помогает выучить алфавит иностранного языка и произношение простейших слогов (буквосочетаний).

• **KVerbos** — программа для изучения форм глаголов испанского языка; программа выводит глагол и его время, пользователь вводит формы глагола, затем программа исправляет ошибки пользователя.

• **KVocTrain, KWordQuiz** — программы, предназначенные для изучения новых иностранных слов; работа программы основана на известной методике двусторонних карточек.

• **KLatin** — программа, помогающая изучить латинский язык; тренировка лексики, грамматики, изучение форм глаголов.

• Kiten — японо-английский и англо-японский словарь.

Программы раздела Языки рекомендуются для формирования и совершенствования орфографических и лексических навыков при изучении иностранных языков. Они могут быть использованы для расширения словарного запаса, формирования и совершенствования навыков письма как на начальном этапе обучения иностранному языку, так и на более высоких уровнях обучения для любых возрастных групп обучающихся.

## KAnagram

Программа KAnagram — программа, повторяющая известную игру. Пользователю предлагается набор букв, из которых нужно составить слово. KAnagram выбирает слова из словарей, которые могут быть установлены заранее или созданы пользователем вручную. Вот так выглядит окно программы KAnagram (рис. 51).

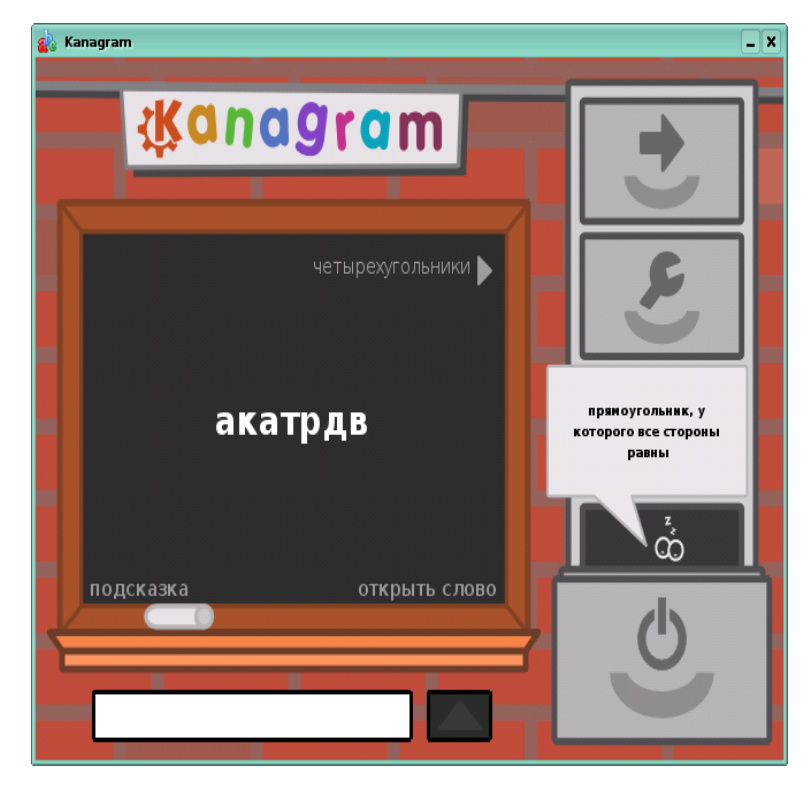

Рис. 51

На доске по центру написано очередное зашифрованное слово. В верхнем правом углу отображается название словаря, из которого слово взято. Замена словаря осуществляется нажатием левой или правой кнопки мыши. Вписать ответ можно в белое поле под доской, установив туда курсор. Если пользователь затрудняется назвать слово, то можно воспользоваться подсказкой. Щелкнув по слову «подсказка» в левом нижнем углу доски, можно посмотреть дополнительную информацию, которой снабдил слово разработчик словаря. Если и после этого слово отгадать не удалось, то можно посмотреть ответ, щелкнув в правом нижнем углу фразу «Открыть слово».

Программа KAnagram предоставляет возможность пользователю создавать новые словари. Для этого нужно в окне Настройка (вторая кнопка на панели справа) перейти во вкладку Словари (рис. 52).

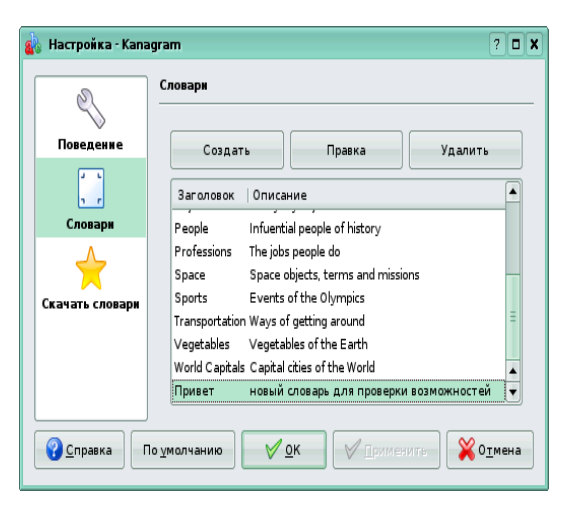

Рис. 52

Кнопка Создать открывает окно создания нового словаря (рис. 53).

| 🎪 Редактор словаря | R ? 🗆 🗙                                   |
|--------------------|-------------------------------------------|
| Название словаря:  | нетырехугольники                          |
| Описание: 1        | оварь для проверки возможностей программы |
|                    | параллелограмм<br>квадрат<br>трапеция     |
| Удалить слово      | New Item                                  |
| Добавить слово     |                                           |
| Слово:             |                                           |
| Подсказка:         |                                           |
| Сохранит           | ь Закрыть                                 |

Рис. 53

Название и описание словаря, введенное пользователем, будет отображаться в списке словарей. С помощью кнопок Добавить слово и Удалить слово и полей Слово и Подсказка пользователь может редактировать созданный им словарь.

С помощью окна Настройка можно также скачать словари из Интернета. Список доступных словарей появится в новом окне после нажатия кнопки «Скачать новые файлы словарей» (рис. 54).

| 🔬 Получи | rs - Kanagram                                                                                                    | ? _ 🗆 🗙 |
|----------|----------------------------------------------------------------------------------------------------|---------|
| ിപ       | English                                                                                                    |         |
| English  | Наивысший рейтинг       Наиболее популярные       Numbers         Имя       Версия       Рейтинг       Danny Allen         Numbers       1.0       5       Oбразец недоступен.         Written words for numbers       (GNU Free Documentation License) |         |
|          |                                                                                                    |         |
|          | Сведения Установить                                                                                                    |         |
|          |                                                                                                    | Закрыть |

Рис. 54

Программа KAnagram поможет запомнить новые слова, термины и определения в различных отраслях знаний.

## KHangMan

Программа KHangMan — это известная всем детям игра в «виселицу». Правила игры просты: игроку дается 10 попыток, чтобы буква за буквой угадать загаданное слово. В случае, если названная буква содержится в слове, она появится вместо прочерков, если нет — появляется очередная деталь рисунка виселицы (рис. 55).

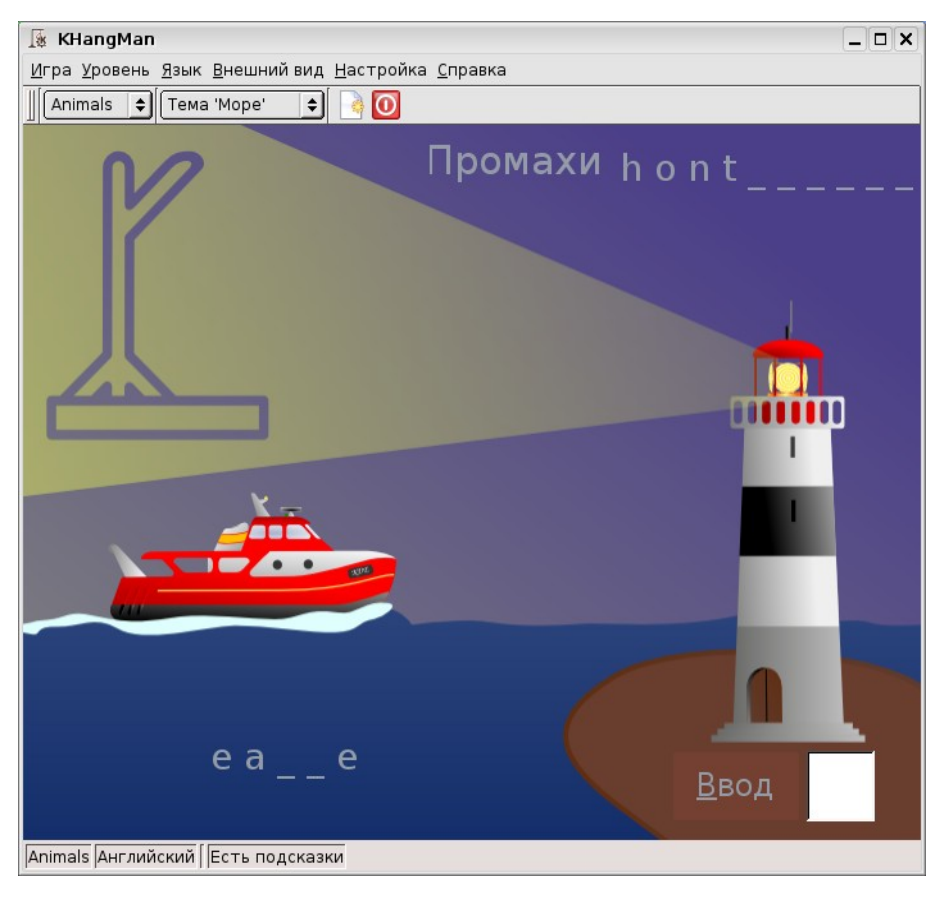

Рис. 55

Изначально, в игре доступно два языка: английский и русский, в каждом языке по четыре уровня сложности. С помощью команды Файл → Новый язык пользователь может добавить словари с сайта разработчиков программы KHangMan (рис. 56).

| <b>9</b>      |                                   |             |             |                                |
|---------------|-----------------------------------|-------------|-------------|--------------------------------|
| HangMan Words | Наивысшии реитинг Наибол          | лее популяр | оные Пос    | pt_BR                          |
|               | Имя                               | Версия      | Рейтинг   📥 | 16 Mapta 2004                  |
|               | tg                                | 1.0         | 5           |                                |
|               | sv                                | 1.0         | 5           | Образец недоступен.            |
|               | sr@Ltn                            | 1.0         | 5           | Brazilian portuguese words for |
|               | sr                                | 1.0         | 5           | KHangMan                       |
|               | sl                                | 1.0         | 5           | (GPL)                          |
|               | sk                                | 1.1         | 5           |                                |
|               | V ru                              | 1.0         | 5           |                                |
|               | pt_BR                             | 1.0         | 5           |                                |
|               | pt                                | 1.0         | 5           |                                |
|               | pl                                | 1.0         | 5           |                                |
|               | Periodic Table - English          | 1.0         | 5           |                                |
|               | Numbers - Easy and Hard - English | 1.0         | 5           |                                |
|               | nn                                | 1.0         | 5           |                                |
|               | nl                                | 1.0         | 5           |                                |
|               | nb                                | 1.0         | 5           | Сведения                       |
|               | it                                | 1.0         | 5 🔺         |                                |
|               | hu                                | 1.0         | 5           | Установить                     |

Рис. 56

Подробнее о том, как создать свой собственный словарь, можно узнать в специальном разделе справки к данной игре. Для создания словарей для **KHangMan** могут быть использованы словари, созданные для KAnagram.

KHangMan — программа, помогающая расширить словарный запас и усвоить правильное написание слов.

## KLettres

**KLettres** — программа, предназначенная для изучения алфавитов иностранных языков и произношения некоторых простых слогов. Пользователю предлагается прослушать звук, а затем написать соответствующую букву или несколько букв.

Программа имеет четыре уровня сложности:

• буква отображается на экране и звучит ее название;

• буква не отображается на экране, только звучит ее название;

• короткое слово отображается на экране и звучит его произношение;

• короткое слово не отображается на экране, только звучит его произношение.

Пользователь должен за отведенное время (разное для детского и взрослого режима) вписать в поле букву или слово, которое было продиктовано (рис. 57).

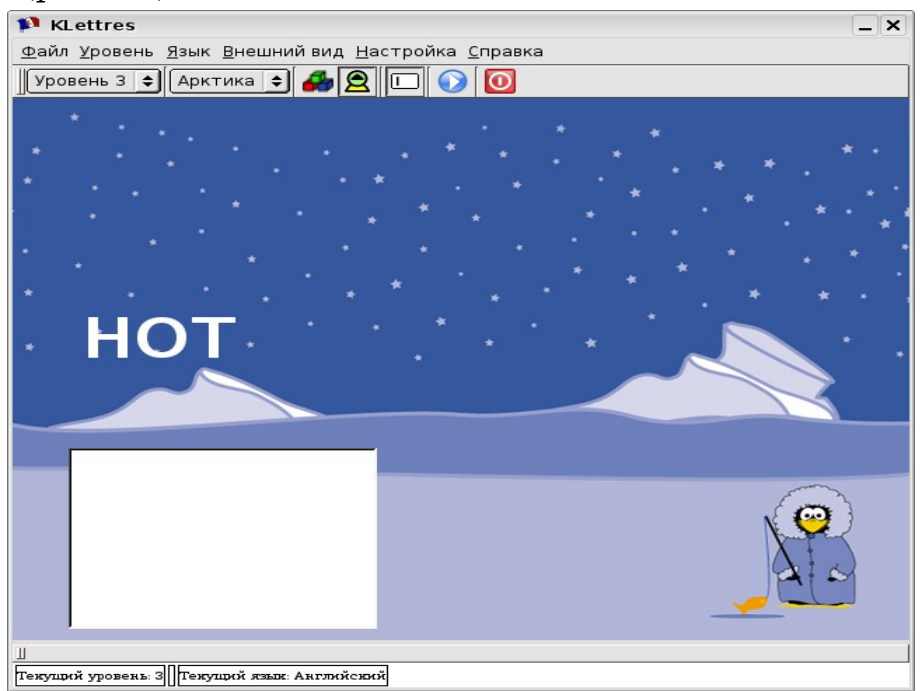

Рис. 57

Пользователь может повторить произношение с помощью кнопки (синий треугольник) на панели в верхней части окна. Команда **Настройка** → **Настройки KLettres** открывает окно, в котором можно настроить шрифт и таймер.

По умолчанию в программе KLettres доступно два языка: английский и французский. Добавить другие словари можно с помощью команды **Файл → Загрузить алфавит нового языка**.

Программа KLettres поможет выучить алфавит и приобрести начальные орфографические навыки.

#### **KVerbos**

**KVerbos** — программа, предназначенная для изучения форм глаголов испанского языка. Программа выводит глагол и его время, а пользователь вводит значение слова (на английском языке) и формы глагола. Для ввода особых символов, отсутствующих в раскладке клавиатуры, в окне программы есть специальные кнопки. Нажав кнопку «Правильно», можно увидеть, какие слова написаны неправильно (рис. 58).

| 🗾 verbos.verbos - Kverbos 📃 🗕                                                      |   |
|------------------------------------------------------------------------------------|---|
| <u>Ф</u> айл <u>П</u> равка <u>П</u> ользователь <u>Н</u> астройка <u>С</u> правка |   |
|                                                                                    |   |
| Глагол: discutir Перевод: to argue, to discuss                                     |   |
| Время imperfecto                                                                   |   |
| 9: discutíar                                                                       |   |
| tú discutías                                                                       |   |
| Он/Она/Вы: discutía                                                                |   |
| Мы: discutíamos                                                                    |   |
| Bы: discutíais                                                                     |   |
| Они: discutían                                                                     |   |
| <u>n</u> á í ó                                                                     | ú |
| Результат:                                                                         |   |
| 0%                                                                                 |   |
| *                                                                                  |   |
| Очистить все Правильно Ответ Продолжит                                             | ь |
| Готово. Попыток:1 Правильно: 0 Количество глаголов:137 Пользователь: неизвестный   |   |

Рис. 58

Кнопка **Ответ** покажет правильный ответ. Пользователь может изменять список изучаемых глаголов. Программа генерирует спряже-

ние правильных глаголов автоматически, для неправильных глаголов пользователь должен ввести формы глагола самостоятельно.

## KWordQuiz

Программа **KWordQuiz** предназначена для заучивания перевода слов иностранного языка. KWordQuiz основана на методике карточек. Пользователь создает словарь — список, в котором перечислены незнакомые слова с переводом. Затем по этому словарю можно начать занятия. Изучение новых слов может происходить в нескольких режимах:

- режиме карточек;
- режиме множественного выбора;
- режиме свободного ввода.

Кроме переводов иностранных слов программа позволяет заучивать любые соответствия: государства и их столицы, физические постоянные и их численное выражение (или единицы измерения), животные и отряды, в которые они входят. На рис. 59 показана таблица словаря параллельных мажорных и минорных тональностей:

| <b>1</b>                                                                                                    | 🛐 relative-major-and-minor-keys.kvtml - KWordQuiz 📃 🗆 🗙 |                  |  |  |  |  |  |  |  |
|----------------------------------------------------------------------------------------------------|---------------------------------------------------------|------------------|--|--|--|--|--|--|--|
| <u>Ф</u> айл Правка <u>Р</u> ежим <u>С</u> ловарь <u>П</u> орядок <u>Т</u> ест <u>Н</u> астройка <u>С</u> правка |                                                         |                  |  |  |  |  |  |  |  |
|                                                                                                    |                                                         |                  |  |  |  |  |  |  |  |
|                                                                                                    | 1                                                       | 2                |  |  |  |  |  |  |  |
| 1                                                                                                    | Ab major                                                | F minor          |  |  |  |  |  |  |  |
| 2                                                                                                    | A major                                                 | F# minor         |  |  |  |  |  |  |  |
| 3                                                                                                    | Bb major                                                | G minor          |  |  |  |  |  |  |  |
| 4                                                                                                    | B major                                                 | G# minor         |  |  |  |  |  |  |  |
| 5                                                                                                    | C major                                                 | A minor          |  |  |  |  |  |  |  |
| 6                                                                                                    | C# major                                                | A# minor         |  |  |  |  |  |  |  |
| 7                                                                                                    | D major                                                 | B minor          |  |  |  |  |  |  |  |
| 8                                                                                                    | Eb major                                                | C minor          |  |  |  |  |  |  |  |
| 9                                                                                                    | E major                                                 | C# minor         |  |  |  |  |  |  |  |
| 10                                                                                                    | F major                                                 | D minor          |  |  |  |  |  |  |  |
| 11                                                                                                    | F# major                                                | D# minor         |  |  |  |  |  |  |  |
| 12                                                                                                    | G major                                                 | E minor          |  |  |  |  |  |  |  |
|                                                                                                    |                                                         |                  |  |  |  |  |  |  |  |
|                                                                                                    |                                                         |                  |  |  |  |  |  |  |  |
|                                                                                                    |                                                         |                  |  |  |  |  |  |  |  |
|                                                                                                    |                                                         |                  |  |  |  |  |  |  |  |
|                                                                                                    |                                                         |                  |  |  |  |  |  |  |  |
|                                                                                                    |                                                         |                  |  |  |  |  |  |  |  |
|                                                                                                    |                                                         |                  |  |  |  |  |  |  |  |
|                                                                                                    |                                                         |                  |  |  |  |  |  |  |  |
| Гота                                                                                                    | 80                                                      | 2 -> 1: вразброс |  |  |  |  |  |  |  |

Рис. 59

А вот как выглядит тренировка в режиме множественного выбора (рис. 60):

| 😝 rela       | tive-major-and-minor-keys.kvtml - KWordQuiz                         | _ 🗆 🗙                                                                                                    |
|--------------|---------------------------------------------------------------------|----------------------------------------------------------------------------------------------------|
| <u>Ф</u> айл | <u>Правка Режим Словарь Порядок Тест Н</u> астройка <u>С</u> правка |                                                                                                    |
| 1            | 📴 🕞 📥 🔦 👉 🗋 📋 🖶 E 📑 📑 📕                                             |                                                                                                    |
|              | 2                                                                   |                                                                                                    |
|              | •                                                                   | Гроверить                                                                                                    |
|              | G# minor                                                            | 💡 Я зн <mark>аю</mark>                                                                                                    |
|              | 1                                                                   | 🛞 Я не знаю                                                                                                    |
|              |                                                                     | <b>М</b> Подсказка                                                                                                    |
|              | ○ <u>l</u> Eb major                                                 | 👀 Перезалуск                                                                                                    |
|              | O 2 A major                                                         | Повторить ошибочные                                                                                                    |
|              | O <u>3</u> B major                                                  | S Hope op and op and op |
|              | Предыдущий вопрос                                                   |                                                                                                    |
|              | E minor                                                             |                                                                                                    |
| ×            | Ваш ответ                                                           |                                                                                                    |
|              | B major                                                             |                                                                                                    |
| $\checkmark$ | Правильный ответ                                                    |                                                                                                    |
|              | G major                                                             |                                                                                                    |
| <del>?</del> | 12 🔲 1 💥 1                                                          |                                                                                                    |
| Готово       | 2 -> 1: вразброс                                                    |                                                                                                    |

Рис. 60

## **KVocTrain**

**KVocTrain** — программа, помогающая пользователю запоминать новые слова во время изучения иностранных языков. Целью создания программы было заменить каталоги бумажных карточек со словами и переводом.

Информация в словаре организована как в обычной электронной таблице. Столбцы содержат выражение на каком-нибудь языке или служебную информацию. Строка таблицы — словарная статья — содержит информацию об одном слове: написание на основном языке, перевод, служебную информацию. В самом левом столбце указано название урока, в котором используется статья. Во втором столбце показано состояние, а в третьем всегда содержится слово на основном языке. Во всех остальных столбцах — переводы выражения. На рис. 61 показан вид словаря.

| <u>Ф</u> аил <u>П</u> раві | ка           | С <u>л</u> оварь <u>О</u> бучение і | <u>Н</u> астроика <u>С</u> правка |                   |
|----------------------------|--------------|-------------------------------------|-----------------------------------|-------------------|
|                            | б            | Lektion drei                        | · · ] Q [                         |                   |
| Урок                       |              | de                                  | en                                | ∣fr 👻             |
| Lektion drei               | $\checkmark$ | gehen                               | go                                | aller             |
| Lektion vier               | 2061.1       | Klotz                               | chunk                             | bloc              |
| Lektion vier               |              | gut                                 | good                              | bon               |
| Lektion zwei               | I            | Knöchel                             | knuckles                          | cheville          |
| Lektion eins               |              | mild                                | balmy                             | doux              |
| Lektion eins               | 0.0          | Unheil, Schaden                     | mischief                          | détriment         |
| Lektion drei               |              | starrsinnig                         | opinionated                       | entêté            |
| Lektion zwei               |              | Gunst, Gefallen                     | favour                            | faveur            |
| Lektion zwei               |              | Kniebeugen                          | genuflect                         | flexion de genoux |
| Lektion eins               | V            | behindern                           | encumber                          | gêner             |
| Lektion vier               |              | stattlich                           | handsome                          | imposant          |
| Lektion vier               | 1            | Saft                                | sap                               | jus               |
| Lektion zwei               |              | schwerfällig, mühsam                | laboured                          | lourd             |
| Lektion drei               |              | niedlich, ordentlich                | neat                              | mignon            |
| Lektion drei               |              | Erbse                               | pea                               | pois              |
| Lektion vier               |              | Talg                                | tallow                            | suif              |
| Lektion vier               |              | gänzlich                            | utterly                           | tout à fait       |
| Lektion vier               | V            | bezwingen                           | quell                             | vaincre           |
| Lektion eins               |              | verblüfft                           | taken aback                       | ébahi             |
| Lektion eins               |              | Verfall                             | decline                           | échéance          |
|                            |              |                                     | http://www.concenter              |                   |

Рис. 61

Цветами отмечен уровень ваших знаний (от 1 до 7). Зеленая «галочка» во втором столбце показывает, что эта строка используется в тесте, а красный «крестик» показывает, что статья не используется.

Цвет текста в столбце с выражением на основном языке может меняться, если у вас больше одного столбца с переводами. Если курсор находится в столбце с языком перевода, цвет фраз в столбце основного языка показывает уровень ваших знаний при переводе «на основной язык».

В нижней части основного окна расположена строка состояния, обычно содержащая три поля. В этих полях отображаются важные свойства текущей статьи (если они доступны):

• Тип: показывает к какой части речи относится слово.

• **Произношение**: транскрипция слова или выражения. Если у вас установлены соответствующие шрифты, в которых есть символы МФА, можно использовать и символы фонетического алфавита.

• Примечание: ваши заметки.

Наиболее частый способ проверки своих знаний в KVocTrain — использование тестирования в случайном порядке. При этом уровень ваших знаний (от 1 до 7) отмечается для каждого выражения.

Вам доступны несколько параметров для настройки тестирования. Вы можете ограничить количество выражений для теста, определив, из каких уроков нужны слова и какого типа должны быть эти слова.

Для более эффективного обучения в программе предусмотрен механизм блокирования слов в зависимости от уровня их усвоения. Хорошо выученные выражения блокируются на заданное время и снова будут использоваться в тестах по истечении срока блокировки. Также вы можете поменять направление перевода: с иностранного языка на основной или наоборот.

В программе предусмотрены специальные тесты для проверки спряжения глаголов, образования форм сравнения прилагательных и расстановки артиклей существительных. Если вы не выбрали для тестирования какой-то один урок, будет представлена лексика всех уроков по порядку.

У оставшихся слов из текущего теста, не отмеченных как «знакомые», будет собственная пометка, которая сохранится до следующего запуска KVocTrain. Вы можете закончить прохождение теста позже (к сожалению, это невозможно для тестов на спряжение, формы сравнения и артикли). У помеченных таким образом слов во втором столбце словаря будет зеленая галочка.

Можно добавить в словарь собственные слова, для этого выделите статью выберите в меню команду **Правка → Изменить статью** (рис. 62)

| <u>О</u> бщие | Дополните            | льно М      | ножественный і | выбор   | С <u>п</u> ряжение | <u>С</u> равнение | Из ори |
|---------------|----------------------|-------------|----------------|---------|--------------------|-------------------|--------|
| _общи         | е сведения —         |             |                |         |                    |                   |        |
| Выр           | ажение:              |             |                |         |                    |                   |        |
| Урон          | с [                  | Lektion zwe | i              |         |                    | 1                 | Ja l   |
| Про           | изношение:           |             |                |         |                    | 1                 |        |
| _             |                      |             |                |         |                    |                   |        |
| Гип           | in Tun 2             |             |                |         |                    | 1                 |        |
| Me            | штур∠                |             | 104            | 1.91112 |                    |                   |        |
|               | етки об испол        | ьзовании    |                |         |                    |                   |        |
| сок           | ериканизм<br>ращение |             |                |         |                    |                   |        |
| ана           | атомия<br>рономия    |             |                |         |                    |                   |        |
| би            | ология               |             | ÷.             |         |                    |                   |        |
|               |                      |             |                |         |                    |                   |        |
| IN AK         | тивныи               |             |                |         |                    |                   |        |
|               |                      |             |                |         |                    |                   |        |
|               |                      |             |                |         |                    |                   |        |
|               |                      |             |                |         |                    |                   |        |
|               |                      |             |                |         |                    |                   |        |
|               |                      |             |                |         |                    |                   |        |

Рис. 62

В этом окне вы можете внести в словарь новое выражение или отредактировать текущее и изменить его свойства.

Программа KVocTrain в новой версии пакета KDE 4.0 будет заменена на сходную по функциями программу Parley.

## KLatin

**KLatin** — это программа, которая поможет проверить знания латинского языка. После запуска программы появится окно, в котором на выбор представлены четыре раздела: словарь, грамматика, глаголы, заметки (рис.63).

| 🏛 KLatin                                                                          |                   |  |  |  |  |
|-----------------------------------------------------------------------------------|-------------------|--|--|--|--|
| <u>Ф</u> айл <u>Р</u> аздел <u>Н</u> астройка <u>С</u>                            | правка            |  |  |  |  |
| Добро пожаловать в KLatin<br>Пожалуйста, выберите раздел                          |                   |  |  |  |  |
| <ul> <li>Словарь</li> <li>Грамматика</li> <li>Глаголы</li> <li>Заметки</li> </ul> | <u>З</u> апустить |  |  |  |  |
| 101080                                                                            |                   |  |  |  |  |

Рис. 63

С помощью раздела **Словарь** можно проверить знание лексики. Предлагается выбрать правильный перевод слова из четырех вариантов. В процессе прохождения теста справа можно видеть счет: количество проверенных слов и количество правильных ответов (рис. 64).

| 💼 KLa        | 🟛 KLatin 📃 🗆 🗙                            |                   |                 |  |                 |  |  |
|--------------|-------------------------------------------|-------------------|-----------------|--|-----------------|--|--|
| <u>Ф</u> айл | <u>Р</u> аздел                            | <u>Н</u> астройка | <u>С</u> правка |  |                 |  |  |
|              | Раздел словаря                            |                   |                 |  |                 |  |  |
|              | thank, give thanks                        |                   |                 |  |                 |  |  |
|              |                                           |                   |                 |  |                 |  |  |
|              | appropinquo ( <u>1</u> ) a <u>d</u> + acc |                   |                 |  |                 |  |  |
|              |                                           |                   |                 |  | 🤄 <u>Н</u> азад |  |  |
| Готово       | 0                                         |                   |                 |  |                 |  |  |

Рис. 64

По окончании теста предлагается развернутый анализ ответов: в окне **Результаты** появляется таблица. В таблице приведены слова, участвовавшие в тесте, перевод пользователя и правильный ответ (рис. 65).
| 🏛 Результаты |                      |                 |           |                 |                   |  |
|--------------|----------------------|-----------------|-----------|-----------------|-------------------|--|
| Результаты   |                      |                 |           |                 |                   |  |
|              | Вопрос               | Ваш ответ       |           | Правильный о    | твет              |  |
|              | farmer               | agricola (1)    |           | agricola (1)    |                   |  |
|              | open                 | autem           |           | aperio (4)      |                   |  |
|              | other, another, else | aliialii        |           | alius           |                   |  |
|              | thank, give thanks   | gratias ago (1) |           | gratias ago (1) |                   |  |
|              | walk                 | alius           |           | ambulo (1)      |                   |  |
|              |                      |                 |           |                 |                   |  |
|              |                      |                 |           |                 |                   |  |
|              |                      |                 |           |                 |                   |  |
|              |                      |                 |           |                 |                   |  |
|              |                      |                 |           |                 |                   |  |
|              |                      |                 |           |                 |                   |  |
|              |                      |                 |           |                 |                   |  |
| Процент:     |                      | 40%             | Количеств | о попыток:      | 5                 |  |
|              |                      |                 |           |                 |                   |  |
|              |                      |                 |           |                 | 😡 <u>З</u> акрыть |  |
|              |                      |                 |           |                 |                   |  |

Рис. 65

В разделах **Грамматика** и **Глаголы** проверяется знание склонений существительных и спряжений глаголов латинского языка. Ответ вводится в свободной форме (программа не предлагает вариантов ответов)(рис. 66).

| 💼 KLatin 💶 🗆 🗙                                                |                   |  |  |  |  |  |
|---------------------------------------------------------------|-------------------|--|--|--|--|--|
| <u>Ф</u> айл <u>Р</u> аздел <u>Н</u> астройка <u>С</u> правка |                   |  |  |  |  |  |
| Грамматика                                                    |                   |  |  |  |  |  |
| 3rd Neuter                                                    |                   |  |  |  |  |  |
| Слово opus в винительном па<br>множественном числе            | идеже и<br>?<br>? |  |  |  |  |  |
| Ответ: ор                                                     |                   |  |  |  |  |  |
| Грамматика                                                    |                   |  |  |  |  |  |

Рис. 66

В разделе **Заметки** можно получить общую информацию о числительных, местоимениях, склонениях существительных и спряжениях глаголов(рис. 67). Эта информация доступна также в разделе **Справка**.

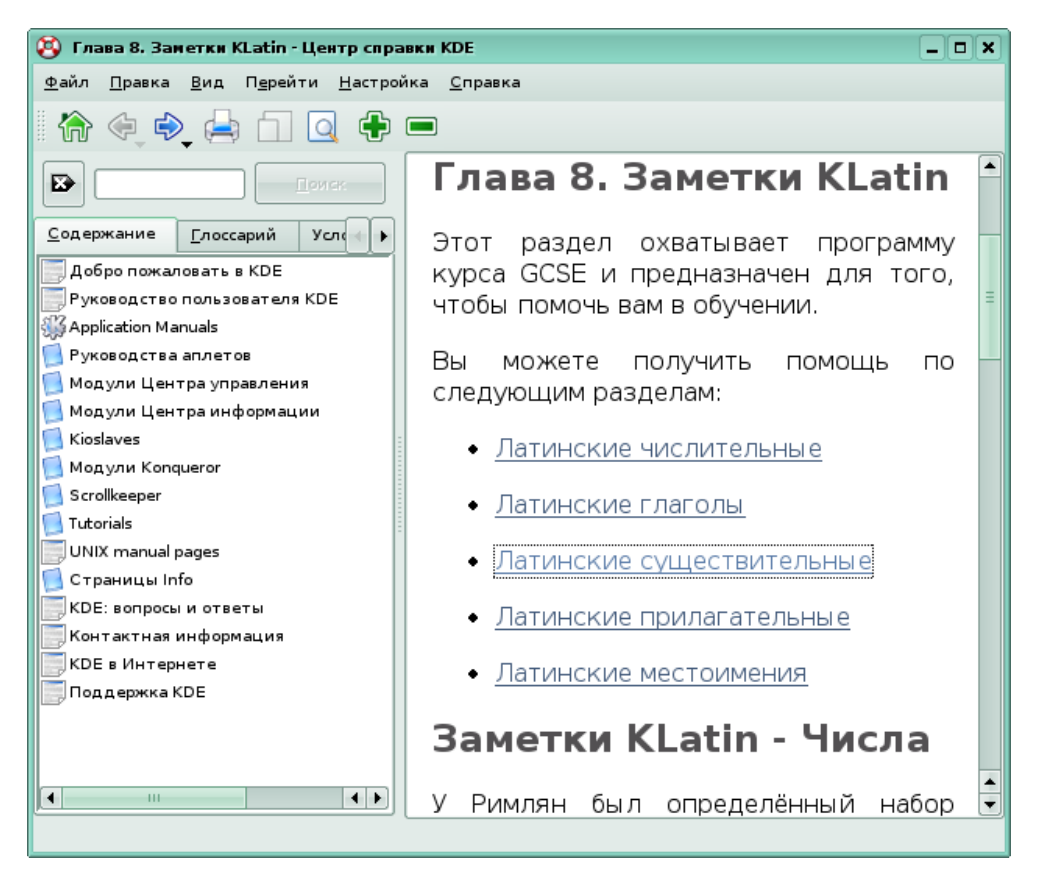

Рис. 67

Пользователь может изменить некоторые настройки при работе с программой KLatin. Для этого нужно выбрать команду Настройки → Настроить KLatin. Здесь можно посмотреть, в какой директории хранятся словари KLatin, и выбрать, какой из них использовать для тестирования, а также установить количество вопросов в тесте. Здесь же можно выбрать направление перевода (с русского на латинский или наоборот).

Пользователь имеет возможность пополнять имеющиеся словари и увеличивать их количество. Для работы с **KLatin** подходят словари, сформированные при помощи программы **KwordQuiz**. Эта возможность подробно описана в разделах «Руководство переводчика KLatin» и «Руководство разработчика KLatin» **Справки**.

## KIten

Klten — это японско-английский словарь. Программа позволяет искать иероглифы по английским словам из переводов, по радикалам и по количеству черт. Работает фильтр редкоупотребительных иероглифов. Программу Klten можно запустить в режиме изучения. Подробнее о программах для работы с языками Восточной Азии можно узнать в Интернете, например на сайте http://citkit.ru/articles/41/#kiten.

#### Задания для самоконтроля

1. Какую программу можно использовать для расширения словарного запаса учеников при изучении английского языка?

2. Как проверить знание лексики в программа?

3. Как добавить в словарь собственные слова в программе KvocTrain?

# **GCompris**

Последние несколько лет учителя, родители и психологи безустанно спорят о необходимости приучать детей к компьютеру. И каким образом это делать, если конечно делать, и в каком возрасте начинать обучать компьютеру детей.

Программисты задумываются, же не они просто делают программы для детей, и не просто программы, a обучающие программки и программные пакеты. Неизвестно, что заставило французского программиста Бруно Кудуина создавать начать программный пакет GCompris (произносится «же компри́» от фр. j'ai compris «я понял!») — но этот пакет стал настоящим подарком не только для детей, но и для родителей!

Это красочный набор задачек, понятных детям от 3 до 8 лет — задачек, решение которых научит обращаться с клавиатурой и мышью, читать, рисовать, в увлекательной форме посвятит в основы естественных наук (математика, физика, география) и некоторых популярных игр. Обратить на GCompris внимание стоит уже по той причине, что силами российских участников этого проекта выполнен перевод на русский язык. В состав комплекта GCompris входят программы для обучения детей чтению, математике, изучения компьютера, и т.п., а так же несколько просто развлекательных программ. Все задания представляют собой не просто учебники, а настоящие игры.

Все задачи в GCompris красочно оформлены и имеют музыкальное сопровождение. (рис. 68)

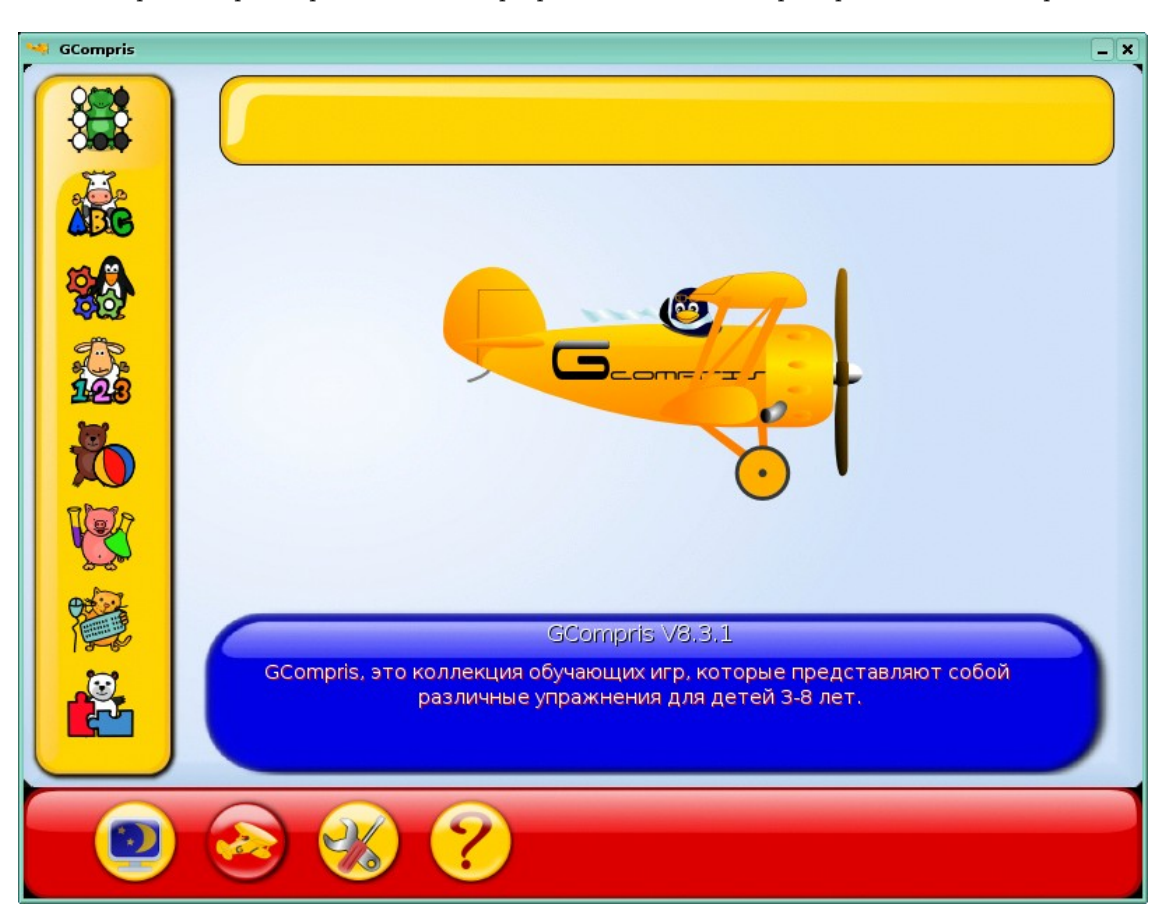

Обзор некоторых образовательных программ в OC Linux на примере KdeEdu и Gcompris

Рис. 68

Программы из пакета GCompris выглядят достаточно продуманными и сбалансированными. К тому же они распределены не только тематически, но и по степени сложности. Самые простые, рассчитанные на совсем маленьких пользователей, отмечены одной звёздочкой, более трудные — двумя, и самые трудные — тремя звёздочками. К примеру, в разделе математики самые простые упражнения — это упражнения по подсчёту и классификации предметов, ко второй категории относятся упражнения с весами, а составления и решение простых уравнении это самые сложные математические задания.

При удачном решении перед вашим ребёнком появится улыбающийся цветочек или клоун, а при ошибке — грустный. Если малышу не справиться с каким-нибудь упражнением, то он может кликнуть по кнопочке со спасательным кругом и получить подсказку.

На данный момент GCompris предлагает более 80 программ и ещё больше находятся в стадии разработки.

GCompris бесплатно распространяется под Linux.

Если вы используете дистрибутив Линукс Мастер, то для запуска стартового меню Gcompris нужно выбрать в меню Пуск раздел Прочие, и в нем - Gcompris. На рис. 68 представлен внешний вид стартового меню. На панели слева можно выбрать одну из следующих категорий заданий: задания на смекалку, головоломки, цвета, звуки и память, математика, развлечения, изучение компьютера, стратегические игры, различные задания на чтение.

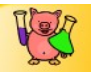

Задания на смекалку

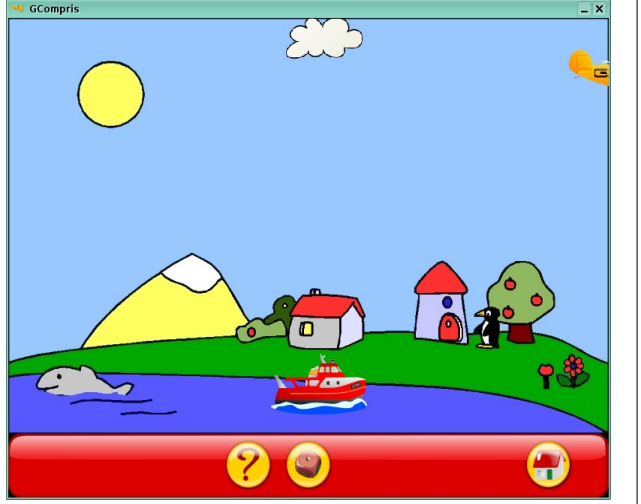

Рис. 69

#### Парашютист

Задача игрока состоит в том, чтобы смоделировать безопасное приземление пингвина-парашютиста на катер. Нажатием на любую клавишу можно заставить пингвина прыгнуть с самолета, следующее нажатие вызывает раскрытие парашюта. Следует учитывать скорость ветра и направление.

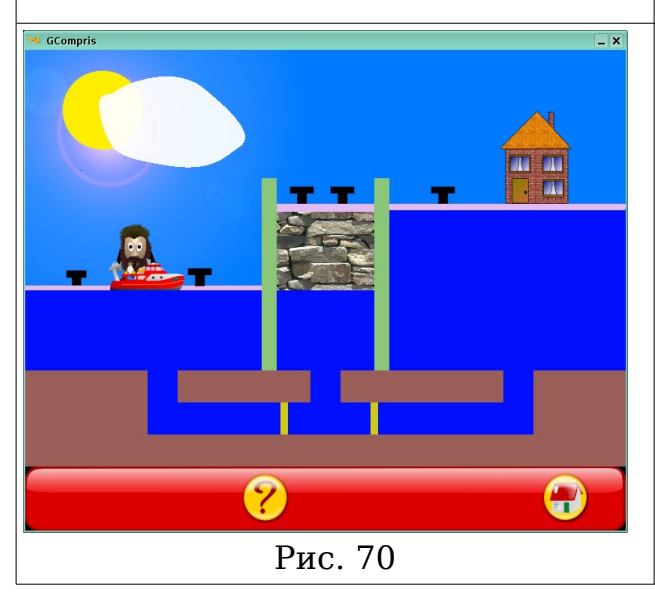

#### Управление шлюзом

Задача игрока — пропустить Тукса через шлюз в обоих направлениях. Для этого нужно кликать мышью на желтых и зеленых заслонках, чтобы изменить их положение и на катере, чтобы заставить его двигаться. Катер будет двигаться только в том случае, если путь свободен.

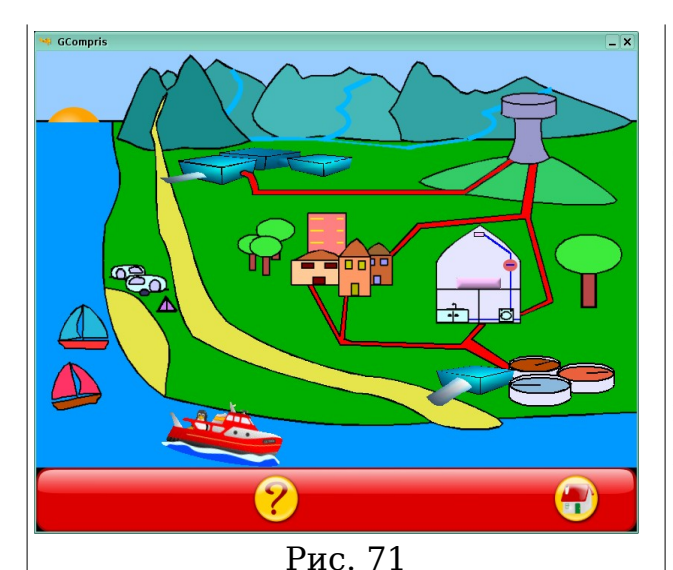

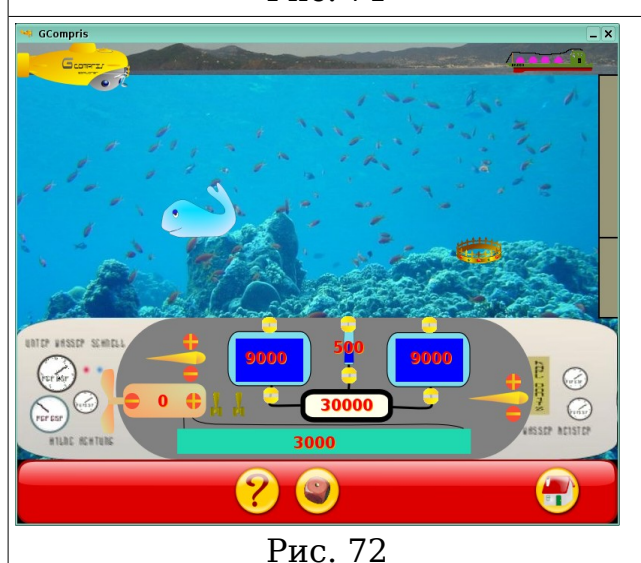

Рис. 73

Круговорот воды в природе

Задача игрока — помочь принять душ пингвину, вернувшемуся домой с рыбалки. Необходимо щелкать по различным активным элементам: солнцу, облакам,

насосной станции, водоочистительной станции в порядке запуска

водной системы. Когда все будет завершено и Тукс войдет в душ, нужно нажать кнопку душа.

#### Подводная лодка

Игрок может управлять подводной лодкой, щелкая мышью на различных активных элементах панели управления. Можно изменять глубину и курс подводной лодки. Нельзя допускать столкновения с кораблем.

#### Электричество

\_ ×

Великолепный тренажер для моделирования электрических схем. Игрок может создать любую схему по своему желанию. Необходимо переместить нужные компоненты мышью на рабочее поле и соединить их проводами. Ненужные элементы можно удалить с поля при помощи резинки. Можно изменять значение реостата, двигая его ползунок. Лампочку можно зажечь, щелкнув на ней мышкой.

79

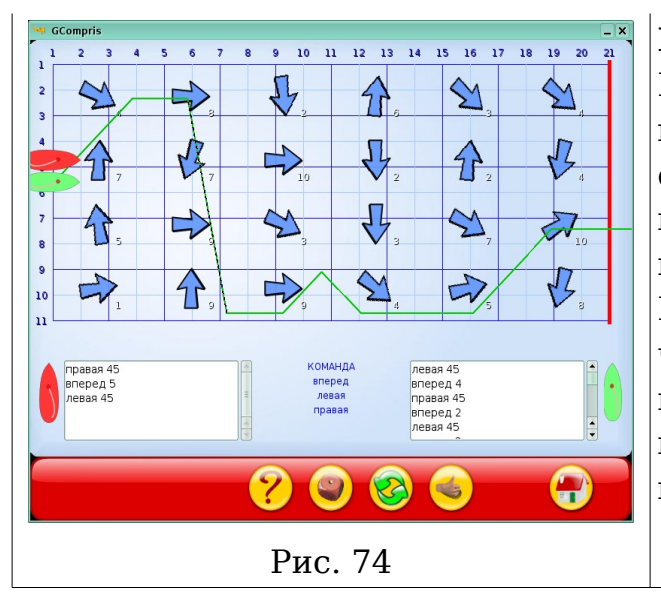

#### Регата

Первое знакомство детей с программированием. Дети знакомятся с тем, как задавать команды компьютеру. Имеется три команды: вперед, левая и правая. Команды левая и правая имеют числовые параметры, выражаемые в градусах (угол поворота), команда вперед имеет в качестве параметра количество шагов.

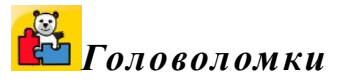

Классические, знакомые всем с детства игры и головоломки в компьютерном варианте.

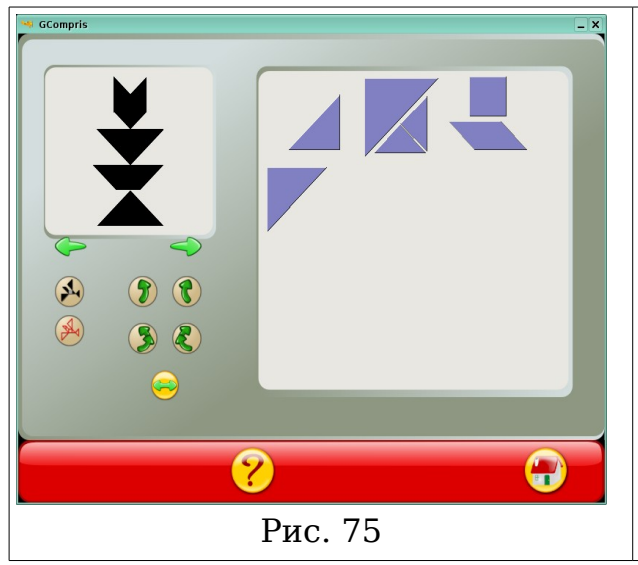

#### Танграм

Древняя китайская головоломка. Квадрат разрезан на семь частей, из которых можно составлять различные фигуры. Рекомендуется младшим школьникам, а так же как пособие на уроках наглядной геометрии (5-6 класс).

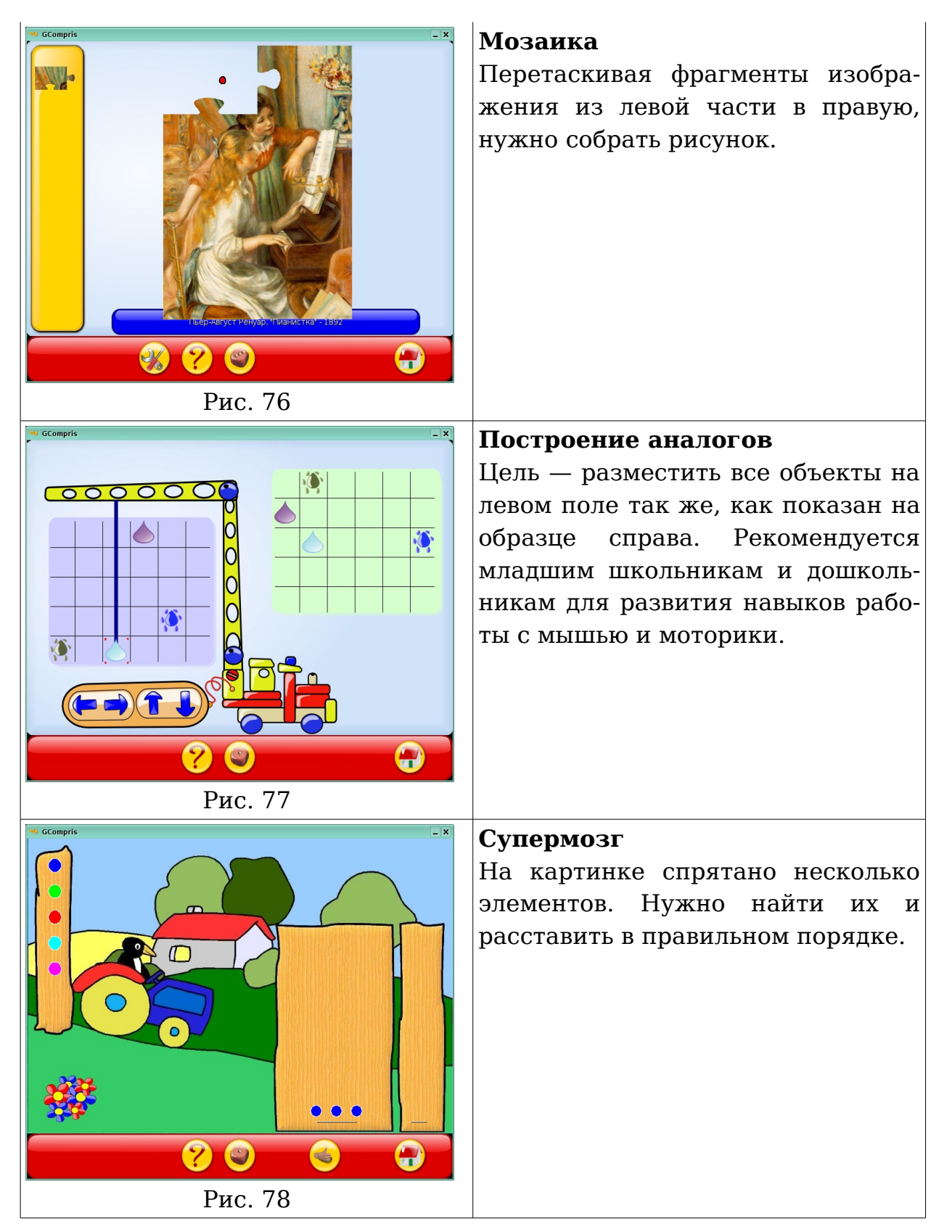

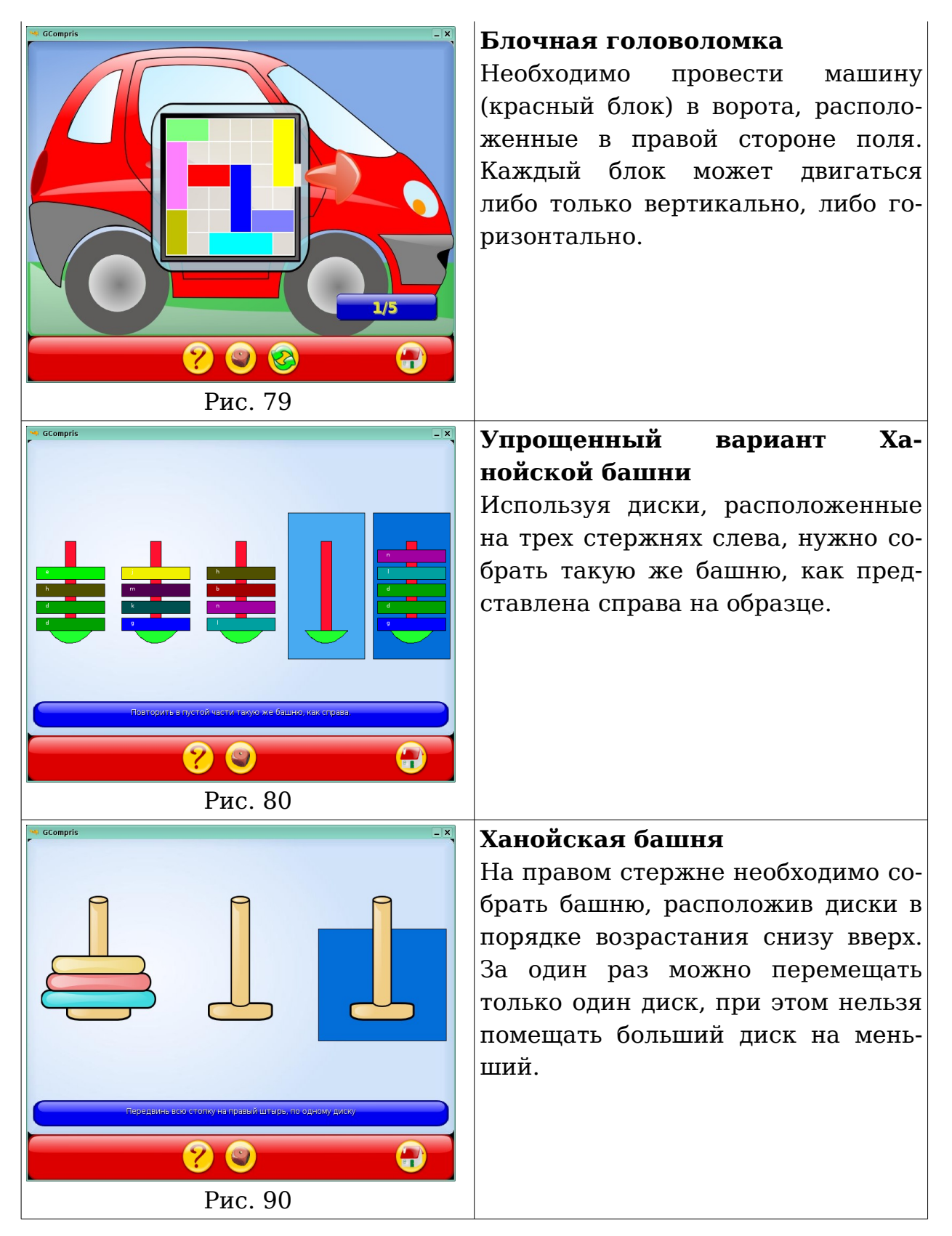

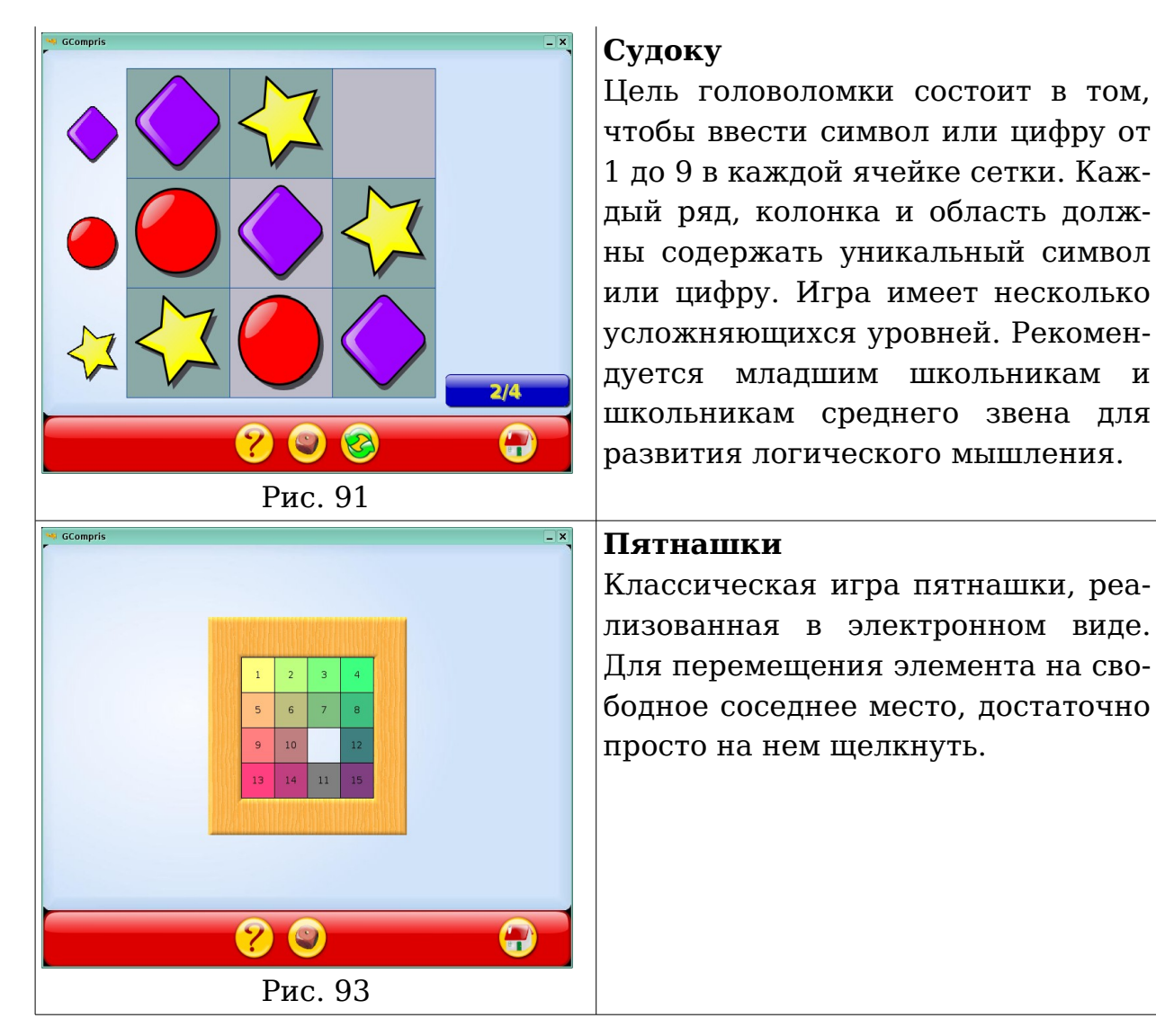

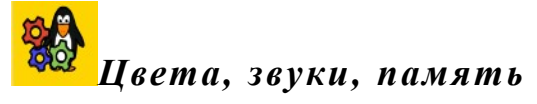

Раздел включает в себя игры со звуком, игры с цветом, набор заданий для развития памяти, игры с лабиринтами и другие замечательные игры. Рекомендуется к использованию на уроках чтения, природоведения, РПС в начальной школе, при проведений занятий с группами продленного дня, при проведении викторин и других внеклассных мероприятий.

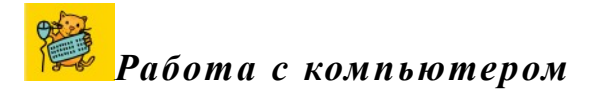

| GCompris               | Двигай и щелкай мышкой            |
|------------------------|-----------------------------------|
|                        | Игра для обучения работе с мы-    |
|                        | шью. Необходимо очистить картин-  |
|                        | ку от блоков, щелкая на них левой |
|                        | клавишей мыши.                    |
|                        |                                   |
|                        |                                   |
|                        |                                   |
|                        |                                   |
|                        |                                   |
| Рис. 94                |                                   |
| Gcompris X             | Щелкни по мне                     |
|                        | Необходимо поймать плавающих      |
|                        | рыбок, щелкая по ним мышкой,      |
|                        | пока они не уплыли за пределы     |
|                        | экрана.                           |
|                        |                                   |
| ACCEPTION OF THE OWNER |                                   |
| 0/10                   |                                   |
|                        |                                   |
|                        |                                   |
| Рис. 95                |                                   |
| GCompris               | Управление шлангом                |
|                        | Необходимо полить цветы, но водо- |
|                        | провод не работает. Нужно прове-  |
|                        | сти указателем мыши внутри        |
|                        | шланга, не выходя за его края.    |
|                        |                                   |
|                        |                                   |
|                        |                                   |
|                        |                                   |
|                        |                                   |
| Рис. 96                |                                   |

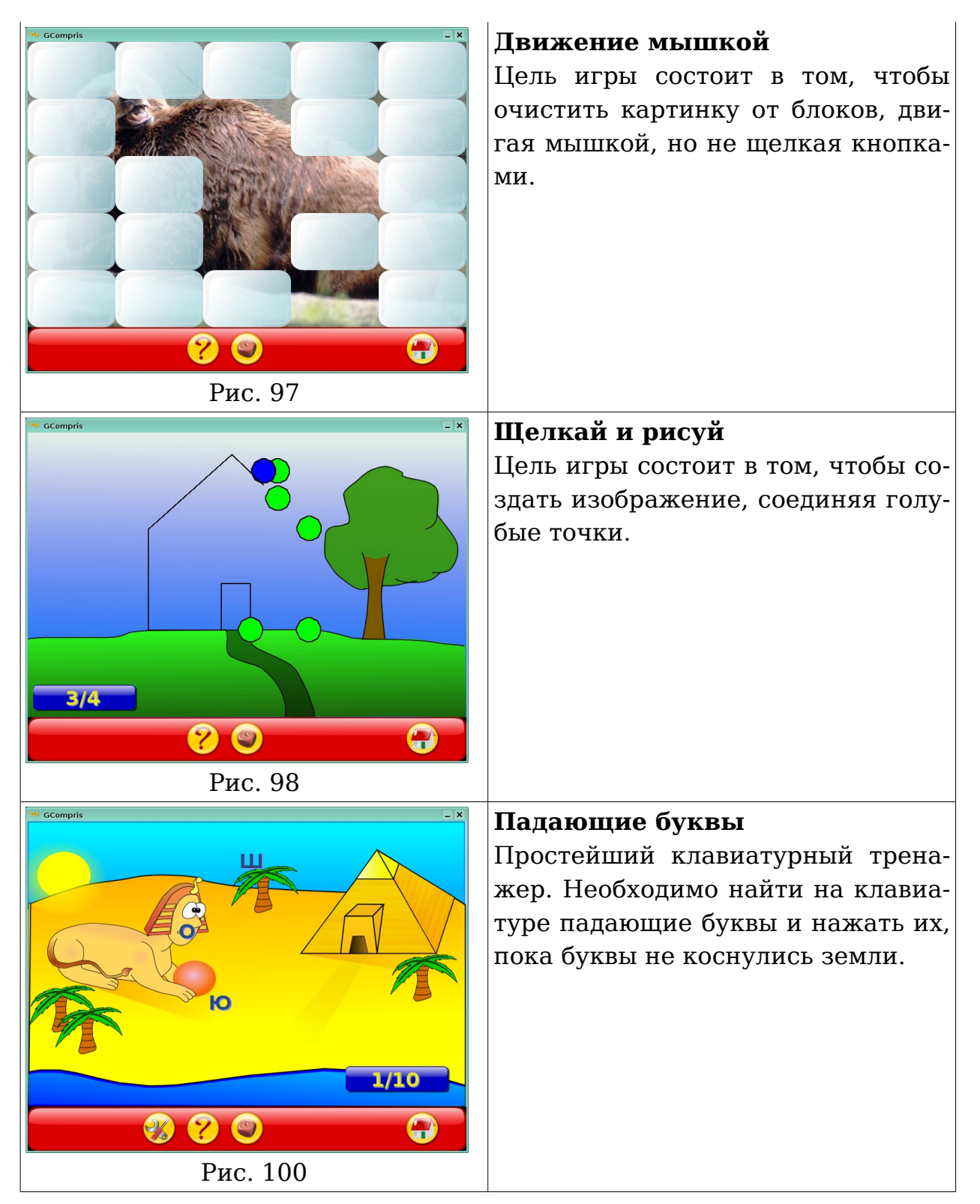

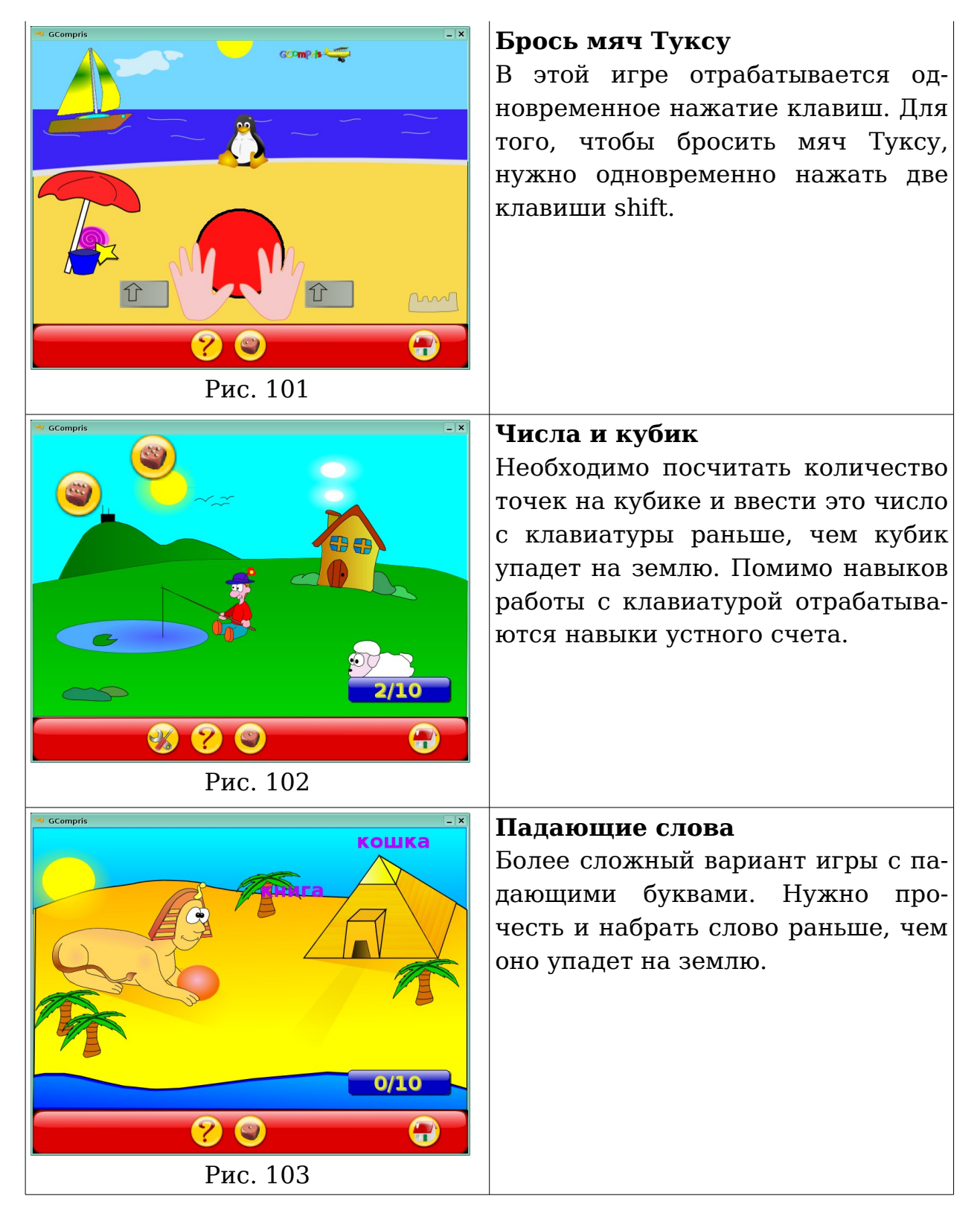

# Стратегические игры

Раздел содержит набор стратегических игр, таких как шашки, шахматы, а так же версию классической игры в шарики.

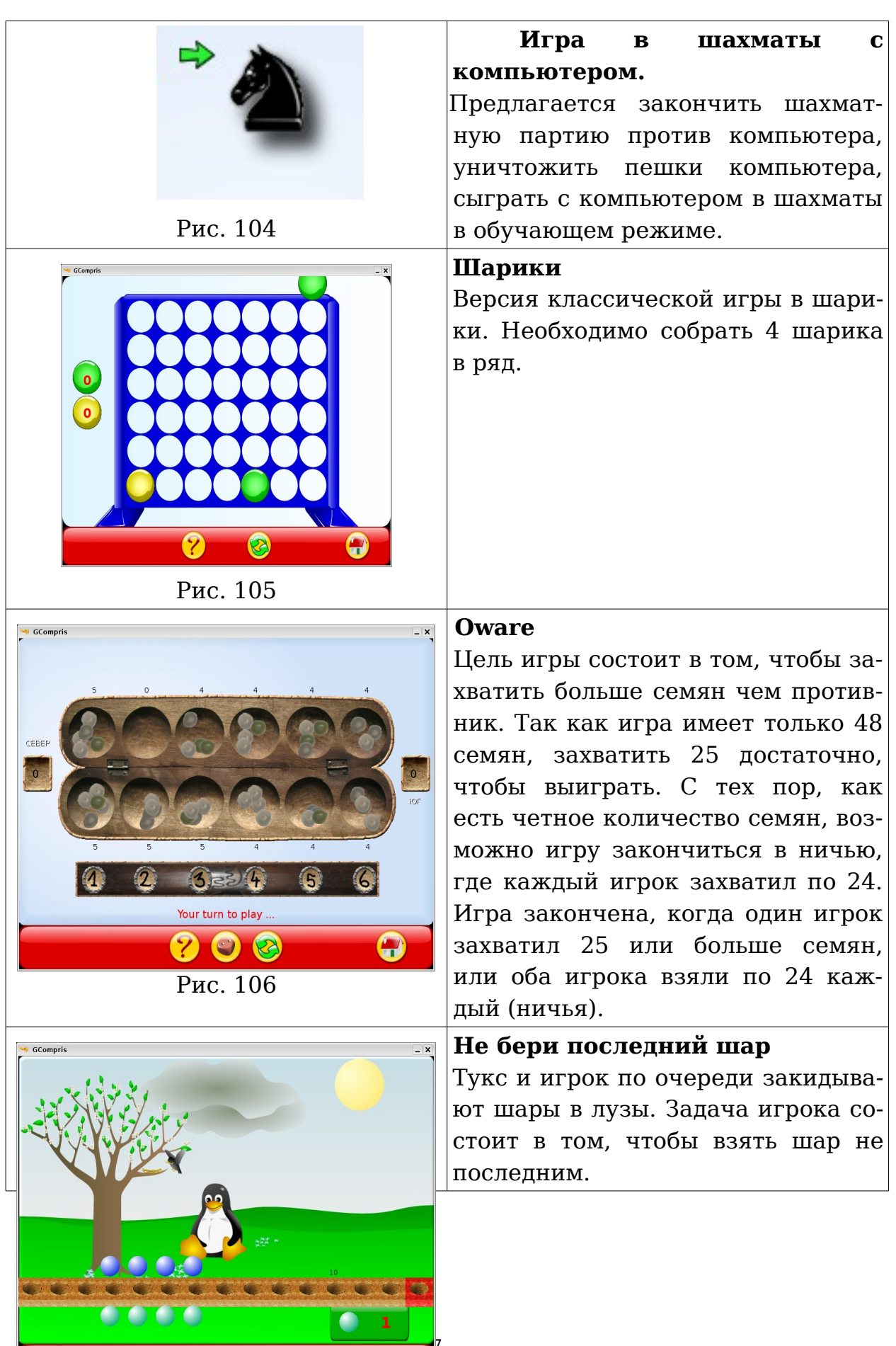

Раздел включает в себя большой набор заданий по простому счету, геометрии, задачи на измерение и взвешивание, увлекательные арифметические игры. Рекомендуется к использованию на уроках математики в начальной школе, а так же при преподавании отдельных тем курса «Наглядная геометрия» в 5-6 классах.

|                  | Сосчитай предметы                 |  |
|------------------|-----------------------------------|--|
| ~ ~ ~ ~          | Игры, направленные на развитие    |  |
|                  | навыков счета предметов. Включа-  |  |
| witnes there was | ют игры на быстрый счет, игры с   |  |
|                  | использованием денег, игры на     |  |
|                  | смекалку. Рекомендуется дошколь-  |  |
|                  | никам, при подгоовке к школе,     |  |
| Рис 108          | младшим школьникам на уроках      |  |
| Тис. 100         | математики.                       |  |
|                  | Простой счет                      |  |
| 32800.400        | Игры, направленные на отработку   |  |
| 789×             | навыков выполнения простейших     |  |
|                  | арифметических операций. Отра-    |  |
|                  | батываются навыки взвешивания,    |  |
|                  | измерения, сравнения величин. Ре- |  |
| Рис. 100         | комендуется дошкольникам, при     |  |
| Тис. 109         | подгоовке к школе, младшим        |  |
|                  | школьникам на уроках математи-    |  |
|                  | ки.                               |  |
|                  | Геометрия                         |  |
|                  | Включает простой векторный ре-    |  |
|                  | дактор, программу для закрепле-   |  |
|                  | ния понятия симметрии. Рекомен-   |  |
|                  | дуется к использованию в младших  |  |
|                  | классах на уроках атематики.      |  |
| Рис. 110         |                                   |  |

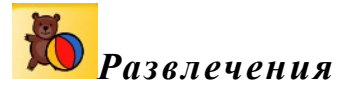

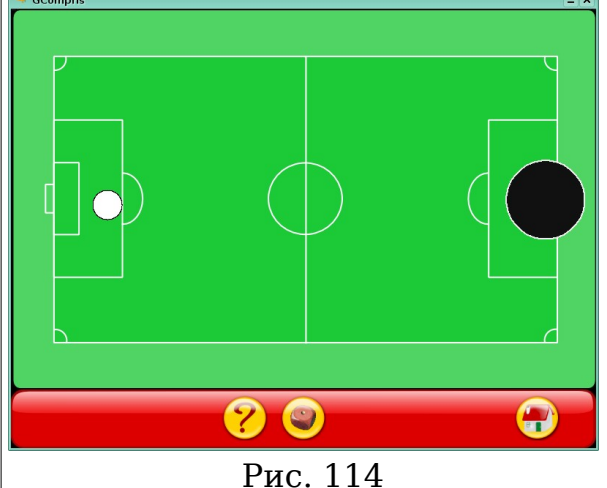

### Футбол

Задача игрока — попасть в ворота шаром. Чтобы придать шару скорость и направление, нужно щелкнуть по нему. Чем ближе к центру шара пришелся щелчок, тем медленнее будет его скорость перемещения.

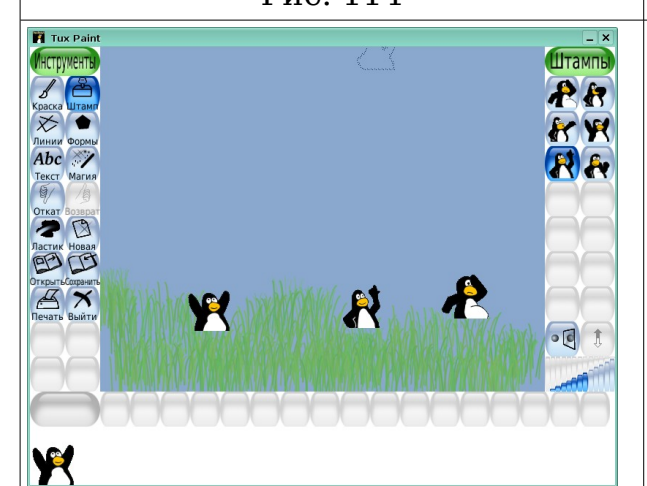

Рис. 115

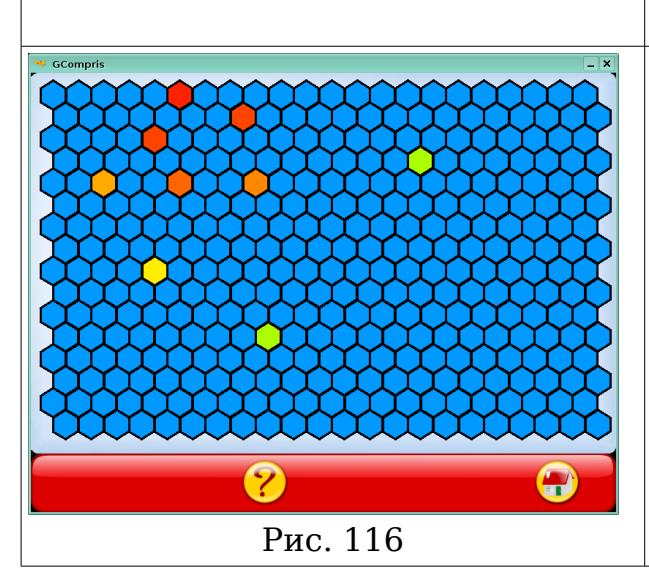

#### Tux Paint

Великолепный графический редактор, имеющий простейшие инструменты рисования и даже возможность применения некоторых эффектов. Можно загрузить готовую картинку для раскрашивания, а можно создать свою. Прекрасно подходит как для первого знакомства с компьютерной графикой, так и просто для развлечения. Рекомендуется дошкольникам, школьникам младшего, среднего звена, а так же всем остальным.

#### Найди клубничку

Задача игрока — найти клубничку, спрятанную под одним из голубых шестиугольников. Чем краснее поле — тем ближе клубничка. Развивает навыки работы с мышью, рекомендуется дошкольникам и начинающим пользователям компьютера.

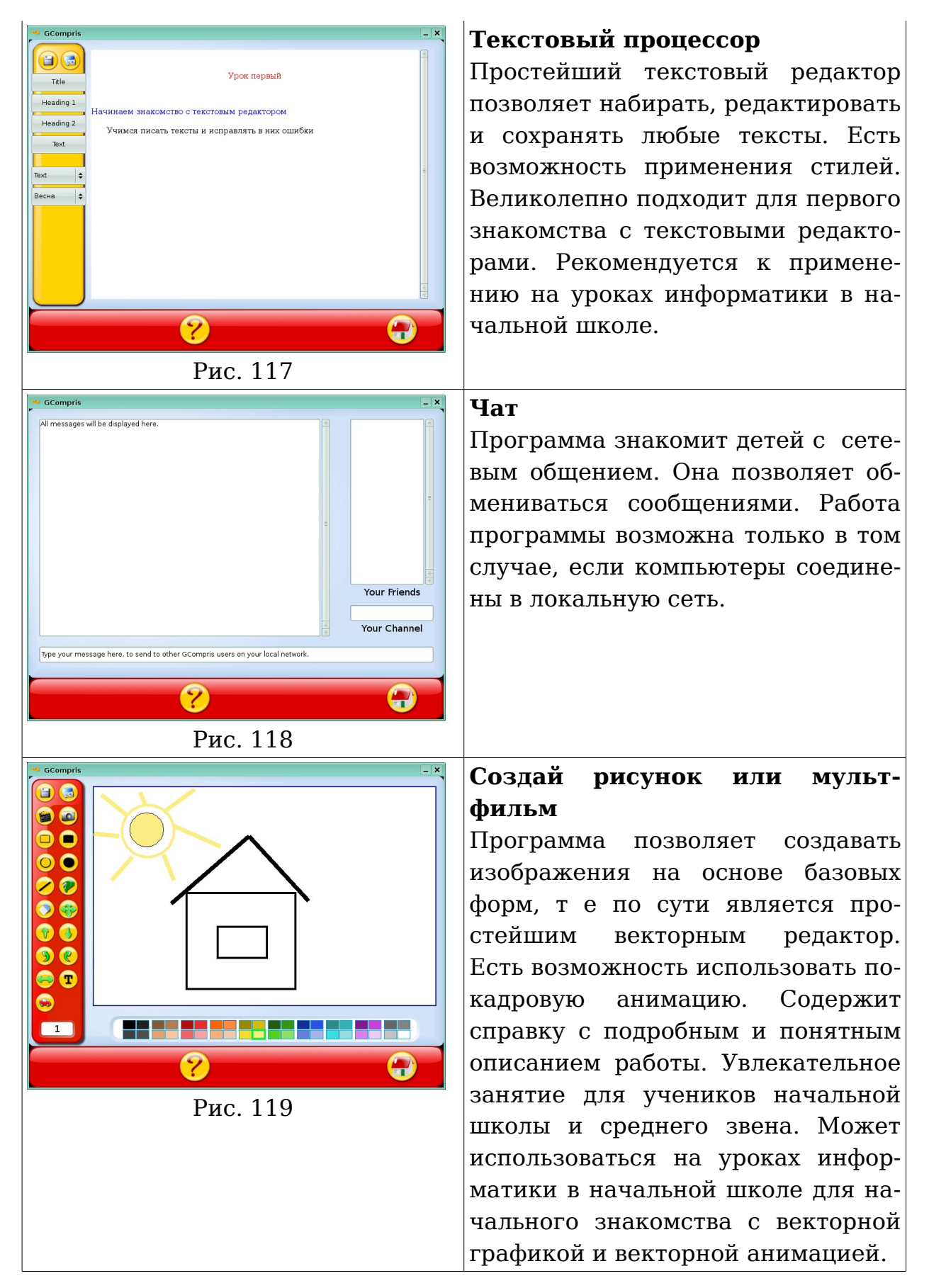

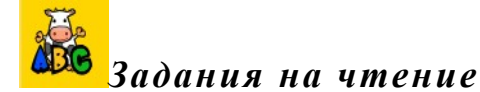

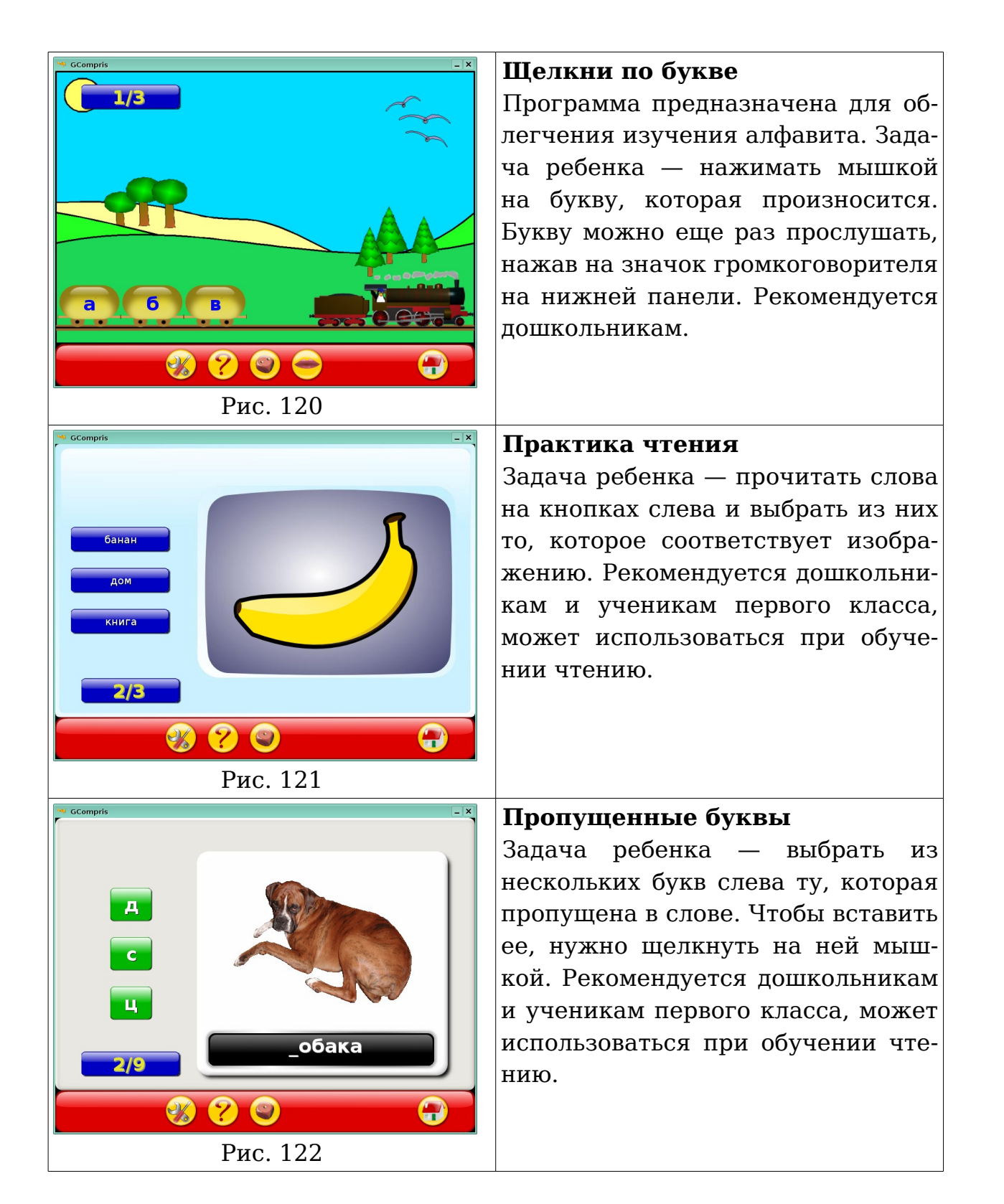

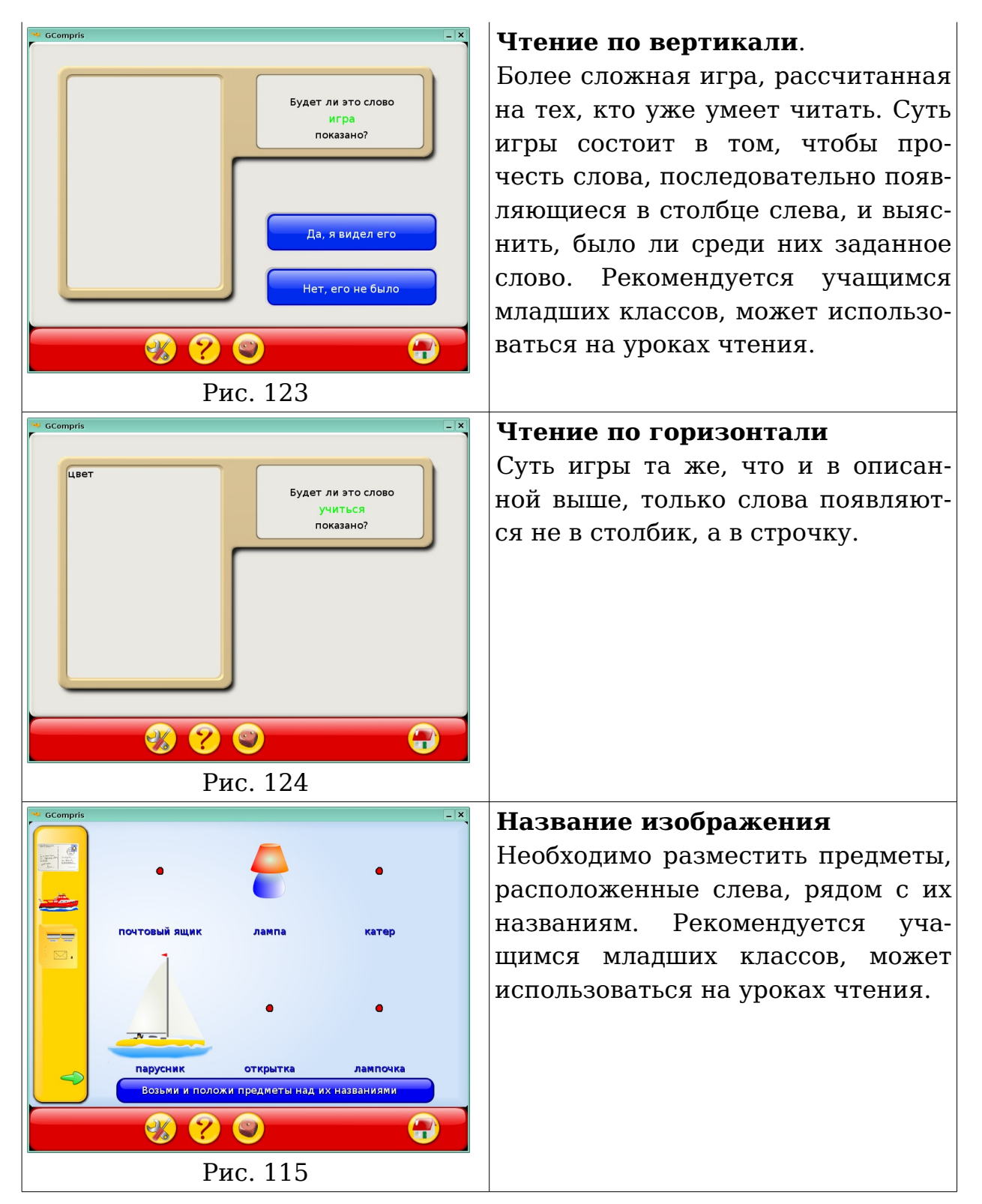

# Глоссарий

#### A

**ALT Linux(Альт Линукс)** - Это дистрибутив GNU/Linux российской команды разработчиков ALT (аббревиатура рекурсивно расшифровывается как ALT Linux Team). Изначально ALT Linux основывался на дистрибутиве MandrakeLinux и представлял собой русскую версию MandrakeLinux. Сейчас ALT Linux является отдельной ветвью развития Linux. Дистрибутив ALT Linux отличается отличной поддержкой русского языка, при том дополнительной настройки системы для этого не нужно — русский язык настраивается во время установки системы. Кроме выпуска дистрибутивов ALT создает и поддерживает Sisyphus (Сизиф) — постоянно обновляемый репозитарий пакетов. Сизиф символизирует постоянный труд команды ALT по усовершенствованию решений, заложенных в репозитарий.

## G

**GNU General Public License** - (Универсальная общедоступная лицензия GNU или Открытое лицензионное соглашение GNU) — наиболее популярная лицензия на свободное программное обеспечение, созданная в рамках проекта GNU в 1988 г. Её также сокращённо называют **GNU GPL** или даже просто **GPL**, если из контекста понятно, что речь идёт именно о данной лицензии. GPL лицензия предоставляет получателям компьютерных программ следующие права, или «свободы»: 1) свободу запуска программы, с любой целью; 2) свободу изучения того, как программа работает, и её модификации (предварительным условием для этого является доступ к исходному коду); 3) свободу распространения копий; 4) свободу улучшения программы, и выпуска улучшений в публичный доступ (предварительным условием для этого является доступ к исходному коду).

**GNU/Linux** (произносится «гну слэш ли́нукс») — свободная UNIXподобная операционная система. Она основана на системных программах, разработанных в рамках проекта GNU, и на ядре Linux. Зачастую, по историческим причинам и для краткости, эту систему называют просто «Linux». В отличие от большинства других операционных систем, GNU/Linux не имеет единой «официальной» комплектации. Вместо этого GNU/Linux поставляется в большом количестве так называемых дистрибутивов. К операционной системе GNU/Linux также часто относят программы, дополняющие эту операционную систему, и прикладные программы, делающие её полноценной многофункциональной операционной средой.

## K

**KDE** - (от англ. *K Desktop Environment*) свободная среда рабочего стола для UNIX-подобных операционных систем. Построена на основе кроссплатформенного инструментария разработки пользовательского интерфейса Qt. Работает преимущественно под UNIX-подобными операционными системами, которые используют графическую подсистему X Window System. Новое поколение технологии KDE 4 должно работать на Microsoft Windows и Mac OS. В состав KDE входит набор тесно интегрированных между собой программ для выполнения повседневной работы. Также в рамках проекта разрабатываются интегрированная среда разработки KDevelop и офисный пакет Koffice.

## Г

**График функции** — множество точек, у которых абсциссы являются допустимыми значениями аргумента *x*, а ординаты — соответствующими значениями функции *y*.

## Д

**Диалог** — способ организации обмена данными между программой и пользователем.

## И

**Интерфейс** — совокупность технических, программных средств и правил, обеспечивающих взаимодействие различных устройств, входящих в состав вычислительной системы и/или программ.

## Π

**Прямоугольная система координат в пространстве -** образуется тремя взаимно перпендикулярными осями координат. Оси координат пересекаются в точке О, которая называется началом координат, на каждой оси выбрано положительное направление, указанное стрелками, и единица измерения отрезков на осях. Единицы измерения одинаковы для всех осей. ОХ — ось абсцисс, ОҮ — ось ординат, ОZ — ось аппликат.

**Прямоугольная система координат на плоскости** - образуется двумя взаимно перпендикулярными осями координат. Оси координат пересекаются в точке О, которая называется началом координат, на каждой оси выбрано положительное направление, указанное стрелками, и единица измерения отрезков на осях.

**Прямоугольная**, или **декартова система координат** — наиболее распространённая система координат на плоскости и в пространстве.

# С

Свободное программное обеспечение - Программное обеспечение, в отношении которого пользователь обладает «четырьмя свободами»: запускать, изучать, распространять и улучшать программу. Распространяется под свободными лицензиями, например GPL

# T

**Текстовый редактор** — компьютерная программа, предназначенная для создания и изменения текстовых файлов, а также их просмотра на экране, вывода на печать, поиска фрагментов текста и т. п.

# Список литературы

## Использованная

- 1. http://www.gcompris.net/-ru-
- 2. http://kgeography.berlios.de/
- 3. http://kgeography.berlios.de/maps.php
- 4. http://touchspin.com/chem/DisplayTable.html
- 5. Справка к пакетам KDEEdu, Gcompris

## Рекомендуемая

- 1. http://edu.kde.org/
- 2. http://kde.rinet.ru/
- 3. http://www.nabble.com/kde-edu-f6419.html
- 4. http://rus-linux.net/po.php?name=po/po-10-1.koi